- Gigabit Fibre Channel アダプタ インストール・ガイド
  - 適用形名: THE-7000FE6228 THE-7028FE6228 THE-7029FE6228 THE-7038FE6228 THE-7040FE6228 THE-7311FE6228 THE-FCA-0401 THE-FCA-0402 THE-FCA-0401V THE-FCA-0402V THE-FCA-0801 THE-FCA-0802 THE-FCA-0801V THE-FCA-0802V THE-FCA-0801L THE-FCA-0802L THE-FCA-0801LV THE-FCA-0802LV THE-FCA-1601 THE-FCA-1602 THE-FCA-1601L THE-FCA-1602L THE-FCA-1601V THE-FCA-1602V THE-FCA-1601LV THE-FCA-1602LV

本書および本書がサポートする製品をご使用になる前に、5ページからの『安全にお取り扱いいただくため に』をお読みください。

# ■ 輸出時の注意

本製品を輸出される場合には、外国為替および外国貿易法並びに米国の輸出管理関連法規などの規制をご確認のうえ、必要な手続きをお取りください。

マニュアルはよく読み、保管してください。

- ・製品を使用する前に、安全上の説明をよく読み、十分理解してください。
- ・このマニュアルは、いつでも参照できるよう、手近な所に保管してください。

第51刷 2024.09

All rights reserved, Copyright© 2002-2024, Hitachi, Ltd.

目次

| 安全 | にお取り    | 扱いいただくために                                   | 6   |
|----|---------|---------------------------------------------|-----|
|    | シンボ     | ジルマークについて                                   | 6   |
|    | 本製品     | をご使用になる際の注意                                 | 7   |
|    | 本製品     | を装置に取り付ける/取り外す際の注意                          | 8   |
|    | 非常時     | の注意                                         | 9   |
|    | 感電事     | 故が発生してしまったときは                               | 9   |
|    | 火災が     | 発生してしまったときは                                 | 9   |
|    | お客様     | 自身でもご注意を                                    | 9   |
| 静電 | 気の影響    | を受けやすいデバイスの取り扱い                             | 10  |
| 本書 | について    |                                             | .11 |
| 商  | 墂       |                                             | .11 |
| 1. | 注意事項    | Į                                           | 12  |
|    | 1.1     | 共通の注意事項                                     | 12  |
|    | 1.2     | FCアダプタの最大値                                  | 15  |
|    | 1.3     | Virtual I/O Server上で使用時の注意事項                | 15  |
|    | 1.4     | PowerVMのN_Port_ID Virtualization機能ご利用時の注意事項 | 17  |
|    | 1.5     | 16 Gigabit Fibre Channelアダプタご利用時の注意事項       | 19  |
| 2. | Gigabit | Fibre Channel アダプタ概要                        | 20  |
|    | 2.1     | アダプタ概観                                      | 20  |
|    |         | 2. 1. 1 THE-xxxxFE6228                      | 20  |
|    |         | 2. 1. 2 THE-FCA-0401 , THE-FCA-0401V        | 20  |
|    |         | 2. 1. 3 THE-FCA-0402 , THE-FCA-0402V        | 21  |
|    |         | 2.1.4 THE-FCA-0801 , THE-FCA-0801V          | 21  |
|    |         | 2. 1. 5 THE-FCA-0802 , THE-FCA-0802V        | 22  |
|    |         | 2. 1. 6 THE-FCA-0801L , THE-FCA-0801LV      | 22  |
|    |         | 2.1.7 THE-FCA-0802L , THE-FCA-0802LV        | 23  |
|    |         | 2. 1. 8 THE-FCA-1601, THE-FCA-1601V         | 23  |
|    |         | 2. 1. 9 THE-FCA-1602, THE-FCA-1602V         | 24  |
|    |         | 2. 1. 10 THE-FCA-1601L, THE-FCA-1601LV      | 24  |
|    |         | 2. 1. 11 THE-FCA-1602L, THE-FCA-1602LV      | 24  |
|    | 2.2     | 対応 <b>OS</b>                                | 25  |
|    | 2.3     | 設置条件                                        | 25  |
|    | 2.4     | 対応光モジュールおよび光ファイバ・ケーブル                       | 25  |
| 3. | Gigabit | Fibre Channelアダプタの取り付け・取り外し・交換              | 26  |
|    | 3.1     | Gigabit Fibre Channelアダプタの取り付け準備            | 26  |
|    | 3.2     | Gigabit Fibre Channelアダプタの取り付け手順            | 26  |
|    | 3.3     | Gigabit Fibre Channelアダプタの取り外し準備            | 27  |
|    |         | 3. 3. 1 THE-xxxxFE6228                      | 27  |

|    |         | 3. 3. 2 THE-FCA-0401 (V) , THE-FCA-0402 (V)                                  | 28      |
|----|---------|------------------------------------------------------------------------------|---------|
|    |         | 3.3.3 THE-FCA-0801(L), THE-FCA-0802(L), THE-FCA-1601(L), THE-FCA-1602(L) かつA | IX/パー   |
|    |         | ティションでご利用                                                                    | 29      |
|    |         | 3.3.4 THE-FCA-0801V(LV), THE-FCA-0802V(LV), THE-FCA-1601V(LV), THE-FCA-1602V | (LV) かゝ |
|    |         | つVirtual I/O Server上でご利用                                                     | 30      |
|    | 3.4     | Gigabit Fibre Channelアダプタの取り外し手順                                             | 32      |
|    | 3.5     | Gigabit Fibre Channelアダプタの交換                                                 | 32      |
| 4. | ドライノ    | *のインストール・アンインストール                                                            | 33      |
|    | 4.1     | ドライバインストールに当たっての注意事項                                                         | 35      |
|    | 4.2     | AIXパーティションに搭載されたアダプタ(H/W)へのドライバインストール                                        | 36      |
|    |         | 4.2.1 事前準備                                                                   | 37      |
|    |         | 4.2.2 デバイスドライバのインストール                                                        | 38      |
|    |         | 4.2.3 デバイスドライバの確認                                                            | 38      |
|    |         | 4.2.4 アダプタドライバのインストールファイル                                                    | 39      |
|    |         | 4.2.5 アダプタドライバの新規インストール及びアップデート手順                                            | 40      |
|    |         | 4.2.6 アダプタドライバの確認                                                            | 47      |
|    |         | 4.2.7 アダプタドライバのアンインストール                                                      | 51      |
|    | 4.3     | Virtual I/O Serverパーティションに搭載されたアダプタ(H/W)へのドライバインストー                          | ッレ.59   |
|    |         | 4.3.1 事前準備                                                                   | 61      |
|    |         | 4.3.2 デバイスドライバのインストール                                                        | 63      |
|    |         | 4.3.3 デバイスドライバの確認                                                            | 63      |
|    |         | 4.3.4 アダプタドライバのインストールファイル                                                    | 64      |
|    |         | 4.3.5 アダプタドライバの新規インストール及びアップデート手順                                            | 65      |
|    |         | 4.3.6 アダプタドライバの確認                                                            | 66      |
|    |         | 4.3.7 アダプタドライバのアンインストール                                                      | 67      |
|    | 4.4     | AIXパーティションに構成された仮想FCアダプタへのドライバインストール                                         | 68      |
|    |         | 4.4.1 事前準備                                                                   | 69      |
|    |         | 4.4.2 デバイスドライバのインストール                                                        | 70      |
|    |         | 4.4.3 デバイスドライバの確認                                                            | 70      |
|    |         | 4.4.4 仮想FCアダプタドライバのインストールファイル                                                | 70      |
|    |         | 4.4.5 仮想FCアダプタドライバの新規インストール及びアップデート                                          | 72      |
|    |         | 4.4.6 仮想FCアダプタドライバの確認                                                        | 79      |
|    |         | 4.4.7 仮想FCアダプタドライバのアンインストール                                                  | 79      |
| 5. | 動作確認    | 图方法                                                                          | 88      |
| 6. | 構成情報    | <b>般の確認方法</b>                                                                | 90      |
|    | 6.1     | アダプタの確認                                                                      | 90      |
|    | 6.2     | マイクロコードのバージョン確認                                                              | 91      |
| 7. | Gigabit | Fibre Channel アダプタのマイクロコード更新手順                                               | 92      |
|    | 7.1     | マイクロコードの更新準備                                                                 | 96      |

|        | 7.2     | FLASH ROMの更新方法                                         |     |
|--------|---------|--------------------------------------------------------|-----|
|        | 7.3     | マイクロコードのオンラインアップデート                                    | 100 |
| 8.     | Gigabit | Fibre Channelアダプタの検証                                   | 104 |
| 9.     | Gigabit | Fibre Channelアダプタのサポート機能について                           | 108 |
|        | 9.1     | 日立ディスクアレイシステムからのBoot Device機能                          | 108 |
|        | 9.2     | ディスクマッピング機能                                            | 109 |
|        | 9.3     | FCデバイスのDynamic Tracking機能、およびFast I/O Failure機能        | 110 |
|        | 9.4     | 監視時間のカスタマイズ機能                                          | 113 |
|        |         | 9.4.1 監視時間の設定項目と設定範囲                                   | 113 |
|        | 9.5     | 障害閾値管理機能                                               | 114 |
|        |         | 9.5.1 障害閾値の設定項目と設定範囲                                   | 114 |
|        |         | 9.5.2 その他の障害閾値設定項目について                                 | 114 |
|        | 9.6     | Fabric Emulation機能                                     | 115 |
|        | 9.7     | アダプタ動作情報出力機能                                           | 116 |
| 10.    | アダプタ    | <sup>'</sup> ドライバの属性(attribute)設定について                  | 122 |
|        | 10.1    | デバイス接続形態に関する属性設定                                       | 123 |
|        | 10.2    | ディスクマッピング機能に関する属性設定                                    | 125 |
|        | 10.3    | FCデバイスのDynamic Tracking機能およびFast I/O Failure機能に関する属性設定 | 126 |
|        | 10.4    | 監視時間の設定に関する属性設定                                        | 127 |
|        | 10.5    | 障害閾値管理機能に関する属性設定                                       | 128 |
| 付鐲     | と A. 本書 | におけるSMITコマンドについて                                       | 129 |
|        | A-1 Fa  | astPathについて                                            | 129 |
|        | A-2 G   | igabit Fibre Channel アダプタについて                          | 130 |
| 付鐲     | と B. 本製 | 品でのdiagコマンドによる検証について                                   | 131 |
| 付鐲     | とC. エラ  | ーログ一覧                                                  | 132 |
| 付鐲     | とD. 仮想  | lFCアダプタ割り当て解除/割り当て回復手順例                                | 139 |
| 付錡     | ξ E. ブー | トパスへの属性設定誤り回復手順                                        | 145 |
| / I A- |         | PCアダプタポートの問実出能の解除手順                                    | 152 |

# 安全にお取り扱いいただくために

本製品をご使用になる際、お客様がケガなどをなされないために、以下のことを守って下さい。内容をよく読んで、十分理解して下さい。

シンボルマークについて

⚠危険

このシンボルマークは、死亡または重大な傷害をもたらす可能性があることを示します。

# ⚠注意

このシンボルマークは、中度または軽度の傷害、または製品に深刻な損傷をもたらす可能性があることを示します。

## 本製品をご使用になる際の注意

# ⚠危険

- 本製品を取り付けた装置のコンセントが正しく接続され、アースが正しく接地されていることを確 かめてください。感電や火災の原因になります。
- 異臭、異常な発熱、発煙などに気づかれた場合は、本製品への電源をすべて遮断してください。そのまま放置しますと、感電や火災の原因になります。
- 落下させたり、ぶつけたりして衝撃を与えないでください。感電や火災の原因になります。
- 本製品の端やフレーム以外の部分には触れないでください。感電や火傷の原因になります。
- お客様が修理や改造、分解を行わないで下さい。感電や火災の原因になります。また、本製品を取り付けた装置や本製品の故障の原因になります。

# ⚠注意

- 本製品ではクラス1レーザー製品である光モジュールを使用しています。クラス1レーザー製品は 危険ではありませんが、光ファイバ・ケーブルおよび光モジュールからのレーザー光を直接見ない でください。
- 光ファイバ・ケーブルは、足などを引っかけないように配線して下さい。ケーブルに足を引っかけて転倒するなど、ケガの原因になります。
- ボードの搭載に関する詳細な指示書のある UL Listed サーバに搭載して下さい。

## 本製品を装置に取り付ける/取り外す際の注意

# ⚠危険

特に指示が無ければ、装置の電源をすべて遮断してください。そして、本製品を装置に取り付けるか、取り外す前に、電源ケーブルがすべて抜かれていることを確かめてください。

⚠注意

- 本製品を取り付けた装置の電源をすべて遮断しても、装置内には一定時間電気が残っている部分が あり、感電の原因になります。このため、本製品の端やフレーム以外の部分には触れないでください。
- 本製品内の部分には熱くなっているものがあり、火傷の原因になります。このため、本製品の端や フレーム以外の部分には触れないでください。
- 作業中は、部品のとがっている所などで手にケガをしない様に綿手袋を着用して下さい。

## 非常時の注意

## 感電事故が発生してしまったときは

- あわてて、感電した人に触れないでください。第二の被害者になってしまいます。
- 被害者への電気の流れを遮断するために、装置の電源ケーブルを抜いてください。それでも、電気を遮断できないときは、乾いた木の棒など非導電性のもので、被害者を電流源から引き離してください。
- 救急車を呼んでください。

## 火災が発生してしまったときは

- 装置への電気の流れを遮断するために、電源ケーブルを抜いてください。
- 電気を遮断しても火災が収まらないときは、消防署へ連絡をしてください。

# お客様自身でもご注意を

このガイドに記載してある注意事項は、十分に検討されたものですが、予測を超えた事態が起こる ことが考えられます。操作、点検などの際は、このガイドに記載してある指示に従うだけでなく、お 客様自身でもケガなどしないよう十分に注意してください。

# 静電気の影響を受けやすいデバイスの取り扱い

本製品は静電気の放電による影響を受けやすいデバイスです。損傷を防ぐため、帯電防止袋に入れておいてください。

次の事前注意事項を守ってください。

- 帯電防止リスト・バンドを持っている場合は、本製品を取り扱う間はそれを着用します。
- システム装置に本製品を取り付ける作業が整うまでは、帯電防止袋から本製品を取り出さないで下 さい。
- 本製品を帯電防止袋に入れたまま、それをシステム・ドロワーの金属フレームに触れさせます。
- 本製品は端を持ちます。接合部やピンには触れないでください。
- 帯電防止袋から出した後で本製品をどこかに置く必要が生じた場合は、帯電防止袋の上に置きます。
   再度本製品を持つ際は、その前に帯電防止袋とシステム装置の金属フレームに同時に触れてから本
   製品を持ちます。
- 修復不可能な損傷を防ぐため、本製品は注意深く取り扱ってください。

本書について

- 本書は以下に示す形名の Gigabit Fibre Channel アダプタをシステム装置にインストールする方法 について説明します。
  - THE-xxxxFE6228
  - THE-FCA-0401, THE-FCA-0402, THE-FCA-0401V, THE-FCA-0402V
  - THE-FCA-0801, THE-FCA-0802, THE-FCA-0801V, THE-FCA-0802V
  - THE-FCA-0801L, THE-FCA-0802L, THE-FCA-0801LV, THE-FCA-0802LV
  - THE-FCA-1601, THE-FCA-1602, THE-FCA-1601V, THE-FCA-1602V
  - THE-FCA-1601L, THE-FCA-1602L, THE-FCA-1601LV, THE-FCA-1602LV

なお、形名の末尾に"V"が付加されたアダプタは、Virtual I/O Serverへの搭載をサポートした Gigabit Fibre Channelアダプタです。

- 本書の著作権は(株)日立製作所にあります。本書のすべて、または一部分を無断で使用または複製 することはできません。
- 本書の内容は、予告なく変更されることがあります。
- 本書に記載されていない運用により発生した結果については責任を負いかねますので、あらかじめご了承ください。
- 本製品は、危険なレーザー光を出さない「クラス1のレーザーシステム」です。本書に従って操作 してください。本書に書かれた以外の操作はしないでください。思わぬ故障や事故を起こす原因に なります。
- 電波障害自主規制について
  - 形名:THE-xxxxFE6228

この装置は、情報処理装置等電波障害自主規制協議会(VCCI)の基準に基 づくクラスB情報技術装置です。この装置は、家庭環境で使用することを 目的としていますが、この装置がラジオやテレビジョン受信機に近接し て使用されると、受信障害を引き起こすことがあります。 取扱説明書に従って正しい取り扱いをして下さい。

- 形名: THE-FCA-0401(V), THE-FCA-0402(V)
- 形名: THE-FCA-0801(V/L/LV), THE-FCA-0802(V/L/LV)
- 形名: THE-FCA-1601(V/L/LV), THE-FCA-1602(V/L/LV)

この装置は、情報処理装置等電波障害自主規制協議会(VCCI)の基準に基 づくクラスA情報技術装置です。この装置を家庭環境で使用すると電波 妨害を引き起こす事が有ります。この場合には使用者が適切な対策を講 ずるよう要求されることがあります。

輸出管理規制について

この装置を輸出される場合には、外国為替および外国貿易法の規制をご 確認の上、必要な手続きをお取りください。なお、ご不明な場合は、弊 社担当営業にお問い合わせください。

# 商 標

IBM は、米国でのInternational Business Machines Corporation の登録商標です。
 AIX は、米国における米国International Business Machines Corp.の登録商標です。
 その他記載の会社名および商品名は、各社の商標または登録商標です。

## 1. 注意事項

- 本製品を使用する場合の注意事項を以下に示します。
- なお、本製品とは、以下の製品を指します。
  - ①2Gigabit Fibre Channel アダプタ
    - THE-xxxxFE6228
  - ②4Gigabit Fibre Channel アダプタ
    - ・1 ポート: THE-FCA-0401, THE-FCA-0401V
    - ・2 ポート: THE-FCA-0402, THE-FCA-0402V
  - ③8Gigabit Fibre Channel アダプタ
    - ・1 ポート: THE-FCA-0801, THE-FCA-0801V, THE-FCA-0801L, THE-FCA-0801LV
  - ・2 ポート: THE-FCA-0802, THE-FCA-0802V, THE-FCA-0802L, THE-FCA-0802LV
  - ④16Gigabit Fibre Channel アダプタ
    - ・1 ポート: THE-FCA-1601, THE-FCA-1601L, THE-FCA-1601V, THE-FCA-1601LV
    - ・2 ポート: THE-FCA-1602, THE-FCA-1602L, THE-FCA-1602V, THE-FCA-1602LV

#### 1.1 共通の注意事項

- (1) 本製品をシステム装置に搭載する場合は、以下の点に注意してください。
  - ①本製品以外の Fibre Channel アダプタから本製品に交換する場合
    - 交換対象となる本製品以外のFibre Channel アダプタに関する構成情報を必ず削除してください。
  - ②本製品と本製品以外の Fibre Channel アダプタがシステム装置に混在する場合
    - 1つのシステム装置において、本製品と本製品以外の Fibre Channel アダプタは混在しないことを推奨しております。
    - 混在する場合には、本製品や本製品以外のFibre Channel アダプタに対して、rmdev コマンド 等でシステム装置のデバイス構成を削除し、システム装置のPower off/on や cfgmgr コマンド 等でシステム装置のデバイス構成を再構築した場合、再構築前と再構築後では論理デバイス名 が変わる可能性があるので注意してください。
  - ③本製品以外の PCI アダプタが搭載されていた Slot に本製品を搭載する場合
    - 当該 Slot に関連したデバイスの構成情報を rmdev コマンド等で削除してから、本製品を搭載 してください。
  - ④本製品が搭載されていた Slot に、異なる種類の本製品を搭載する場合
    - (例: THE-xxxxFE6228 が搭載されていた Slot に THE-FCA-0401 を搭載する場合)
      - 当該 Slot に関連したデバイスの構成情報を rmdev コマンド等で削除してから、本製品を搭載 してください。
- (2) 2 ポート Fibre Channel アダプタのポート認識順序について

2 ポート Fibre Channel アダプタのポート認識順序は、システム装置によって異なります(例えば、 ポート 0 が fscsi1、ポート 1 が fscsi0 になることがあります)。また、rmdev コマンド等で 2 ポート Fibre Channel アダプタの各ポートのデバイス構成を削除した状態で、システム装置の Power off/on や cfgmgr コマンド等でデバイス構成の再構築を行った場合、再構築前と再構築後では各ポートの論理 デバイス名が変わる可能性があるので注意してください。(デバイス構成を削除しない限り(定義済み も含む)、変わりません)

なお、論理デバイス名と各ポートの対応は、下記コマンドで Physical Location を確認することで調 査ができます。(下1桁が若番を示す fscsi がポート0側の論理デバイス名となります。)

○AIX上の場合 → # lscfg -vpl fscsi? | grep YL
 ○Virtual I/O Server上の場合 → \$ lsdev -dev fscsi? -vpd | grep YL

図 1-1 論理デバイスと各ポートの対応確認(実行例)

上記の例では、fscsi0がポート0、fscsi1がポート1であることを示します。

(3) 本製品を LPAR 環境で使用する場合には、以下の点に注意してください。

LPAR 環境で本製品を使用する際、LPAR 環境を管理する HMC (Hardware Management Console)にて本製品は論理パーティションに割り当てられます。

その際 HMC のバージョンによっては、THE-xxxxFE6228 が HMC 上で、

PCI-to-PCI Bridge

IBM 4-Port 10/100 Base-TX Ethernet

に見える場合があります。

これは HMC の表示上の問題であるため、本製品の搭載されているスロット番号を確認して、そのスロット番号で論理パーティションに割り当てるようにして下さい。

(4)本製品から接続されるデバイス装置が認識できない状態(ケーブル断、ケーブル故障、デバイス装置がPower Off 状態等)でシステム装置の Power On を行った場合、デバイス装置が認識できる状態にした後に当該デバイス装置を使用するためには、本製品のスペシャルファイル(fscsi?)に対してcfgmgr コマンド等を実行し、デバイス構成の再構築を行う必要があります。

○AIX上の場合 → # cfgmgr -1 fscsi?
 ○Virtual I/O Server上の場合 → \$ cfgdev -dev fscsi?

- (5)本製品は、システム装置添付の診断 CD-ROM を使用した Offline diag による検証をサポートしており ません。従って、本製品の検証は diag コマンドで実施してください。diag コマンドを使用した検証 方法の詳細は、「8. Gigabit Fibre Channel アダプタの検証」を参照してください。
- (6) 本製品は、fcstat コマンドによる統計情報採取をサポートしておりません。本製品を搭載したシステム装置において fcstat コマンドを使用した場合には、以下に示す現象が発生します。
   ①本製品のスペシャルファイル(fscsi 又は fcs)に対して fcstat コマンドを実行すると、エラーを表示しコマンドが失敗します。

■コマンド実施例

# fcstat fscsi0
FIBRE CHANNEL STATISTICS REPORT: fscsi0
Device Type: FC Adapter (54100b30)
Error accessing ODM

Requested attribute not found

②本製品と本製品以外のFibre Channel アダプタがシステム装置に混在するケースにおいて、本製品 以外のFibre Channel アダプタ(fcs)に対して fcstat コマンドを実行すると、エラーを表示しコ マンドが失敗することがあります。

■コマンド実施例

```
# fcstat fcs0
FIBRE CHANNEL STATISTICS REPORT: fcs0
Device Type: FC Adapter (df1000fd)
Serial Number: BG53164648
Option ROM Version: 02C82115
Firmware Version: B1F2.10A5
World Wide Node Name: 0x2000000C94ADF74
World Wide Port Name: 0x1000000C94ADF74
FC-4 TYPES:
 Active:
Class of Service: 2
Port Speed (supported): 4 GBIT
Port Speed (running): 1 GBIT
Port FC ID: 0x000000
Port Type: UNKNOWN
Error reading statistics information
```

- (7)本製品は、rendev コマンドを用いたデバイス名称の変更をサポートしておりません。
   rendev コマンドを用いて本製品のデバイス名称(fscsi 又は fcs)を変更した場合、他のデバイスやアプリケーション(スクリプト含む)の動作に支障をきたす可能性があります。
- (8) 本製品のアダプタドライバは、OS のインストール CD-ROM の中に格納されていないため、本製品を介して日立ディスクアレイシステムに OS をインストールできません。インストール手段については、
   9.1 日立ディスクアレイシステムからのBoot Device機能を参照してください。
- (9)本製品をFCスイッチと接続する場合は、FCスイッチ上のゾーニング設定を有効にしてください。 このとき、他のLPARのFibre Channel アダプタや、自LPARの接続先ではないストレージから隔離す るようにゾーンを設定します。この場合のゾーニング設定はポートゾーニング/WWPN ゾーニングのど ちらも使用できます(※1)。ゾーニング設定が無効の場合や、同一ゾーン内に本来の接続先ではない ストレージが含まれる場合、予期せぬ動作をする場合(※2)があります。
  (※1)ただし、LPMを使用する場合はWWPN ゾーニング設定にする必要があります。
  (※2)本製品とストレージ間のリンクダウン/アップ処理時に、本製品のアダプタドライバが自分の接

続先ではないストレージにも接続を試みてしまうことで、本来のストレージへの再接続が遅延した事 例がありました。

#### 1.2 FC アダプタの最大値

| # | 冬件                | 最大         | 供去           |    |
|---|-------------------|------------|--------------|----|
| # | 米什                | 物理 FC アダプタ | 仮想 FC アダプタ   | 頒考 |
| 1 | FC アダプタポート当たりのター  | 256        | $\leftarrow$ |    |
| Ţ | ゲット数              |            |              |    |
| 2 | ターゲット当たりの最大 LU 数  | 2048       | $\leftarrow$ |    |
| 3 | 最大 LU 番号          | 2047       | $\leftarrow$ |    |
| 4 | 物理 FC アダプタポート当たりの | 30         |              |    |
| 4 | 仮想 FC アダプタポート数    |            |              |    |

# 1.3 Virtual I/O Server 上で使用時の注意事項

Virtual I/O Server 上で本製品をご利用の場合には、以下の点に注意してください。

(1) Virtual I/O Server 上でご利用可能な製品について

Virtual I/O Server 上では、以下の Fibre Channel アダプタがご利用可能です。

- ・4Gigabit Fibre Channel アダプタ(1Port) : THE-FCA-0401V
- ・4Gigabit Fibre Channel アダプタ(2Port) : THE-FCA-0402V
- ・8Gigabit Fibre Channel アダプタ(1Port) : THE-FCA-0801V, THE-FCA-0801LV (\*1)
- ・8Gigabit Fibre Channel アダプタ(2Port) : THE-FCA-0802V, THE-FCA-0802LV (\*1)
- ・16Gigabit Fibre Channel アダプタ(1Port) : THE-FCA-1601V、THE-FCA-1601LV
- ・16Gigabit Fibre Channel アダプタ(2Port) : THE-FCA-1602V, THE-FCA-1602LV

なお、Virtual I/O Server 上で N\_Port\_ID Virtualization(NPIV)機能を利用する場合は、以下の Fibre Channel アダプタをご利用ください。

- ・8Gigabit Fibre Channel アダプタ(1Port) : THE-FCA-0801V, THE-FCA-0801LV (\*1)
- ・8Gigabit Fibre Channel アダプタ(2Port) : THE-FCA-0802V, THE-FCA-0802LV (\*1)
- ・16Gigabit Fibre Channel アダプタ(1Port) : THE-FCA-1601V, THE-FCA-1601LV
- ・16Gigabit Fibre Channel アダプタ(2Port) : THE-FCA-1602V, THE-FCA-1602LV
- (\*1) Virtual I/O Server V3.1.3.10 以降の OS Version 環境では
   8Gigabit Fibre Channel アダプタは未サポートとなります
- (2) Virtual I/O Server 上でのコマンド操作について

Virtual I/O Server は仮想 I/O 機能をサービスするための専用パーティションであるため、その 操作には"ディレクトリの移動が不可"などの制限付きシェルが使用され、且つ Virtual I/O Server 専用のコマンドのみが実行可能となります。

(Virtual I/O Server についての詳細は、システム装置添付マニュアルの「バーチャル I/O サーバ」及び「バーチャル I/O サーバ コマンド・リファレンス」をご参照ください。)

本書におけるコマンド操作の記述では、AIX 上でのコマンド操作手順 及び Virtual I/O Server 上でのコマンド操作手順 の各々について記載をしておりますが、padmin ユーザで Virtual I/O Server にログイン後、oem\_setup\_env コマンドを実行して root ユーザになることで、AIX 上と同様 のコマンド操作を行うことも可能となります。

| <pre>\$ oem_setup_env</pre> | ・・・ Virtual I/O Serverプロンプトで oem_setup_env コマンドを実行 |
|-----------------------------|----------------------------------------------------|
| #                           | ・・・ root ユーザに移行(プロンプト表示が"\$"→"#"に変化)               |
| # exit                      | ・・・ root プロンプトで exit を入力                           |
| \$                          | ・・・ Virtual I/O Serverプロンプトに戻る                     |

(3) 仮想 SCSI ディスク(vSCSI)をご利用時のタイムアウト監視時間の設定について

本製品を使って仮想 SCSI ディスク (vSCSI)を構築する場合、Virtual I/O Server (VIOS)で動作す る FC ドライバおよび Hitachi Disk Array Driver によるタイムアウト監視だけでなく、Virtual I/O Client (VIOC)の AIX パーティションで動作する"仮想 SCSI クライアントアダプタドライバ(Virtual SCSI Client Adapter)"によるタイムアウト監視も行われることがあります。

Virtual SCSI Client Adapter(vscsiX)のタイムアウト監視は「rw\_timeout」の設定値によって行われ、AIX OS のバージョンによってデフォルト値が異なります。

Virtual SCSI Client Adapter(vscsiX)の「rw\_timeout」の値が、1以上で且つ VIOS 側のタイムア ウト処理時間よりも小さい場合は、VIOS 側でタイムアウト検知およびパス交代するよりも先に、 VIOC 側の Virtual SCSI Client Adapter(vscsiX)がタイムアウトを検知する場合があります。 (rw\_timeout が0の場合は Virtual SCSI Client Adapter によるタイムアウト監視は行われません) 下記は、Virtual SCSI Client Adapter(vscsiX)の設定値が 45 秒であるときの例を示しています。

| # lsattr -1 vscsi0 -E |              |         |      |             |         |         |      |
|-----------------------|--------------|---------|------|-------------|---------|---------|------|
| <u>rw_timeout</u>     | <u>45</u>    | Virtual | SCSI | Read/Write  | Command | Timeout | True |
| vscsi_err_recov       | delayed_fail | N/A     |      |             |         |         | True |
| vscsi_path_to         | 0            | Virtual | SCSI | Path Timeou | ıt      |         | True |

VIOS 側の FC ドライバ、Hitachi Disk Array Driver、Hitachi Dynamic Link Manager (HDLM)に よるタイムアウト監視機能およびパス交代機能を利用する場合は、「rw\_timeout」の設定値を VIOS 側のタイムアウト処理時間よりも大きな値に設定する必要があります。

VIOS 側のタイムアウト処理時間=SCSI タイムアウト監視時間+α

SCSI コマンドタイムアウト監視時間: Hitachi Disk Array Driver の設定値 α: FC ドライバによるリセットコマンドのタイムアウト処理時間(約50秒)

「SCSI コマンドタイムアウト監視時間」の設定値についてはHitachi Disk Array Driverの 取扱説明書を参照してください。

### 1.4 PowerVMの N\_Port\_ID Virtualization 機能ご利用時の注意事項

PowerVM の N\_Port\_ID Virtualization 機能を本製品でご利用の場合には、以下の点に注意してください。 (1) 前提条件

- N\_Port\_ID Virtualization 機能は、FC-SWの機能を使用します。
   直結接続のアダプタポートでは、N\_Port\_ID Virtualization 機能を使用できません。
- ② THE-FCA-0401V / THE-FCA-0402V では、N\_Port\_ID Virtualization 機能を使用できません。
- ③ THE-FCA-0801V / THE-FCA-0802V / THE-FCA-0801LV / THE-FCA-0802LV のアダプタマイクロコ
   ードは、Version. 35046A 以降を使用してください。
- ④ THE-FCA-0801V / THE-FCA-0802V / THE-FCA-0801LV / THE-FCA-0802LV は、Virtual I/O Server V3.1.3.10 以降の OS Version 環境では未サポートとなります。
- ⑤ THE-FCA-1601V / THE-FCA-1602V / THE-FCA-1601LV / THE-FCA-1602LV のアダプタマイクロコ ードは、Version. 450200 以降を使用してください。
- (2) Virtual I/O Server 上のアダプタドライバご利用時の注意事項
  - アダプタ接続形態(FC-SW 接続/直結接続)は、アダプタポート単位に使い分けることが出来ます。 但し Virtual I/O Server 上にインストールする N\_Port\_ID Virtualization 機能対応版アダプタ ドライバ(Ver. 86.1.x.xx または Ver. 87.1.x.xx)において、直結接続を利用される場合は、デフ ォルトの Auto 設定ではアダプタポートに接続されたディスク装置、テープ装置を認識できません。
    - 接続形態を Arbitrated Loop モード固定に設定してください。
      - # chdev -1 fscsi? -a connect\_type=al (?は設定する fscsi の番号)
  - ② 本製品のアダプタドライバは、Virtual I/O Server のインストール CD-ROM の中に格納されていないため、本製品を介して日立ディスクアレイシステムに OS をインストールできません。インストール手段については、9.1 日立ディスクアレイシステムからのBoot Device機能を参照してください。
  - ③ Live Partition Mobility (LPM) を実施する場合は、以下の Fibre Channel アダプタをご利用くだ さい。それ以外の Fibre Channel アダプタは未サポートとなります。
    - ・16Gigabit Fibre Channel アダプタ(1Port) : THE-FCA-1601V, THE-FCA-1601LV
    - ・16Gigabit Fibre Channel アダプタ(2Port) : THE-FCA-1602V, THE-FCA-1602LV
  - ④ Live Partition Mobility(LPM)を実施する場合は、FC-SWのゾーニング設定をWWN ゾーニング にしてください。ポート・ゾーニングは未サポートとなります。
     1 つのゾーンに割り当てるWWNは「Fibre Channel アダプタポートのWWN」と、「ポートに接続 されたディスク装置のWWN」の2つのみとして下さい。

- (3) AIX パーティションで仮想 FC アダプタドライバご利用時の注意事項
  - 日立仮想 FC アダプタ(HITACHI Virtual FC Adapter)をインストール後に、OS アップデートや 予防保守パッチメディアを適用した場合、OS の再起動を行う前に下記のコマンドを実行してく ださい。

# /opt/hitachi/drivers/hba/remove\_IBM\_vfc-client.sh 本作業を実施しないと、システム起動不可や仮想 FC アダプタの認識ができない場合があります ので、必ず実施してください。(もし、システム起動不可に陥った場合は、バックアップより OS を回復させ、再度、予防保守パッチメディアの適用を行なう必要があります。)

日立仮想 FC アダプタ(HITACHI Virtual FC Adapter)のインストール有無は、下記のコマンドを 実行して確認できます。

# lslpp -Lqc devices.vdevice.HTC.vfc-client.rte

② "Hitachi Disk Array Driver for AIX"又は" Hitachi Dynamic Link Manager (HDLM)" をご利用の環境において、Live Partition Mobility(LPM)を実施する場合は、予めディスクドライバのreserve\_policy 属性を" no\_reserve" に設定してください。

# chdev -1 hdisk? -a reserve\_policy= no\_reserve (?は設定する hdisk の番号) 設定しなかった場合、Live Partition Mobility(LPM)が失敗する可能性があります。

③ 仮想 FC アダプタに接続されたディスクからのブート(SAN ブート)をご利用の環境において、
 Live Partition Mobility (LPM)を実施する場合は、予めディスクドライバの reserve\_policy 属
 性を"no\_reserve"に設定してください。

# chdev -1 hdiskX -a reserve\_policy= no\_reserve 設定しなかった場合、Live Partition Mobility(LPM)が失敗する可能性があります。

- ④ N\_Port\_ID Virtualization機能対応版アダプタドライバ(Ver. 86.1. x. xx またはVer. 87.1. x. xx) は、AIX パーティションにはインストールしないでください。サポート対象外となります。
- ⑤本製品の仮想FCアダプタドライバは、AIXのインストールCD-ROMの中に格納されていないため、 本製品を介して日立ディスクアレイシステムにOSをインストールできません。一旦、仮想SCSI ディスク(vSCSI)にOSをインストールし、仮想FCアダプタ配下の日立ディスクアレイシステム を仮想SCSIディスクのミラーリングディスクとして使用することができます。その他、インス トール手段については、9.1日立ディスクアレイシステムからのBoot Device機能を参照してく ださい。

### 1.5 16 Gigabit Fibre Channel アダプタご利用時の注意事項

- (1) 16Gbps リンクスピードでの直結接続について
   16Gbps のリンクスピードでストレージデバイス等に直結接続する場合は、本アダプタの Fablic Emulation 機能を設定してください。Fablic Emulation 機能の詳細および設定方法は、「9.6 Fabric Emulation機能」を参照してください。
- (2) 16Gbps リンクスピードでの直結接続は、データパス(rootvg を含まないパス)のアダプタのみでご利 用ください。
- (3) 16Gbps リンクスピードでの直結接続は、ブートパス(rootvg を含むパス)では未サポートです。
   ブートパスで直結接続を行う場合は、ストレージデバイス側を loop 接続に設定してください。なお、
   loop 接続は FC 規格上 16 Gbps リンクスピードをサポートしていません。8Gbps 以下のリンクスピードで接続されます。
- (4) Connection Type と Multiple PortID の組み合わせによる接続形態について connect\_type 属性と multi\_pid 属性の組合せにより直結接続構成の接続形態を拡張することが可能 です。

|              |           | 接続形態                |                |               |               |  |  |
|--------------|-----------|---------------------|----------------|---------------|---------------|--|--|
| connect_type | multi_pid | 直結接続                | 直結接続           | FC-SW 接続      | FC-SW 接続      |  |  |
| 属性           | 属性        | (Point to           | (Private Loop) | (Fabric Point | (Public Loop) |  |  |
|              |           | Point)              |                | to Point)     |               |  |  |
| auto         | —         | ×                   | Private Loop   | Fabric Point  | Public Loop   |  |  |
|              |           |                     | 接続             | to Point      | 接続            |  |  |
|              |           |                     |                | 接続            |               |  |  |
| pt_to_pt     | enable    | Fabric              | ×              | ×             | ×             |  |  |
|              |           | Emulation<br>埣結(*2) |                |               |               |  |  |
|              | dicable   | 1女形(*2)             | ×              | Fabria Point  | ~             |  |  |
|              | uisable   | ~                   | ~              | to Doint      | ~             |  |  |
|              |           |                     |                | 接続            |               |  |  |
| loop         |           | ×                   | Private Loop   | ×             | Public Loop   |  |  |
|              |           |                     | 接続             |               | 接続            |  |  |

(\*1)表中の×は接続できない、又は未サポートであることを表します。

(\*2) 16G FC の固有機能です。

# 2. Gigabit Fibre Channel アダプタ概要

# 2.1 アダプタ概観

2.1.1 THE-xxxxFE6228

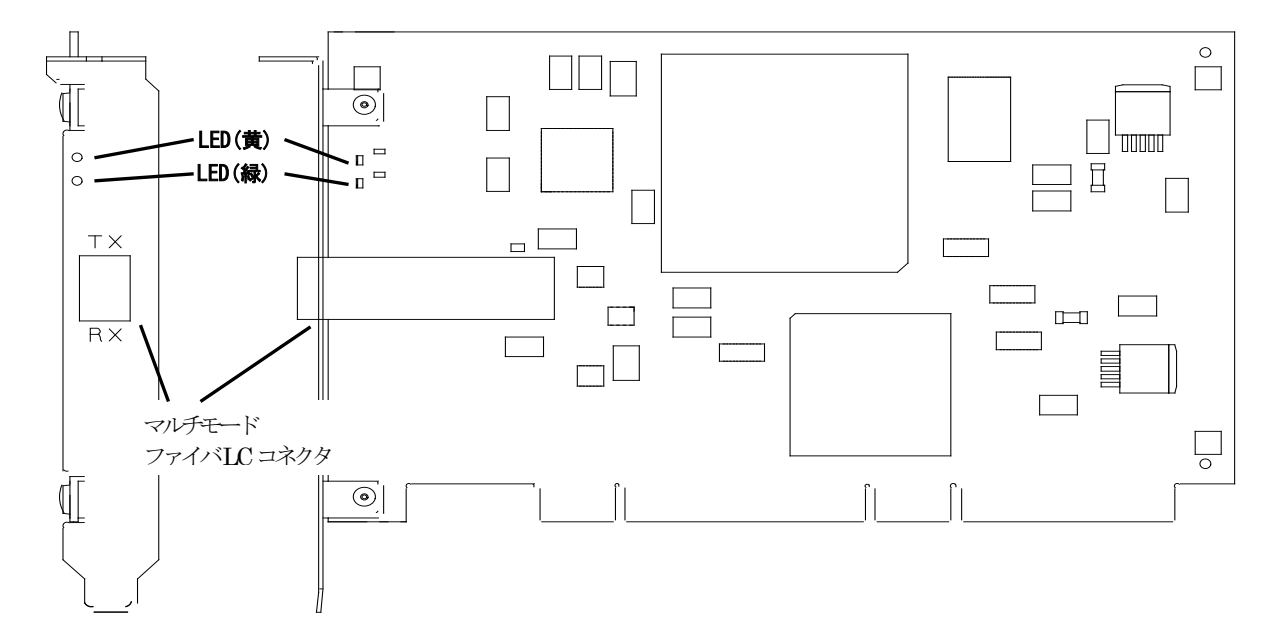

2.1.2 THE-FCA-0401 , THE-FCA-0401V

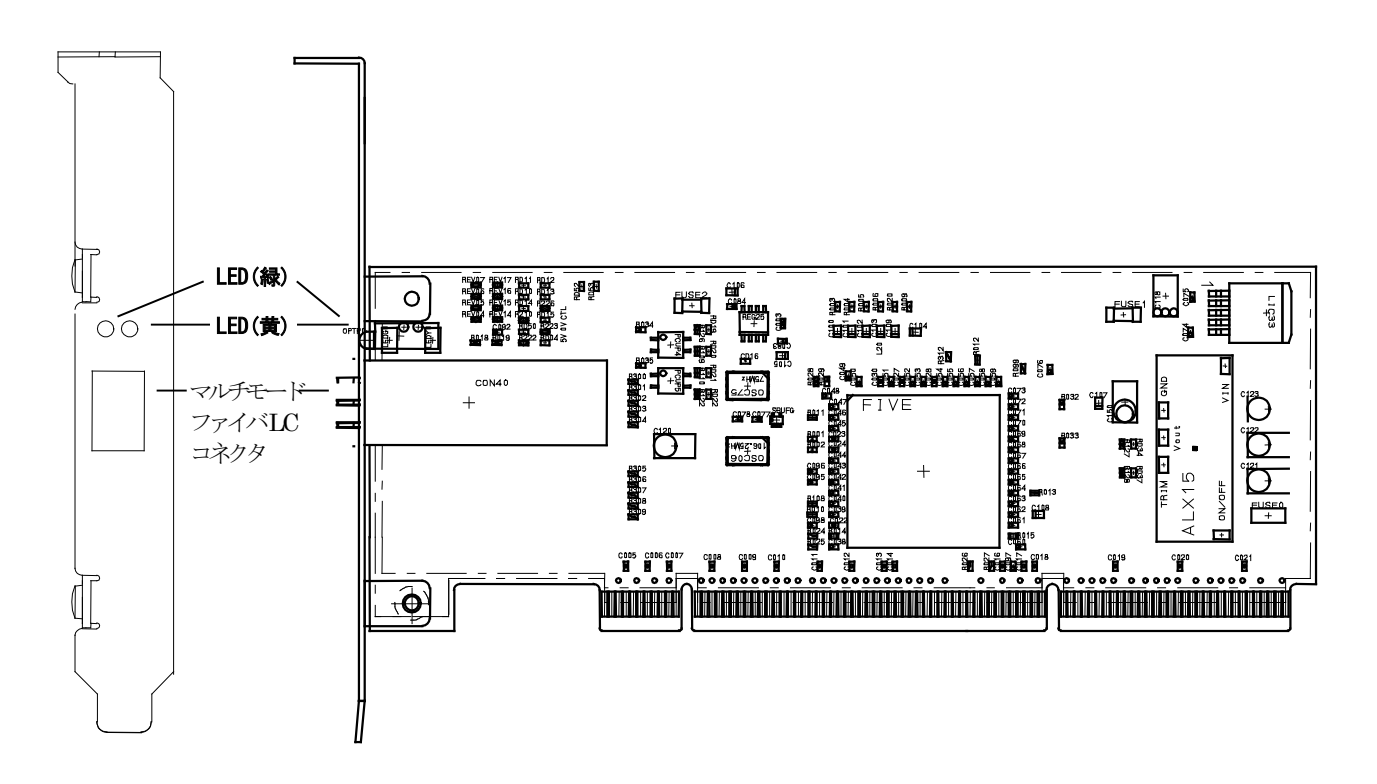

# 2.1.3 THE-FCA-0402 , THE-FCA-0402V

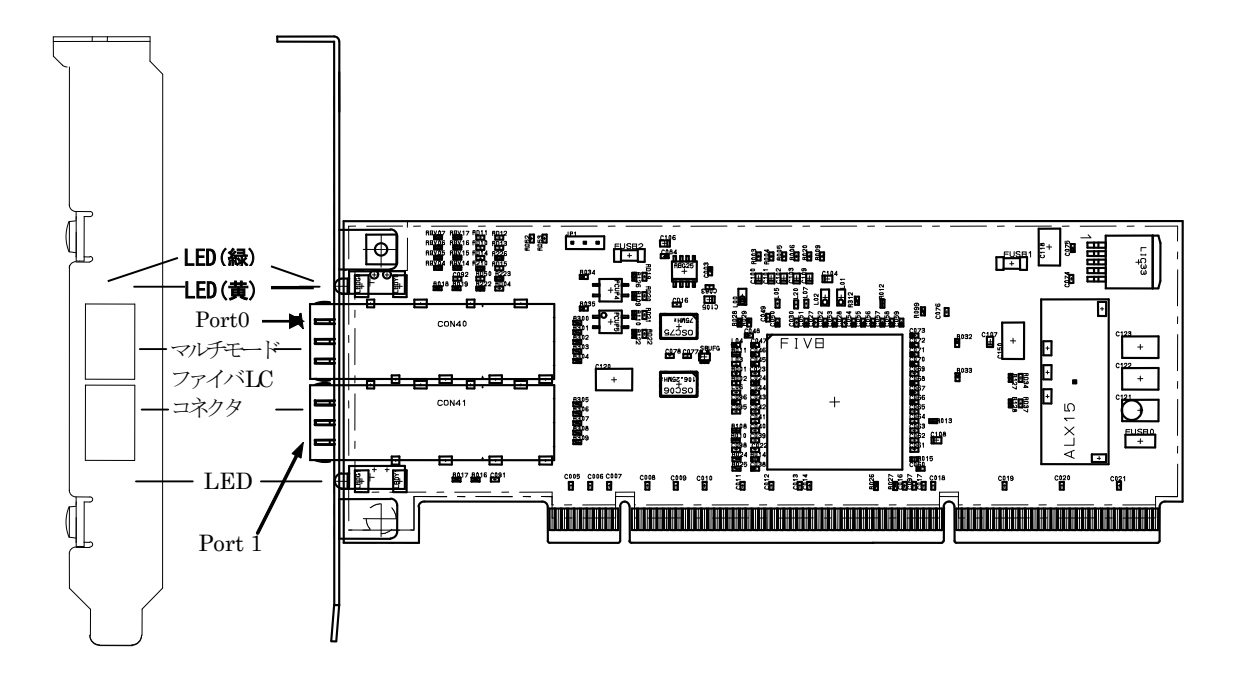

2.1.4 THE-FCA-0801 , THE-FCA-0801V

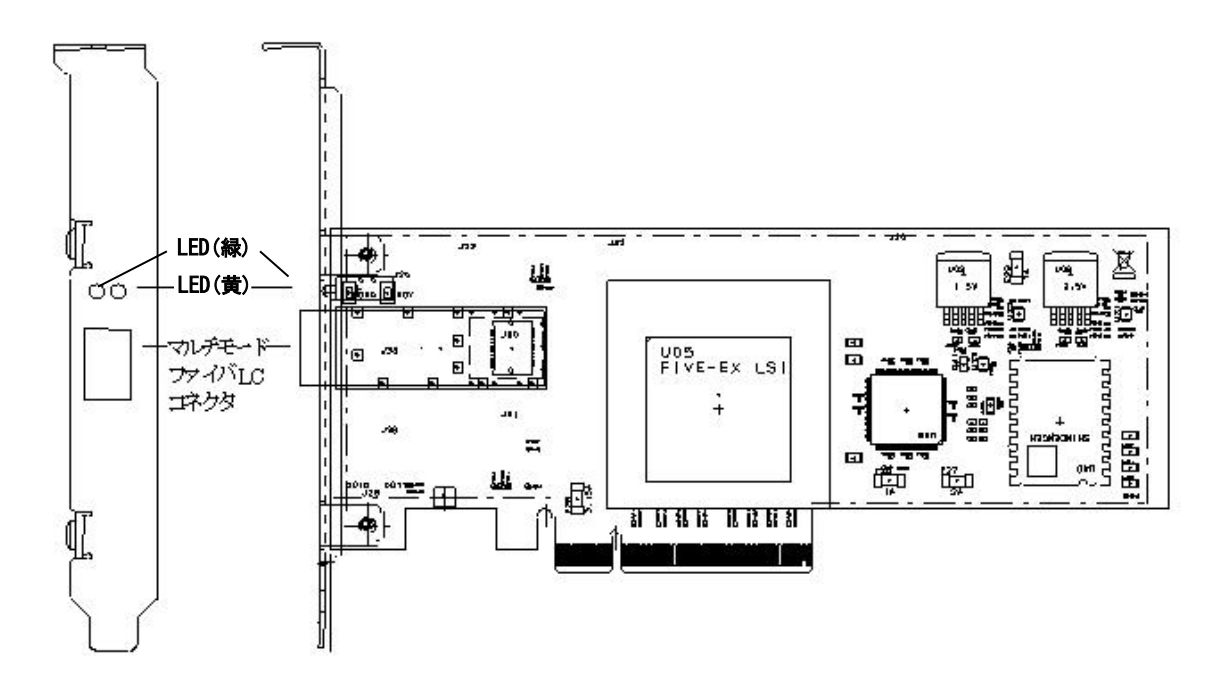

# 2.1.5 THE-FCA-0802 , THE-FCA-0802V

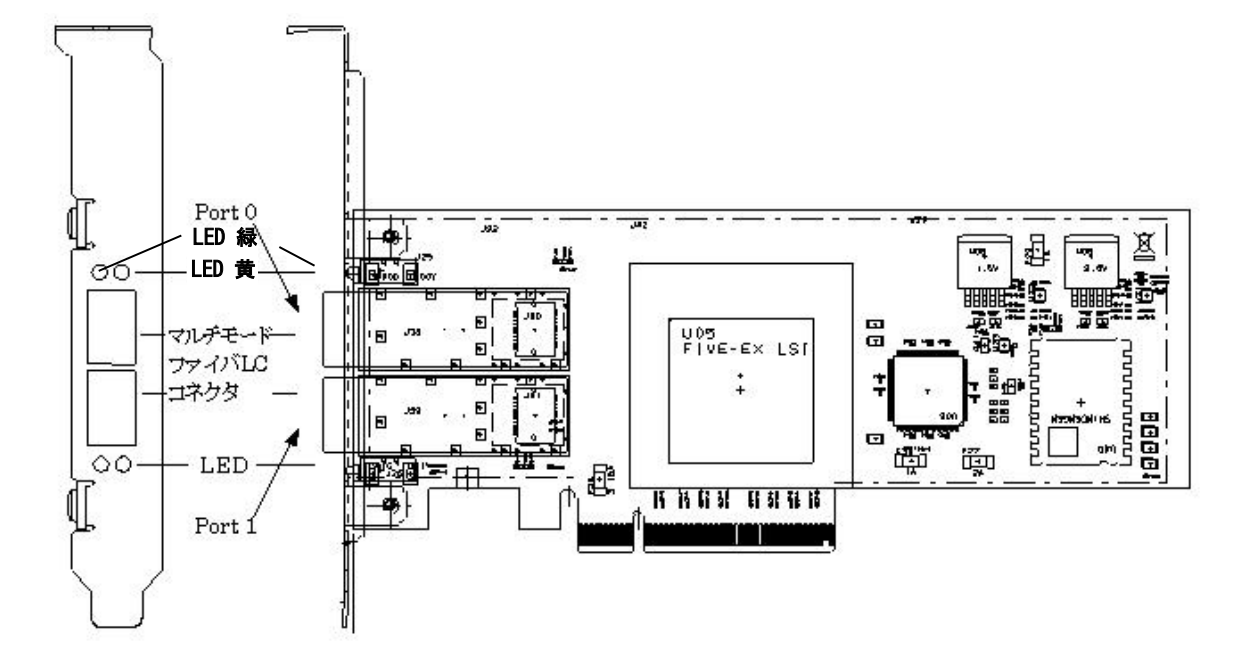

2.1.6 THE-FCA-0801L , THE-FCA-0801LV

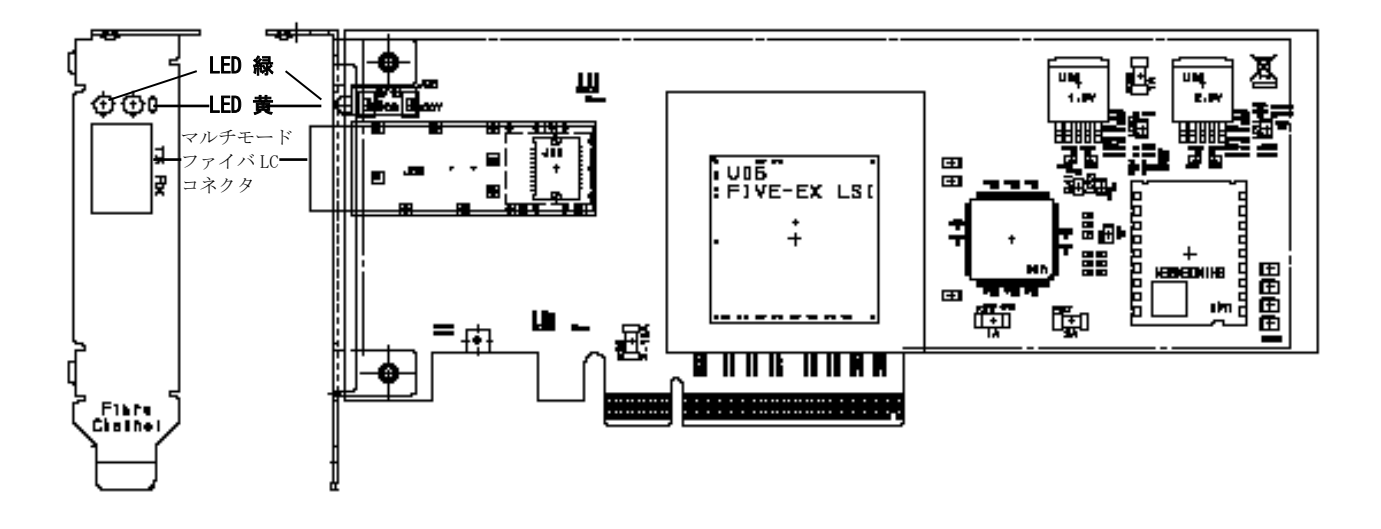

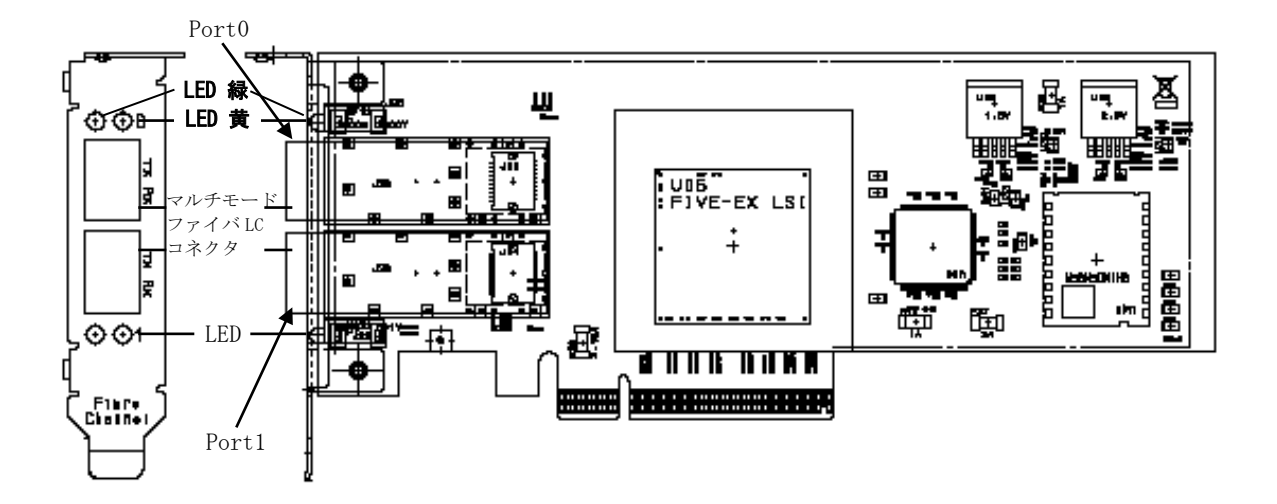

2.1.8 THE-FCA-1601, THE-FCA-1601V

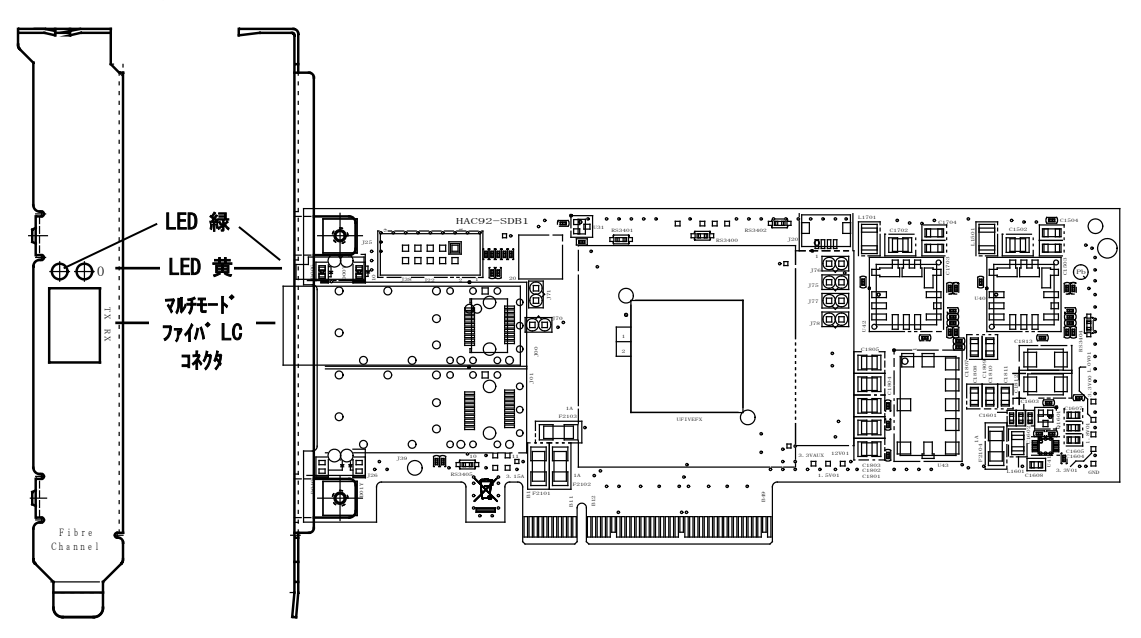

# 2.1.9 THE-FCA-1602, THE-FCA-1602V

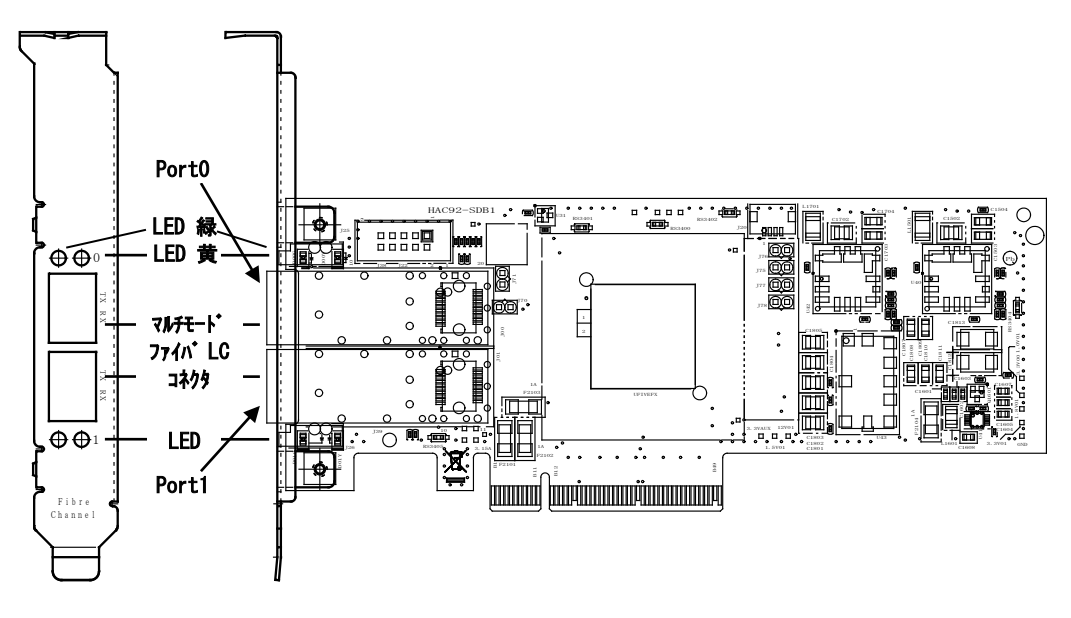

2.1.10 THE-FCA-1601L, THE-FCA-1601LV

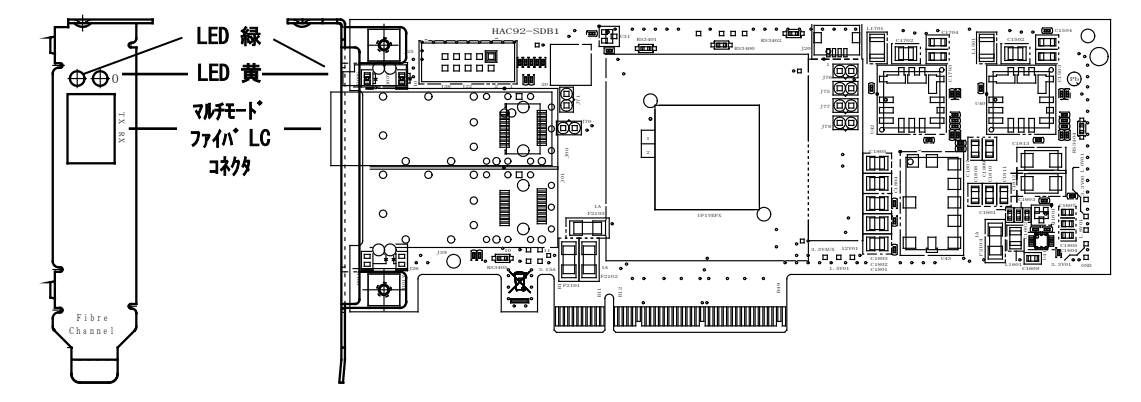

2.1.11 THE-FCA-1602L, THE-FCA-1602LV

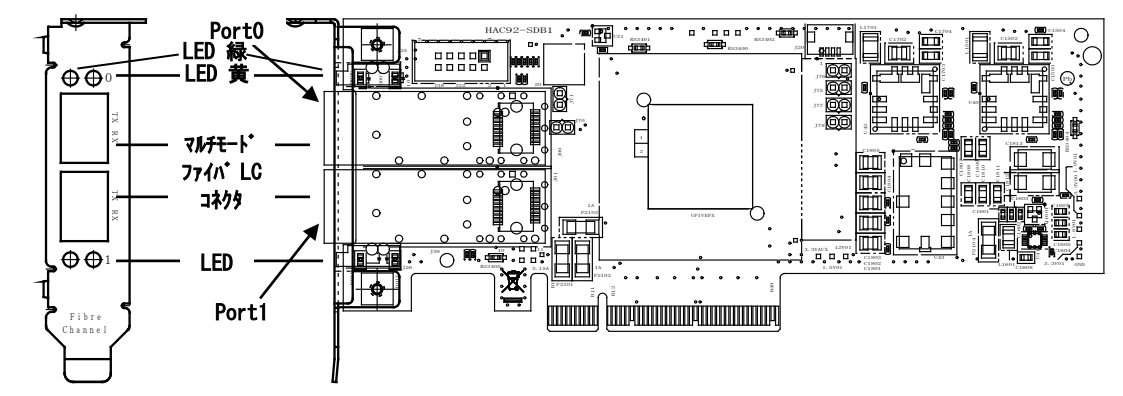

## 2.2 対応 0S

| #  | 形名             | 適用 0S                                                              |
|----|----------------|--------------------------------------------------------------------|
| 1  | THE-xxxxFE6228 | AIX5L V5. 1/V5. 2/V5. 3                                            |
| 2  | THE-FCA-0401   | AIX5L V5.1/V5.2/V5.3 , AIX V6.1 , AIX V7.1                         |
| 3  | THE-FCA-0402   |                                                                    |
| 4  | THE-FCA-0401V  | AIX5L V5.3 , AIX V6.1 , AIX V7.1                                   |
| 5  | THE-FCA-0402V  | Virtual I/O Server V1.5/V2.1/V2.2                                  |
| 6  | THE-FCA-0801   | AIX5L V5.3 , AIX V6.1 , AIX V7.1/7.2(*1)                           |
| 7  | THE-FCA-0802   |                                                                    |
| 8  | THE-FCA-0801L  |                                                                    |
| 9  | THE-FCA-0802L  |                                                                    |
| 10 | THE-FCA-0801V  | AIX5L V5.3 , AIX V6.1 , AIX V7.1/7.2(*1)                           |
| 11 | THE-FCA-0802V  | Virtual I/O Server V2.1/V2.2/V3.1(*2)                              |
| 12 | THE-FCA-0801LV |                                                                    |
| 13 | THE-FCA-0802LV |                                                                    |
| 14 | THE-FCA-1601   | AIX V6.1 , AIX V7.1/7.2/7.3                                        |
| 15 | THE-FCA-1602   |                                                                    |
| 16 | THE-FCA-1601L  |                                                                    |
| 17 | THE-FCA-1602L  |                                                                    |
| 18 | THE-FCA-1601V  | AIX V6.1, AIX V7.1/7.2/7.3, Virtual I/O Server V2.1/V2.2/V3.1/V4.1 |
| 19 | THE-FCA-1602V  |                                                                    |
| 20 | THE-FCA-1601LV |                                                                    |
| 21 | THE-FCA-1602LV |                                                                    |

(\*1) AIX V7.2 TL5SP3 以降の OS Version 環境では未サポートとなります

(\*2) Virtual I/O Server V3.1.3.10 以降の OS Version 環境では未サポートとなります

## 2.3 設置条件

気温: 5 ~ 40℃
湿度: 0 ~ 90% (結露しないこと)
電源: ±5%

## 2.4 対応光モジュールおよび光ファイバ・ケーブル

Hitachi Gigabit Fibre Channel アダプタは光ファイバア・ケーブル接続のため、SFP 光モジュールを 使用します。光モジュールのポートには購入時添付・されている短波 SFP 光モジュールをご使用くださ い。弊社より添付・搭載している光モジュール以外を搭載した場合の動作は保証しません。Fibre Channel アダプタとスイッチ間、および Fibre Channel アダプタとストレージデバイス間の接続は同種類の SFP (短波 SFP - 短波 SFP)を使用してください。異種間の接続はできません。

| Fibre Channel     | ケーブルコア径   |           |  |  |  |
|-------------------|-----------|-----------|--|--|--|
| Link Speed        | 50µm      | 62.5µm    |  |  |  |
| 1Gbps             | 500m(OM2) | 300m(OM1) |  |  |  |
| $2 \mathrm{Gbps}$ | 300m(OM2) | 150m(OM1) |  |  |  |
| $4\mathrm{Gbps}$  | 150m(OM2) | 70m(OM1)  |  |  |  |
| 8 Gbps            | 50m(OM2)  | 21m(OM1)  |  |  |  |
| 16Gbps            | 35m(OM2)  | 15m(OM1)  |  |  |  |
|                   | 100m(OM3) |           |  |  |  |

# 3. Gigabit Fibre Channel アダプタの取り付け・取り外し・交換

この手順を行う前に、6ページからの『安全にお取り扱いいただくために』と10ページの『静電気の影響を受けやすいデバイスの取り扱い』に目を通してください。

また、システム装置のインストールガイドおよびサービスガイドを手元に用意してください。

#### 3.1 Gigabit Fibre Channel アダプタの取り付け準備

システム装置に本製品を取り付ける前に、システム装置のデバイス構成データベースの中に、取り付け予定の PCI スロットに対して構成情報が残っていないことを確認してください。

#### 3.2 Gigabit Fibre Channel アダプタの取り付け手順

- アダプタの取り付けはシステム装置のインストールガイドおよびサービスガイドを参照して行って ください。但し、インストールガイドおよびサービスガイドに diag コマンドを行う指示がある場合 は、その項目は行わないようにしてください。<sup>1</sup>
- (2) 取り付け後、アダプタに接続先からのケーブルをカチッと音がするまで挿入してください。
- (3) Gigabit Fibre Channel アダプタに必要なドライバがインストールされていない場合は、本書第4章 を参照して、ドライバのインストールを行ってください。インストールの有無の確認方法は「4.2.3 デ バイスドライバの確認」と「4.2.6 アダプタドライバの確認」を参照してください。
- (4) LED の点滅パターンを確認し、アダプタが正常動作していることを確認してください。LED の点滅パ ターンについては「5.動作確認方法」を参照してください。
- (5)構成情報を確認してください。確認方法については「6.構成情報の確認方法」を参照してください。
- (6) diag コマンドが実行可能な環境であれば、diag コマンドを用いて Gigabit Fibre Channel アダプタの検証を行ってください。検証方法については「8. Gigabit Fibre Channelアダプタの検証」を参照してください。

<sup>1</sup> Gigabit Fibre Channel アダプタには製品に添付される CD 内のドライバが必要です。Diag コマンドによるテストは、ドライバのインストール後に行います

#### 3.3 Gigabit Fibre Channel アダプタの取り外し準備

システム装置から本製品を取り外す前に、システム装置のデバイス構成データベースから取り外し対 象となる本製品の構成情報を削除,または定義済みしてください。

構成情報を変更する際に必要となる論理デバイス名の確認方法は、システム装置のモデル毎及び AIX バージョン毎に異なります。

以下に構成情報の削除方法例を示します。

- 3.3.1 THE-xxxxFE6228
  - (1) 取り外すべき本製品が取り付けられている PCI スロットの物理ロケーションコードを確認します <sup>2</sup>。
  - (2) システムに root 権限でログインします。
  - (3) コマンドラインにて "lsslot -c pci" と入力し、表示される物理ロケーションコードから論理デ バイス名を確認します<sup>3</sup>。
  - (4) 構成情報の削除にはコマンドラインにて "rmdev -dR1 pci?" と入力します。ここで pci? は(3) で確認した論理デバイス名を表します。

## 〈具体例〉

EP8000 630 model 6C4 において、物理ロケーション"U0.1-P2-I2"のスロットに搭載された本製品 を取り外す場合、図 3-1 に示すようにコマンドを実行し、各 PCI スロットに搭載されているデバイ スの論理デバイス名を表示させます。結果、物理ロケーション"U0.1-P2-I2"に搭載された本製 品の論理デバイス名が、pci7 及び fscsi0 となっていることがわかります。

| # lsslot -c | pci       |    |      |        |      |             |
|-------------|-----------|----|------|--------|------|-------------|
| # スロット      | 説明        |    |      |        |      | デバイス        |
| U0.1-P2-I1  | PCI-X 対応、 | 64 | ビット、 | 133MHz | スロット | pci6 lai0   |
| U0.1-P2-I2  | PCI-X 対応、 | 64 | ビット、 | 133MHz | スロット | pci7 fscsi0 |
| U0.1-P2-I3  | PCI-X 対応、 | 64 | ビット、 | 133MHz | スロット | 空           |
| U0.1-P2-I4  | PCI-X 対応、 | 64 | ビット、 | 133MHz | スロット | 空           |
| #           |           |    |      |        |      |             |

図 3-1 デバイス構成データベースの確認

本製品の構成情報を削除するために pci7 に対して rmdev コマンドを使用します。(図 3-2)

# rmdev -dRl pci7
fscsi0 を削除しました
pci7 を削除しました
#

図 3-2 構成情報の削除

<sup>2</sup> 物理ロケーションコードはシステム装置のモデル毎に異なります。

<sup>3</sup> 本アダプタは PCI ブリッジとファイバチャネル制御デバイスで構成されているため、PCI BUS を示す pci?というデバイス名と、ファイバチャネル制御デバイスを示す fscsi?というデバイス名が見えてきます。

- 3.3.2 THE-FCA-0401(V), THE-FCA-0402(V)
  - (1) 取り外すべき本製品が取り付けられている PCI スロットの物理ロケーションコードを確認します<sup>4</sup>。
  - (2) システムに root 権限でログインします。
     Virtual I/O Server 上で操作を行う場合は、padmin ユーザでログイン後、oem\_setup\_env コマンドで、root ユーザに移行します。
  - (3) コマンドラインにて "lscfg -l fscsi\* | grep HITACHI"又は、lscfg -l fscsi\* | grep "[物理 ロケーションコード]" と入力し、表示される物理ロケーションコードから論理デバイス名を確認 します<sup>5</sup>
  - (4) 構成情報の削除にはコマンドラインにて "rmdev -dRl fscsi?" と入力します。ここで fscsi? は
     (3)で確認した論理デバイス名を表します。
  - (5) Virtual I/O Server 上で操作を行った場合は、exit コマンドで、padmin ユーザに戻ります。

### <具体例:THE-FCA-0402 >

EP8000 520 において、物理ロケーション "U789C.001.DQD3713-P1-C5"のスロットに搭載された本 製品を取り外す場合、図 3-3 に示すようにコマンドを実行し、各 PCI スロットに搭載されているデ バイスの論理デバイス名を表示させます。結果、物理ロケーション "U789C.001.DQD3713-P1-C5" に搭載された本製品の論理デバイス名が、fscsi1 及び fscsi2 となっていることがわかります。

| # lscfg -l fscsi* | grep HITACHI                 |                    |
|-------------------|------------------------------|--------------------|
| fscsi0            | U5802.001.D98C103-P1-C3-T1   | HITACHI FC Adapter |
| fscsil            | U789C.001.DQD3713-P1-C5-T1   | HITACHI FC Adapter |
| fscsi2            | U789C.001.DQD3713-P1-C5-T2   | HITACHI FC Adapter |
| fscsi3            | U5802.001.D98C103-P1-C9-T1   | HITACHI FC Adapter |
| fscsi4            | U5802.001.D98C103-P1-C10-T1  | HITACHI FC Adapter |
| fscsi5            | U5802.001.D98C103-P1-C10-T2  | HITACHI FC Adapter |
|                   |                              |                    |
| # lscfg -l fscsi* | grep "U789C.001.DQD3713-P1-0 | C5"                |
| fscsi1            | U789C.001.DQD3713-P1-C5-T1   | HITACHI FC Adapter |
| fscsi2            | U789C.001.DQD3713-P1-C5-T2   | HITACHI FC Adapter |
|                   |                              |                    |

図 3-3 デバイス構成データベースの確認

本製品の構成情報を削除するために fscsi1, fscsi2 に対して rmdev コマンドを使用します。(図

3-4)

| # rmdev | -dRl fscsi1 |
|---------|-------------|
| fscsi0  | を削除しました     |
| # rmdev | -dRl fscsi2 |
| fscsi1  | を削除しました     |

図 3-4 構成情報の削除

<sup>4</sup> 物理ロケーションコードはシステム装置のモデル毎に異なります。

<sup>5</sup> THE-FCA-0401 はファイバチャネル制御デバイスを示す fscsi?というデバイス名が1つ、

THE-FCA-0402 はファイバチャネル制御デバイスを示す fscsi?というデバイス名が2つ見えます。

- 3.3.3 THE-FCA-0801(L), THE-FCA-0802(L), THE-FCA-1601(L), THE-FCA-1602(L)かつAIX パーティションで ご利用
  - (1) 取り外すべき本製品が取り付けられている PCI スロットの物理ロケーションコードを確認します<sup>6</sup>。
  - (2) システムに root 権限でログインします。
  - (3) コマンドラインにて "lscfg -l fscsi\* | grep HITACHI"又は、lscfg -l fscsi\* | grep "[物理 ロケーションコード]" と入力し、表示される物理ロケーションコードから論理デバイス名を確認 します~。
  - (4) 構成情報の削除にはコマンドラインにて "rmdev -dRl fscsi?" と入力します。ここで fscsi? は (3) で確認した論理デバイス名を表します。

#### <具体例:THE-FCA-0802(L) >

EP8000 520 において、物理ロケーション "U789C.001.DQD3713-P1-C5" のスロットに搭載された本 製品を取り外す場合、図 3-5 に示すようにコマンドを実行し、各 PCI スロットに搭載されているデ バイスの論理デバイス名を表示させます。結果、物理ロケーション "U789C.001.DQD3713-P1-C5" に搭載された本製品の論理デバイス名が、fscsi1 及び fscsi2 となっていることがわかります。

| # lscfg -l fscsi* | grep HITACHI                |                    |
|-------------------|-----------------------------|--------------------|
| fscsi0            | U5802.001.D98C103-P1-C3-T1  | HITACHI FC Adapter |
| fscsil            | U789C.001.DQD3713-P1-C5-T1  | HITACHI FC Adapter |
| fscsi2            | U789C.001.DQD3713-P1-C5-T2  | HITACHI FC Adapter |
| fscsi3            | U5802.001.D98C103-P1-C9-T1  | HITACHI FC Adapter |
| fscsi4            | U5802.001.D98C103-P1-C10-T1 | HITACHI FC Adapter |
| fscsi5            | U5802.001.D98C103-P1-C10-T2 | HITACHI FC Adapter |
|                   |                             |                    |
| # lscfg -l fscsi* | grep "U789C.001.DQD3713-P1- | C5"                |
| fscsi1            | U789C.001.DQD3713-P1-C5-T1  | HITACHI FC Adapter |
| fscsi2            | U789C.001.DQD3713-P1-C5-T2  | HITACHI FC Adapter |

図 3-5 デバイス構成データベースの確認

本製品の構成情報を削除するために fscsi1, fscsi2 に対して rmdev コマンドを使用します。(図 3-6)

| # rmdev | -dRl fscsil |
|---------|-------------|
| fscsi0  | を削除しました     |
| # rmdev | -dRl fscsi2 |
| fscsi1  | を削除しました     |

図 3-6 構成情報の削除

<sup>6</sup> 物理ロケーションコードはシステム装置のモデル毎に異なります。

<sup>7</sup> THE-FCA-0801(L)/ THE-FCA-1601(L)はファイバチャネル制御デバイスを示す fscsi?というデバイス名が1つ、

THE-FCA-0802(L)/THE-FCA-1602(L)はファイバチャネル制御デバイスを示す fscsi?というデバイス名が2つ見えます。

3.3.4 THE-FCA-0801V(LV), THE-FCA-0802V(LV), THE-FCA-1601V(LV), THE-FCA-1602V(LV)カッつ Virtual I/O Server 上でご利用

PowerVMのN\_Port\_ID Virtualization機能をご利用の場合、取り外し対象となる Virtual I/O Server 上の物理 FC アダプタの構成情報を変更する前に、AIX パーティションに割り当てられて いる仮想 FC アダプタの構成情報を削除,または定義済みにする必要があります。

下記(4)の手順で,対象となる AIX パーティションおよび仮想 FC アダプタを確認し,対象となる全ての仮想 FC アダプタの割り当てを解除してください。

- (1) 取り外すべき本製品が取り付けられている PCI スロットの物理ロケーションコードを確認します <sup>8</sup>。
- (2) システムに padmin ユーザでログインします。
- (3) oem\_setup\_env コマンドで、root ユーザに移行します。
- (4) コマンドラインにて "/usr/ios/cli/ioscli 1smap -all -npiv | grep "FC name:" "と入力し、 取り外し対象のアダプタの物理ロケーションコードが表示されるかを確認します。

# <u>表示された場合は、「付録 D. 仮想FCアダプタ割り当て解除/割り当て回復手順」を参照し、割り</u> 当てを解除してから次の手順を実行してください。

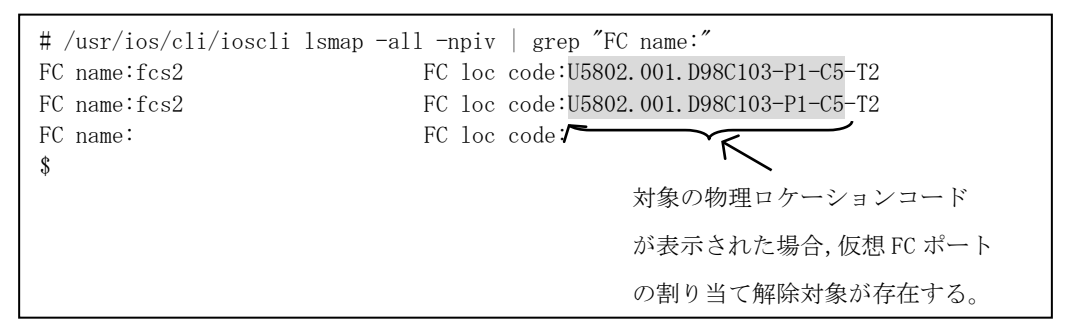

図 3-7 仮想ポート割り当て有無の確認

(5) コマンドラインにて "lscfg -l fcs\* | grep HITACHI" 又は、 "lscfg -l fcs\* | grep "[物理 ロケーションコード]" と入力し、表示される物理ロケーションコードから論理デバイス名を確認 します %。

該当する物理ロケーションコードが表示されなかった場合は、(7)に進みます。

(6) 構成情報の削除にはコマンドラインにて "rmdev -dRl fcs?" と入力します。ここで fcs? は(5) で確認し物理ロケーションコードが一致した論理デバイス名を表します。

<sup>8</sup> 物理ロケーションコードはシステム装置のモデル毎に異なります。

<sup>9</sup> THE-FCA-0801V(LV)/ THE-FCA-1601V(LV)はファイバチャネル制御デバイスを示す fcs?というデバイス名が1つ、

THE-FCA-0802V(LV)/THE-FCA-1602V(LV)はファイバチャネル制御デバイスを示すfcs?というデバイス名が2つ見えます。

#### <具体例:THE-FCA-0802V(LV)>

EP8000 520 において、物理ロケーション"U789C.001.DQD3713-P1-C5"のスロットに搭載された本 製品を取り外す場合、図 3-8 に示すようにコマンドを実行し、各 PCI スロットに搭載されているデ バイスの論理デバイス名を表示させます。結果、物理ロケーション"U789C.001.DQD3713-P1-C5" に搭載された本製品の論理デバイス名が、fcs1 及び fcs2 となっていることがわかります。

| # lscfg -l fcs* | grep HITACHI                |                    |
|-----------------|-----------------------------|--------------------|
| fcs0            | U5802.001.D98C103-P1-C3-T1  | HITACHI FC Adapter |
| fcs1            | U789C.001.DQD3713-P1-C5-T1  | HITACHI FC Adapter |
| fcs2            | U789C.001.DQD3713-P1-C5-T2  | HITACHI FC Adapter |
| fcs3            | U5802.001.D98C103-P1-C9-T1  | HITACHI FC Adapter |
| fcs4            | U5802.001.D98C103-P1-C10-T1 | HITACHI FC Adapter |
| fcs5            | U5802.001.D98C103-P1-C10-T2 | HITACHI FC Adapter |
|                 |                             |                    |
| # lscfg -l fcs* | grep "U789C.001.DQD3713-P1- | C5"                |
| fcs1            | U789C.001.DQD3713-P1-C5-T1  | HITACHI FC Adapter |
| fcs2            | U789C.001.DQD3713-P1-C5-T2  | HITACHI FC Adapter |

図 3-8 デバイス構成データベースの確認

本製品の構成情報を削除するために fcs1, fcs2 に対して rmdev コマンドを使用します。(図 3-9)

# rmdev -dRl fcs1 fcs0 を削除しました # rmdev -dRl fcs2 fcs1 を削除しました

図 3-9 構成情報の削除

 (7) コマンドラインにて "lscfg -l fscsi\* | grep HITACHI"又は、 "lscfg -l fscsi\* | grep "[物 理ロケーションコード]" と入力し、表示される物理ロケーションコードから論理デバイス名を確 認します<sup>10</sup>。

該当する物理ロケーションコードが表示されなかった場合は(9)に進みます。

- (8) 構成情報の削除にはコマンドラインにて "rmdev -dR1 fscsi?" と入力します。ここで fscsi? は
   (7) で確認し物理ロケーションコードが一致した論理デバイス名を表します。
- (9) exit コマンドで、padmin ユーザに戻ります。

<sup>10</sup> THE-FCA-0801V(LV)/ THE-FCA-1601V(LV)はファイバチャネル制御デバイスを示す fscsi?というデバイス名が1つ、 THE-FCA-0801V(LV)/ THE-FCA-1601V(LV)はファイバチャネル制御デバイスを示す fscsi?というデバイス名が2つ見えます。

## 3.4 Gigabit Fibre Channel アダプタの取り外し手順

アダプタの取り外しはシステム装置のインストールガイドおよびサービスガイドを参照して行ってく ださい。

但し、ホットプラグ機能を用いてアダプタを取り除く場合は、以下の点に注意してください。

PCI Hot Plug Manager の"Unconfigure a Device"メニューを実行する必要はありません。代わりの操作を前節の取り外し準備で行っています。

# 3.5 Gigabit Fibre Channel アダプタの交換

システム装置に搭載されている本製品を交換する場合は、システム装置のインストールガイドおよびサービスガイドを参照して行ってください。

4. ドライバのインストール・アンインストール

本章では、ドライバのインストール・アンインストール方法を説明します。

ドライバインストール作業の前には、「4.1ドライバインストールに当たっての注意事項」を必ず一読 下さい。

本製品は、PowerVMのN\_Port\_ID Virtualization機能をサポートしており、当該機能の利用有無によってドライバのインストール方法が異なります。インストール方法は、図 4-1-1 に従って本章の適切な 個所を参照下さい。また、各章が説明するアダプタドライバとパーティションの概要図を図 4-1-2 に示します。

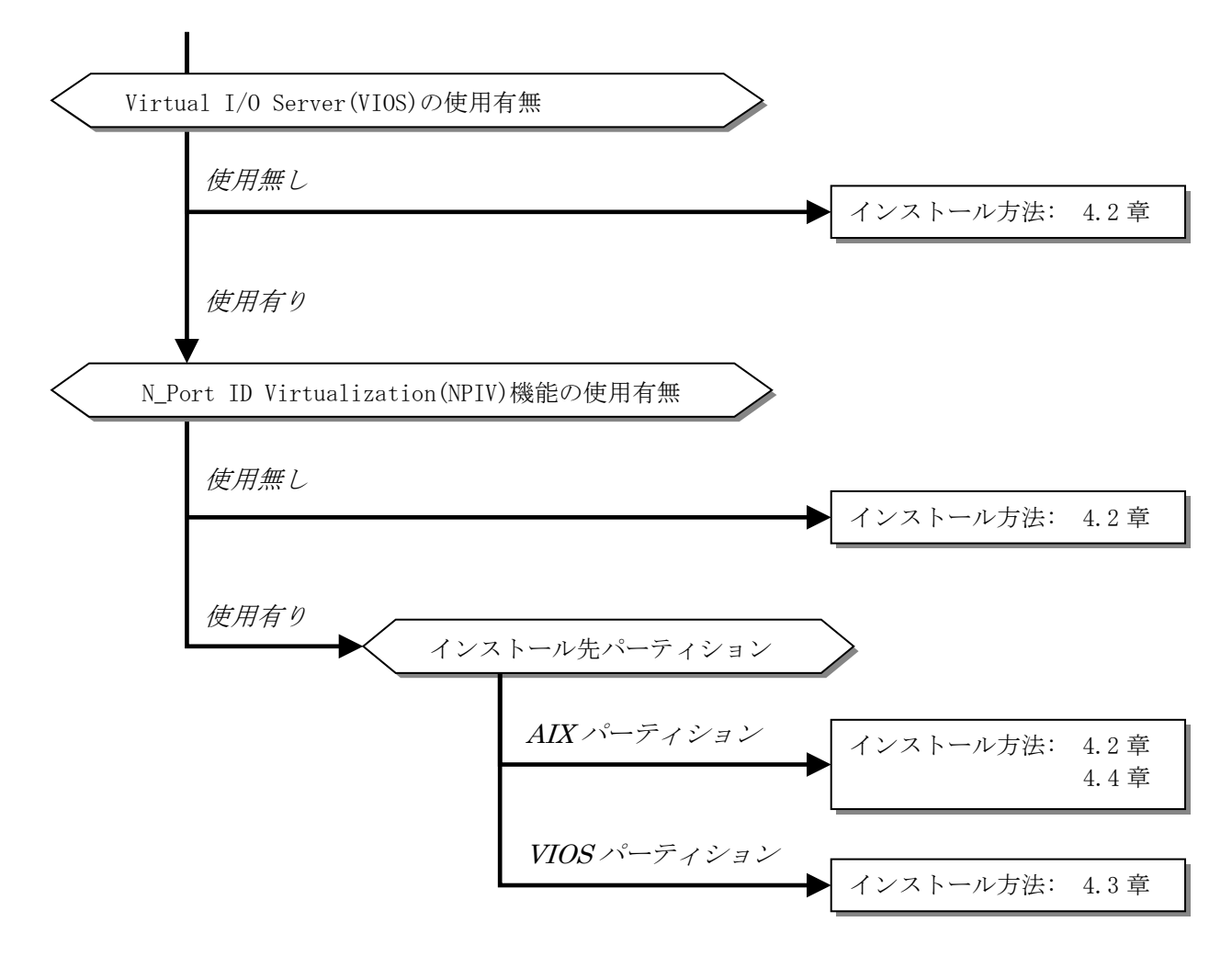

図 4-1-1 ドライバのインストール方法の選択

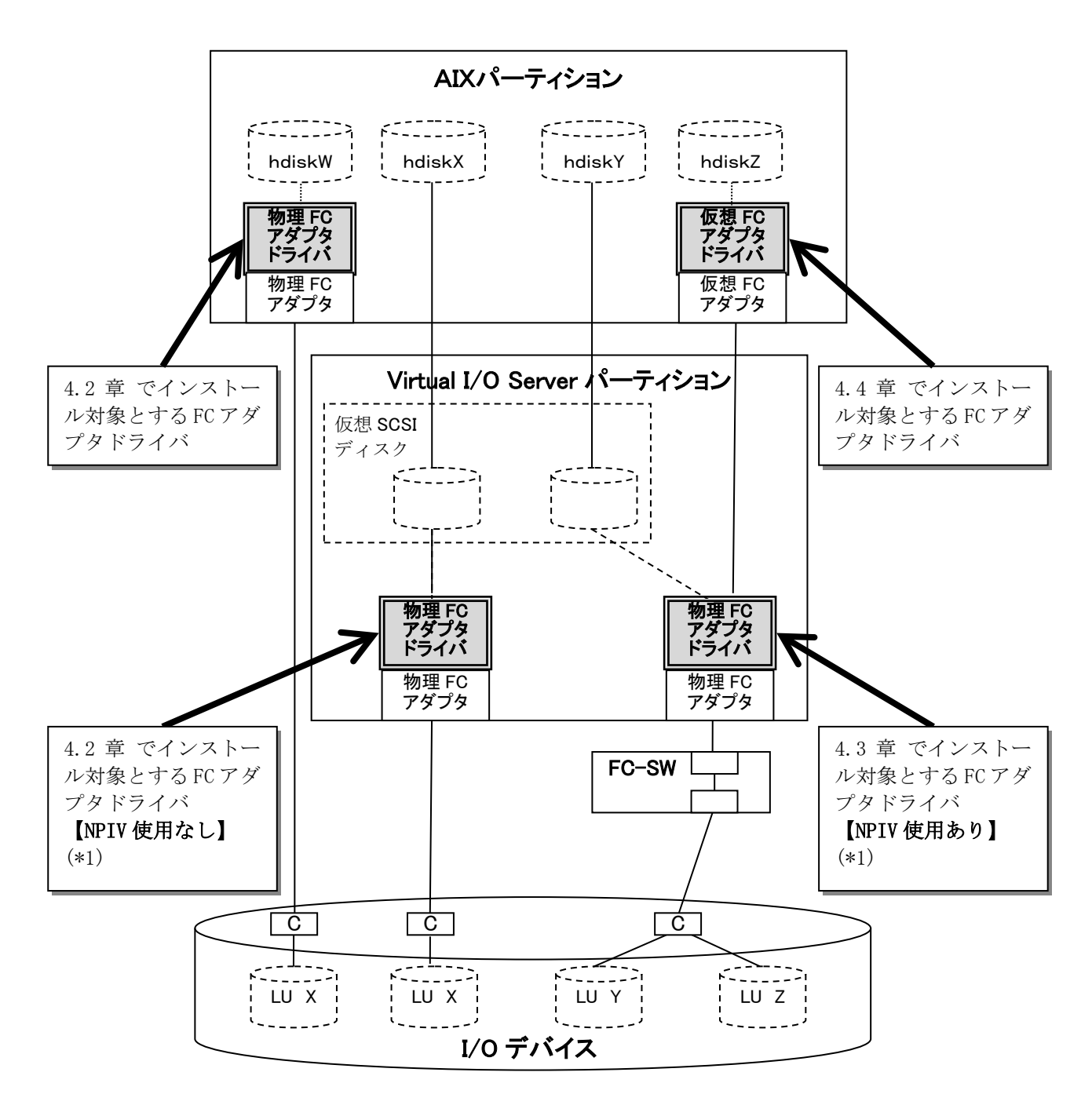

(\*1)4.2 章と4.3 章のドライバは、同一 Virtual I/O Server パーテ ィション内に共存不可。図 4-1-1 の通りどちらかを選択します。

図 4-1-2 各章が説明する FC アダプタドライバとパーティションの概要図

- 4.1 ドライバインストールに当たっての注意事項
  - (1) Virtual I/O Server パーティションには、N\_Port\_ID Virtualization 機能の対応版(4.3章記載)と 未対応版(4.2章記載)のどちらでも使用可能です。ただし、両方のドライバを同一パーティション内 に混在することはできません。
    N\_Port\_ID Virtualization 機能をご利用にならない場合、Virtual I/O Server パーティションには、
    4.2章で示すドライバのインストールを推奨します。N\_Port\_ID Virtualization 機能に対応したア ダプタドライバでは、接続タイプ Auto 設定で直結接続できない等の制限事項があります。
    詳細は「4.3 Virtual I/O Serverパーティションに搭載されたアダプタ(H/W)へのドライバインスト ール」の注意事項を参照ください。
  - (2) N\_Port\_ID Virtualization 機能未対応版→対応版へのドライバアップデート、および対応版→未対応版へのドライバアップデートはできません。変更する場合は、インストール済みのアダプタドライバを削除し、再度、新規インストール作業を行う必要があります。
  - (3) AIX パーティションには、4.3章記載の N\_Port\_ID Virtualization 機能の対応版ドライバを適用しな いでください。サポート対象外となります。
  - (4) 本製品でPowerVMのN\_Port\_ID Virtualization機能をご利用する場合は、N\_Port\_ID Virtualization 機能に対応したアダプタマイクロコードが必要です。
     N\_Port\_ID Virtualization機能が利用可能なアダプタマイクロコードバージョンは、表 4-1-2 を参照してください。また、マイクロコードのバージョンの確認方法は、「6.2 マイクロコードのバージョン確認」を参照してください。

| 形名               | 必要となるインストール用ファイル               |
|------------------|--------------------------------|
| THE-xxxxFE6228   | N_Port_ID Virtualization 未サポート |
| THE-FCA-0401 (V) |                                |
| THE-FCA-0402(V)  |                                |
| THE-FCA-0801 (L) |                                |
| THE-FCA-0802(L)  |                                |
| THE-FCA-0801V/LV | Version 35046A 以降              |
| THE-FCA-0802V/LV |                                |
| THE-FCA-1601V/LV | Version 450200 以降              |
| THE-FCA-1602V/LV |                                |

表 4-1-1 N Port ID Virtualization 機能が利用可能なアダプタマイクロコードバージョン

4.2 AIX パーティションに搭載されたアダプタ(H/W)へのドライバインストール

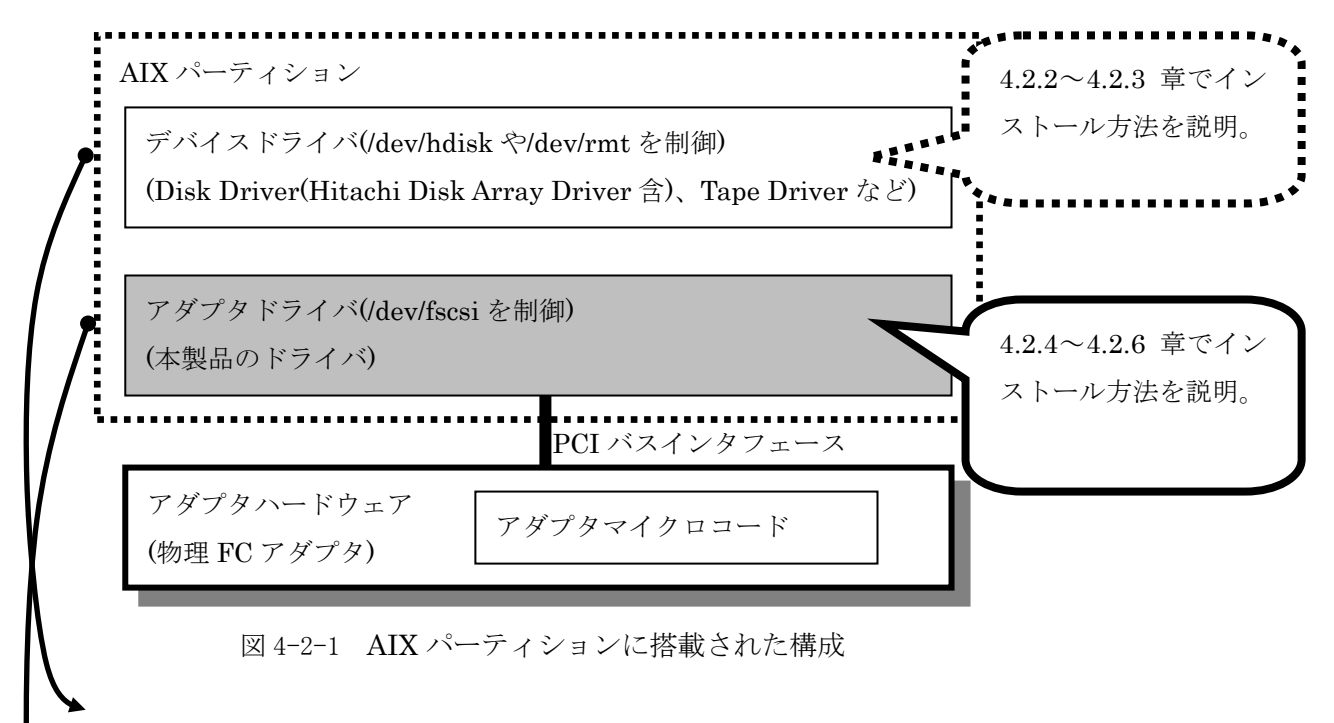

■デバイスドライバのインストール

システム装置にインストールされていない場合に、インストールが必要です。 通常、AIX5L V5.1以外のバージョンでは、工場出荷時にインストールされて出荷されています。 AIX5L V5.1では、工場出荷時のシステム構成によってデバイスドライバがインストールされていな いことがあるため、本製品を利用する際にインストールが必要となるケースがあります。 したがって、インストールを行う前に必ず、「4.2.3 デバイスドライバの確認」でインストールの 有無を確認下さい。

■アダプタドライバのインストール

通常、AIX5L V5.1以外のバージョンでは、工場出荷時にインストールされて出荷されています。 AIX5L V5.1では、本製品の新規増設(システム装置に1枚も本製品が搭載されていない状態からの 増設)の場合に、インストールが必要となるケースがあります。

<u>但し、インストールされているアダプタドライバのバージョンより本製品に添付されている CD-ROM</u> 又は弊社 Web サイト提供のアダプタドライバの方が新しい場合は、新しいアダプタドライバをイン <u>ストールすることを推奨致します。</u>

インストールの有無及びバージョンの確認方法は、「4.2.3 デバイスドライバの確認」を参照して 下さい。

また、Virtual I/O Server は工場出荷時におけるインストールを行っていないため、Virtual I/O Server 上で本製品をご利用の場合は、Virtual I/O Server の OS インストール後、アダプタドライ バをインストールする必要があります。

インストールの有無及びバージョンの確認方法は、「4.2.3 デバイスドライバの確認」を参照して 下さい。
## <u>注意事項</u>

- (1) N\_Port\_ID Virtualization 機能は、本章で説明するアダプタドライバではご利用になれません。
   N\_Port\_ID Virtualization 機能をご利用される場合は、パーティションに応じて下記の章を参照してください。
  - 4.3 Virtual I/O Serverパーティションに搭載されたアダプタ
  - 4.4 AIXパーティションに構成された仮想FCアダプタ

#### 4.2.1 事前準備

- (1) アダプタドライバのインストールを実施する際には、本製品に添付されている下記 CD-ROM を準備 するか、弊社 Web サイトより最新のアダプタドライバをダウンロードし、使用してください。
  - (a) CD-ROM: "Gigabit Fibre Channel Adapter Driver for AIX"
     対応する AIX のバージョンに応じて、複数添付されています。例えば、AIX 5L V5.1 にインス
     トールする場合は、Ver. 5.1.x.x と記されている CD-ROM を使用してください。
  - (b)弊社 Web サイト提供のアダプタドライバ 弊社 Web サイトでは、本製品が対応する AIX のバージョンに応じて、複数のアダプタドライ バダウンロードファイルを提供しております。下記 URL より AIX のバージョンに応じたファイ ルをダウンロードして使用してください。

(http://www.hitachi.co.jp/Prod/comp/EP8000/machinecode/machinecode.html) ダウンロードファイルはtar形式で提供しています。ダウンロード後にファイルを展開して、 アダプタドライバのインストール用ファイルを入手してください。

| # | OS バージョン   | サポートバージョン     |
|---|------------|---------------|
| 1 | AIX5L V5.1 | 5.1.0.12 以降   |
| 2 | AIX5L V5.2 | 5.2.0.02 以降   |
| 3 | AIX5L V5.3 | 5.3.0.0以降     |
| 4 | AIX V6.1   | 6.1.2.16 以降   |
| 5 | AIX V7.1   | 7.1.3.80 以降   |
| 6 | AIX V7.2   | 7.1.10.200 以降 |
| 7 | AIX V7.3   | 7.1.10.246 以降 |

表 4-2-1 アダプタドライバサポートバージョン

(2)(1)で取得したドライバをシステム装置の任意のディレクトリにコピーしてからインストールする 場合、アダプタドライバのインストール用ファイル名を変更せずに格納してください。また、格納 ディレクトリに下記ファイルが存在しないことを確認してください。下記ファイルが格納ディレク トリに存在すると、インストールを行うことができません。

.toc

なお、「4.2.5アダプタドライバの新規インストール及びアップデート手順」では、例として、 /etc/tmp にアダプタドライバのインストール用ファイルを格納したことを前提に説明を致します。 4.2.2 デバイスドライバのインストール

デバイスドライバがインストールされていない場合は、各デバイスドライバのインストール手順に従って、インストール作業を行ってください。

デバイスドライバがインストールされているかどうかの確認方法は、「デバイスドライバの確認」を参照してください。

4.2.3 デバイスドライバの確認

コマンドラインにて以下のコマンドを入力し、必要なデバイスドライバがインストールされていること を確認してください。

○AIX上の場合 → # lslpp -h | grep -p fcp
 ○Virtual I/O Server 上の場合 → \$ lssw -hist | grep -p fcp

確認すべきデバイスドライバは以下の通りです。

- devices. fcp. disk. array. diag
- devices.fcp.disk.array.rte
- devices.fcp.disk.rte
- ・devices.fcp.sanrise.rte (Virtual I/O Server上では devices.fcp.sanrise\_ve.rte)
- devices.fcp.tape.rte

上記のデバイスドライバが表示されることを確認してください。但し、"devices.fcp.sanrise.rte"は、 弊社製品である"Hitachi Disk Array Driver for AIX"がインストールされたシステムでのみ表示されま す。(同一のデバイスドライバが2つ表示されるのは、それぞれが /usr/lib/objrepos, /etc/objrepos に 格納されているためです)

| # lslpp −h   grep −p fcp  |        |          |          |          |
|---------------------------|--------|----------|----------|----------|
| devices.fcp.disk.array.d: | lag    |          |          |          |
| 5. 1. 0. 0                | COMMIT | COMPLETE | 02/08/27 | 15:39:21 |
| devices.fcp.disk.array.r  | ce     |          |          |          |
| 5.1.0.25                  | COMMIT | COMPLETE | 02/08/27 | 15:33:08 |
| devices.fcp.disk.rte      |        |          |          |          |
| 5. 1. 0. 25               | COMMIT | COMPLETE | 02/08/27 | 15:33:11 |
| devices.fcp.sanrise.rte   |        |          |          |          |
| 1. 1. 0. 0                | COMMIT | COMPLETE | 04/02/24 | 13:51:27 |
| devices.fcp.tape.rte      |        |          |          |          |
| 5. 1. 0. 25               | COMMIT | COMPLETE | 02/08/27 | 15:33:06 |
| devices.fcp.disk.array.r  | te     |          |          |          |
| 5.1.0.25                  | COMMIT | COMPLETE | 02/08/27 | 15:33:09 |
| devices.fcp.disk.rte      |        |          |          |          |
| 5.1.0.25                  | COMMIT | COMPLETE | 02/08/27 | 15:33:12 |
| devices.fcp.sanrise.rte   |        |          |          |          |
| 1. 1. 0. 0                | COMMIT | COMPLETE | 04/02/24 | 13:51:27 |
| devices.fcp.tape.rte      |        |          |          |          |
| 5.1.0.25                  | COMMIT | COMPLETE | 02/08/27 | 15:33:07 |

図 4-2-2 デバイスドライバの確認(実行例)

## 4.2.4 アダプタドライバのインストールファイル

アダプタドライバがインストールされていない場合、もしくは、インストール済みのアダプタドライバ をアップデートする場合には、「4.2.5 アダプタドライバの新規インストール及びアップデート手順」手 順に従って、アダプタドライバをインストールしてください。

アダプタドライバがインストールされているかどうかの確認方法は、「4.2.6 アダプタドライバの確認」 を参照してください。

| 形名                    | 必要となるインストール用ファイル       |
|-----------------------|------------------------|
| THE-xxxxFE6228        | devices.pci.54100930   |
| THE-FCA-0401 (V)      | devices.pci.54100930   |
|                       | devices.pci.54100a30   |
| THE-FCA-0402(V)       | devices.pci.54100930   |
|                       | devices.pci.54100b30   |
| THE-FCA-0801 (V/L/LV) | devices.pci.54100930   |
| THE-FCA-0802 (V/L/LV) | devices.pciex.54102030 |
| THE-FCA-1601 (V/L/LV) | devices.pci.54100930   |
| THE-FCA-1602 (V/L/LV) | devices.pciex.54107030 |

表 4-2-2 必要となるインストール用ファイル

必要となるインストール用ファイルは形名によって異なります。ただし、形名に関わらず、全てのイン ストール用ファイルをインストールしても問題ありません。本書では、全てのインストール用ファイル を使用して、インストール作業を行います。

その結果、以下のファイルセットが、新規インストールもしくは更新されます。

- devices.pci. 54100930.rte
- devices.pci. 54100930.diag
- devices.pci.54100a30.rte
- devices.pci. 54100a30.diag
- devices.pci. 54100b30.rte
- devices.pci. 54100b30.diag
- devices.pciex. 54102030.rte
- devices.pciex.54102030.diag
- devices.pciex.54107030.rte
- devices. pciex. 54107030. diag

## 注意事項

- (1) アダプタドライバのイントール用ファイルは、installp コマンドの-c オプション(コミット指定)の 有無に係らず、自動的にコミットされます。
- (2) アダプタドライバをダウングレードする場合は、インストール済みのアダプタドライバを削除後に、再度、新規インストール作業を行う必要があります。
- (3)本章で示すドライバと、「4.3 Virtual I/O Serverパーティションに搭載されたアダプタ」で示す N\_Port\_ID Virtualization 機能向けのアダプタドライバは、同一パーティションにインストールで きません。インストールする場合は、インストール済みのアダプタドライバを削除し、新規インスト ール作業を行う必要があります。

- 4.2.5 アダプタドライバの新規インストール及びアップデート手順 以下にインストール手順を記述します。
  - (1) 装置の電源が ON であることを確認します。
  - (2) システムに root 権限でログインします。
     Virtual I/O Server 上で操作を行う場合は、padmin ユーザでログイン後、oem\_setup\_env コマンドで、root ユーザに移行します。
  - (3)本製品に添付されているアダプタドライバの CD-ROM を、装置の DVD-ROM ドライブに入れます。(装置の種類によっては CD-ROM ドライブの場合があります。)
     なお、アダプタドライバのインストール用ファイルを任意のディレクトリに格納済みの場合は、本 作業は不要です。
  - (4) コマンドラインで次のコマンドを入力します。

smitty devinst (Enter を入力)

(5) 追加のデバイス・ソフトウェアのインストール画面が表示され(図 4-2-3)、"ソフトウェアの入力 デバイス/ディレクトリ"の表示が反転していることを確認します。

|                                   | 追加のデバイス・                         | ソフトウェアの                        | インストール               |   |
|-----------------------------------|----------------------------------|--------------------------------|----------------------|---|
| 入力フィールドに値<br>必要な変更を行った            | を入力または選択して<br>後、ENTER キーを押し      | ください。<br>てください。                |                      |   |
| * ソフトウェアの入                        | カデバイス/ディレク                       | ኑ <b>ሃ</b>                     | [入力フィールド]<br>[]      | + |
| F1=ヘルプ<br>Esc+5=リセット<br>Esc+9=シェル | F2=再表示<br>Esc+6=コマンド<br>Esc+0=終了 | F3=取消し<br>Esc+7=編集<br>ENTER=実行 | F4=リスト<br>Esc+8=イメージ |   |

図 4-2-3 追加のデバイス・ソフトウェアのインストール画面(4)

- (6) 図 4-2-3 の画面で「ソフトウェアの入力デバイス/ディレクトリ」の入力フィールドに下記のように入力し、Enter を入力します。(図 4-2-4)
  - ・ CD-ROM からインストールする場合

「DVD-ROM ドライブのデバイス名」を入力 ・・・ (例) /dev/cd0

ディレクトリ格納のインストール用ファイルを使用してインストールする場合
 「ファイルを格納したディレクトリ」を入力・・・(例) /etc/tmp

|                                   | 追加のデバイス・                         | ソフトウェアの                        | )インストール                 |   |
|-----------------------------------|----------------------------------|--------------------------------|-------------------------|---|
| 入力フィールドに値:<br>必要な変更を行った?          | を入力または選択して<br>後、ENTER キーを押し      | ください。<br>てください。                |                         |   |
| * ソフトウェアの入;                       | カデバイス/ディレク                       | トリ                             | [入力フィールド]<br>[/dev/cd0] | + |
| F1=ヘルプ<br>Esc+5=リセット<br>Esc+9=シェル | F2=再表示<br>Esc+6=コマンド<br>Esc+0=終了 | F3=取消し<br>Esc+7=編集<br>ENTER=実行 | F4=リスト<br>Esc+8=イメージ    |   |

図 4-2-4 ソフトウェアの入力デバイス/ディレクトリ画面(2)

(7) 追加のデバイス・ソフトウェアのインストール画面が表示され、"インストールするソフトウェア"の表示が反転していることを確認します。(図 4-2-5)

|                                                                                  | 追加のデバイス・ソ                                           | フトウェアの              | インストー                                     | ル              |             |
|----------------------------------------------------------------------------------|-----------------------------------------------------|---------------------|-------------------------------------------|----------------|-------------|
| フィールドの値を入す<br>変更を完了したら El                                                        | つまたは選択してくださ<br>NTER キーを押してく                         | い。<br>ださい。          |                                           |                |             |
| <ul> <li>* ソフトウェアの入力</li> <li>* インストールするンプレビューだけ行き</li> <li>対応する言語のフラ</li> </ul> | Dデバイス/ディレクト<br>/フトウェア<br>う (インストール操作は<br>マイルセットを含める | ・リ<br>行わない <b>)</b> | [入力<br>/dev/cd0<br>[devices]<br>いいえ<br>はい | フィールド]<br>)    | +<br>+<br>+ |
| F1=ヘルプ                                                                           | F2=再表示                                              | <b>F3=</b> 取消〕      |                                           | <b>F</b> 4=リスト |             |
| Esc+5=リセット<br>Esc+9=シェル                                                          | Esc+6=コマンド<br>Esc+0=終了                              | Esc+7=編集<br>ENTER=実 | 【<br>行                                    | Esc+8=イメー      | ジ           |

図 4-2-5 追加のデバイス・ソフトウェアのインストール画面(5)

(8) 図 4-2-5 の画面で F4 キーを押し、"インストールするソフトウェア"ウィンドウを表示します。
 (図 4-2-6)

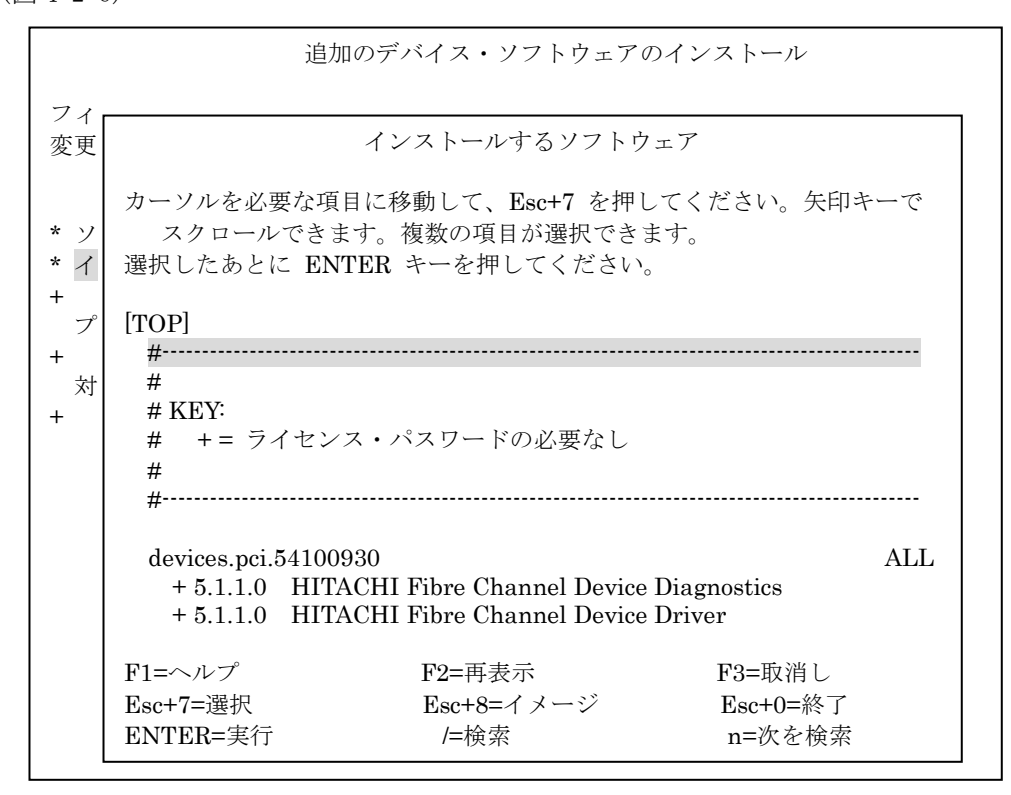

図 4-2-6 インストールするソフトウェア画面(6)

(9) 図 4-2-6 の画面内に表示されたウィンドウで以下を入力します。

/

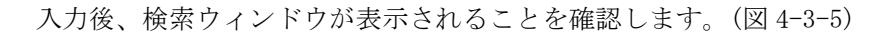

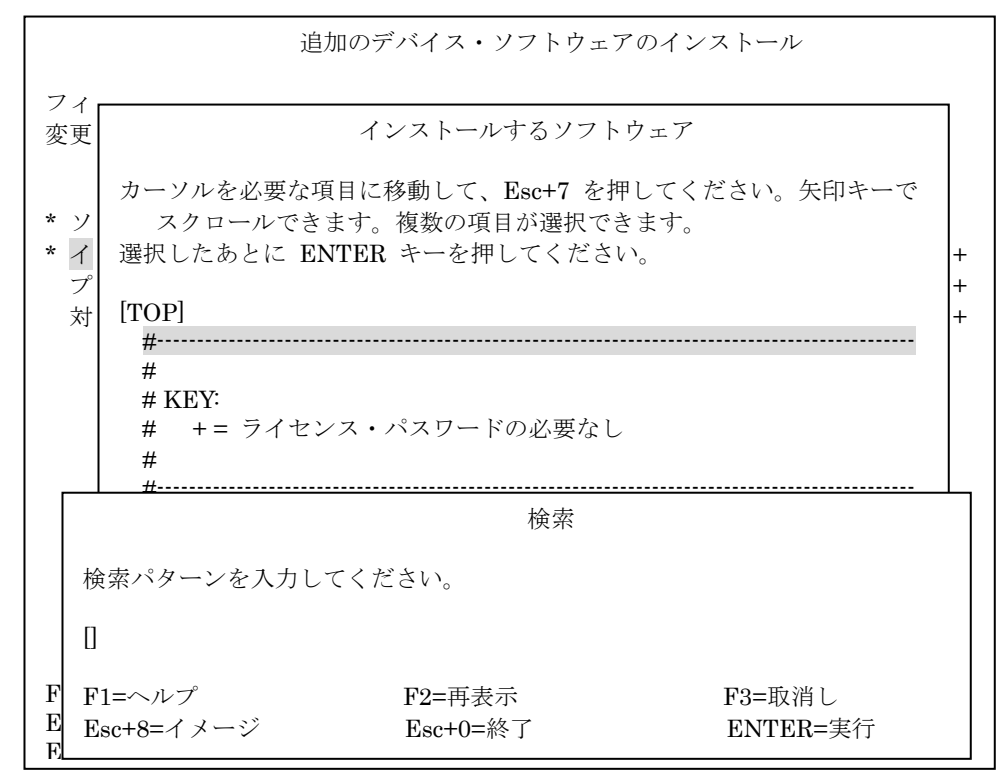

図 4-2-7 インストールするソフトウェア画面(7)

(10) 図 4-3-7の検索ウィンドウで以下を入力します。

5410 (Enter を入力)

入力後、図 4-2-8 のような画面が表示され、システムがアダプタドライバを見つけ、反転表示していることを確認します。

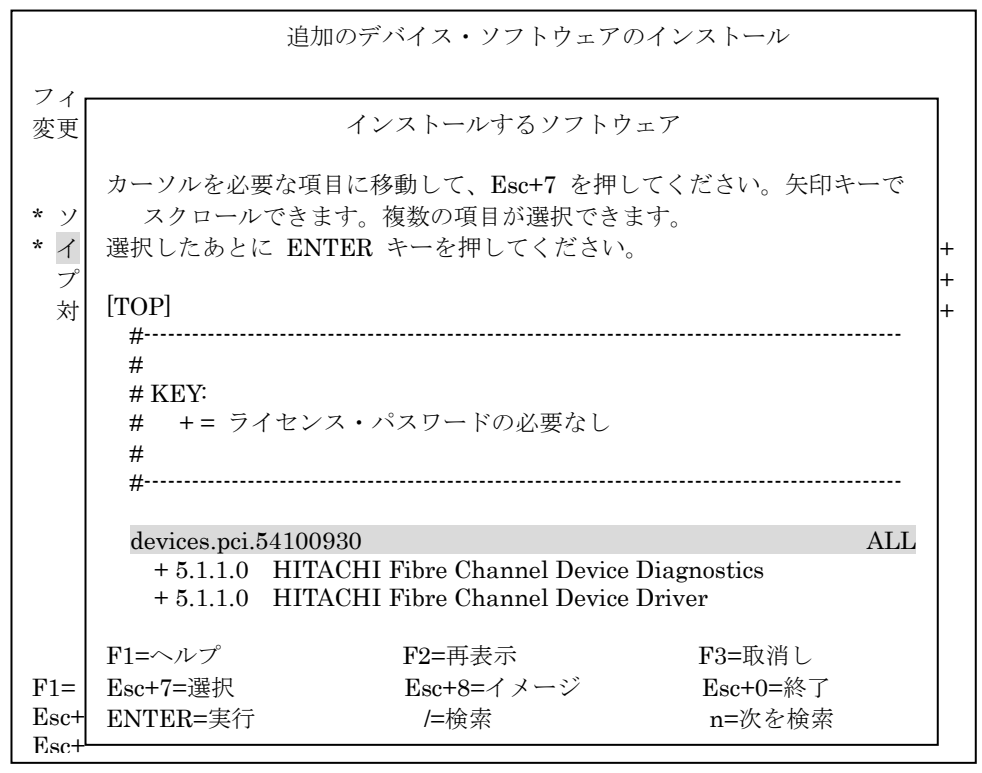

図 4-2-8 インストールするソフトウェア画面(8)

- (11) 図 4-2-8 の画面で上下にカーソルを移動して、以下に示すインストール用ファイルを選択し、F7 キーを押してください。また、その際に、反転表示されている行の左側に ">" が表示される ことを確認してください。
  - devices.pci.54100930
  - devices.pci.54100a30
  - devices.pci.54100b30
  - devices. pciex. 54102030
  - devices. pciex. 54107030

(12) その結果、図 4-2-9 のような画面が表示されます。

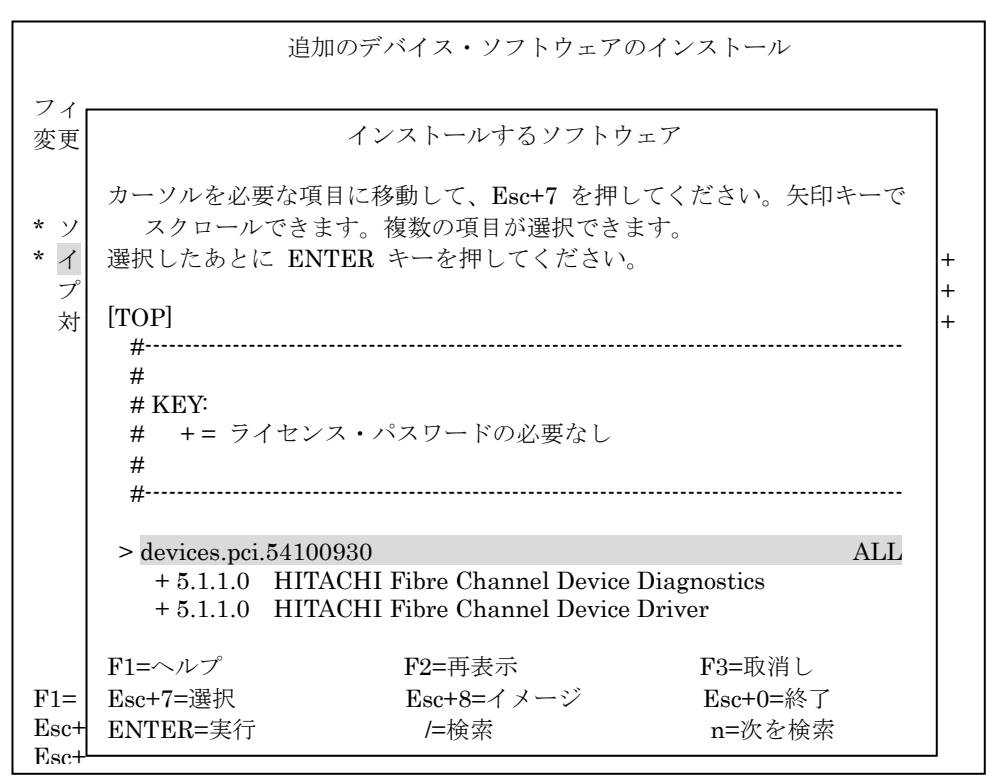

図 4-2-9 インストールするソフトウェア画面(9)

- (13) 図 4-2-9 の画面で Enter を入力します。
- (14) 追加のデバイス・ソフトウェアのインストール画面が表示され、選択したアダプタドライバが表示されていることを確認し、Enter を入力します。(図 4-2-10)

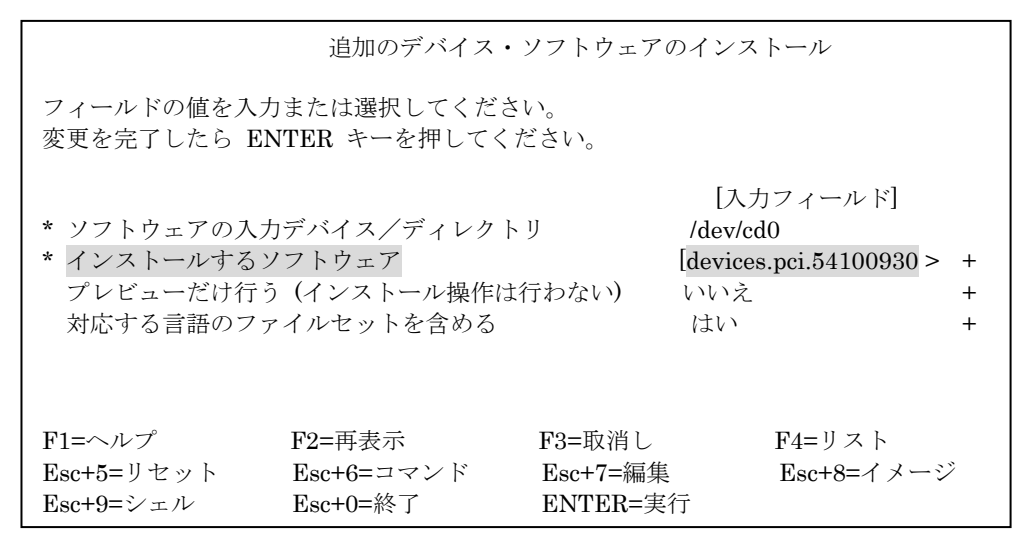

図 4-2-10 追加のデバイス・ソフトウェアのインストール画面(6)

(15) 図 4-2-10 の画面でインストールするアダプタドライバの確認を行った後、Enter を入力すると、 確認用のウィンドウが表示されます。(図 4-2-11)

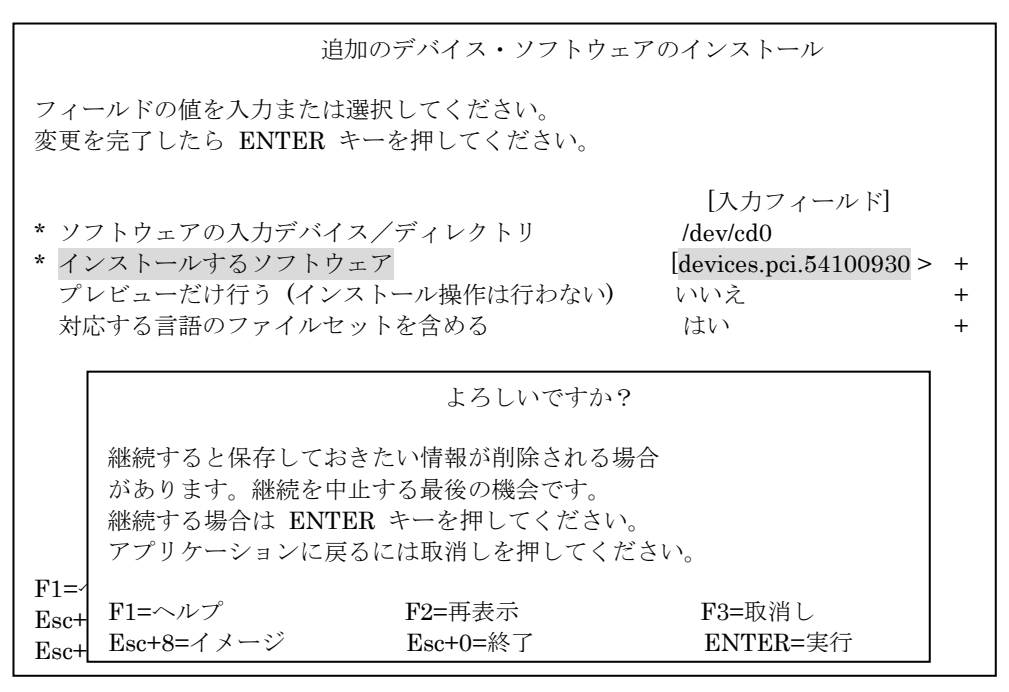

図 4-2-11 確認画面(2)

- (16) 図 4-2-11 の画面にて Enter を入力します。
- (17) コマンド状況画面が表示され、インストール作業が正常に終了すると画面左上に OK が表示され ます。インストールが正常に終了したことが確認できます。
- (18) F10 キーを押して、SMIT を終了します。
- (19) CD-ROM からインストール作業を行った場合には、CD-ROM をドライブから取り出します。
- (20) 任意のディレクトリにアダプタドライバのインストール用ファイルを格納してインストール作 業を行った場合は、格納したディレクトリ内にある次のファイルを削除してください。

. toc devices.pci.54100930 devices.pci.54100a30 devices.pci.54100b30 devices.pciex.54102030 devices.pciex.54107030

- (21) Virtual I/O Server 上で操作を行った場合は、exit コマンドで、padmin ユーザに戻ってください。
- (22) コマンドラインにて以下のコマンドを入力し、システムのリブートを行います。

OAIX上の場合 → ♯ shutdown -r

 $\bigcirc$ Virtual I/O Server 上の場合 → \$ shutdown -restart

以上でアダプタドライバのインストールは終了です。

## 4.2.6 アダプタドライバの確認

#### 4.2.6.1 THE-xxxxFE6228

コマンドラインにて以下のコマンドを入力し、必要なアダプタドライバがインストールされていること を確認してください。

# lslpp -h | grep -p 5410

確認すべきアダプタドライバは以下の通りです。

- devices.pci. 54100930.diag
- devices.pci. 54100930.rte

上記のアダプタドライバが2つ表示されることを確認してください。(同一のアダプタドライバが2つ 表示されるのは、それぞれが /usr/lib/objrepos, /etc/objrepos に格納されているためです)

| # lslpp −h   grep −p ! | 5410     |          |          |          |
|------------------------|----------|----------|----------|----------|
| devices.pci.54100      | 930.diag |          |          |          |
| 5.1.0.0                | COMMIT   | COMPLETE | 09/19/02 | 15:18:10 |
| devices.pci.54100      | 930.rte  |          |          |          |
| 5.1.0.0                | COMMIT   | COMPLETE | 09/19/02 | 15:18:10 |
| devices.pci.54100      | 930.rte  |          |          |          |
| 5.1.0.0                | COMMIT   | COMPLETE | 09/19/02 | 15:18:11 |

図 4-2-12 アダプタドライバの確認(実行例)

# 4. 2. 6. 2 THE-FCA-0401 (V) , THE-FCA-0402 (V)

コマンドラインにて以下のコマンドを入力し、必要なアダプタドライバがインストールされていること を確認してください。

○AIX上の場合 → # lslpp -h | grep -p 5410
 ○Virtual I/0 Server上の場合 → \$ lssw -hist | grep -p 5410

確認すべきアダプタドライバは以下の通りです。

・THE-FCA-0401(V)の場合

devices.pci. 54100930.diag

devices.pci. 54100930.rte

devices.pci. 54100a30.diag

devices.pci.54100a30.rte

・THE-FCA-0402(V)の場合

devices.pci. 54100930.diag

devices.pci. 54100930.rte

devices.pci.54100b30.diag

devices.pci.54100b30.rte

上記のアダプタドライバが表示されることを確認してください。(同一のアダプタドライバが2つ表示 されるのは、それぞれが /usr/lib/objrepos, /etc/objrepos に格納されているためです。)

| # lslpp −h   grep −p | 5410         |             |          |
|----------------------|--------------|-------------|----------|
| devices.pci.541009   | 930.diag     |             |          |
| 5.2.1.0 CC           | OMMIT COMPLE | TE 05/06/01 | 15:16:41 |
| devices.pci.541009   | 930.rte      |             |          |
| 5.2.1.0 CC           | OMMIT COMPLE | TE 05/06/01 | 15:16:41 |
| devices.pci.54100a   | a30. diag    |             |          |
| 5.2.1.0 CC           | OMMIT COMPLE | TE 05/06/01 | 15:16:41 |
| devices.pci.54100a   | a30. rte     |             |          |
| 5.2.1.0 CC           | OMMIT COMPLE | TE 05/06/01 | 15:16:41 |
| devices.pci.54100b   | o30.diag     |             |          |
| 5. 2. 1. 0 CC        | OMMIT COMPLE | TE 05/06/01 | 15:16:41 |
| devices.pci.54100b   | o30.rte      |             |          |
| 5.2.1.0 CC           | OMMIT COMPLE | TE 05/06/01 | 15:16:41 |
| devices.pci.541009   | 930.rte      |             |          |
| 5. 2. 1. 0 CC        | OMMIT COMPLE | TE 05/06/01 | 15:16:41 |
|                      |              |             |          |

図 4-2-13 アダプタドライバの確認(実行例)

## 4. 2. 6. 3 THE-FCA-0801 (V/L/LV), THE-FCA-0802 (V/L/LV)

コマンドラインにて以下のコマンドを入力し、必要なアダプタドライバがインストールされていること を確認してください。

○AIX上の場合 → # lslpp -h | grep -p 5410

○Virtual I/O Server 上の場合 → \$ lssw -hist | grep -p 5410

確認すべきアダプタドライバは以下の通りです。

devices.pci. 54100930.diag devices.pci. 54100930.rte devices.pciex. 54102030.diag devices.pciex. 54102030.rte

上記のアダプタドライバが表示されることを確認してください。(同一のアダプタドライバが2つ表示 されるのは、それぞれが /usr/lib/objrepos, /etc/objrepos に格納されているためです。)

| # | lslpp -h   grep  | -р 5410      |          |          |          |
|---|------------------|--------------|----------|----------|----------|
|   | devices.pci.5410 | 00930.diag   |          |          |          |
|   | 6.1.3.52         | COMMIT       | COMPLETE | 10/01/07 | 21:22:10 |
|   | devices.pci.5410 | 00930.rte    |          |          |          |
|   | 6.1.3.52         | COMMIT       | COMPLETE | 10/01/07 | 21:22:10 |
|   | devices.pci.5410 | 00a30.diag   |          |          |          |
|   | 6.1.3.52         | COMMIT       | COMPLETE | 10/01/07 | 21:22:08 |
|   | devices.pci.5410 | 00a30.rte    |          |          |          |
|   | 6.1.3.52         | COMMIT       | COMPLETE | 10/01/07 | 21:22:08 |
|   | devices.pci.5410 | 00b30.diag   |          |          |          |
|   | 6.1.3.52         | COMMIT       | COMPLETE | 10/01/07 | 21:22:06 |
|   | devices.pci.5410 | 00b30.rte    |          |          |          |
|   | 6.1.3.52         | COMMIT       | COMPLETE | 10/01/07 | 21:22:06 |
|   | devices.pciex.54 | 4102030.diag |          |          |          |
|   | 6.1.3.52         | COMMIT       | COMPLETE | 10/01/07 | 21:22:04 |
|   | devices.pciex.54 | 4102030.rte  |          |          |          |
|   | 6.1.3.52         | COMMIT       | COMPLETE | 10/01/07 | 21:22:04 |
|   | devices.pci.5410 | 00930.rte    |          |          |          |
|   | 6.1.3.52         | COMMIT       | COMPLETE | 10/01/07 | 21:22:12 |
|   |                  |              |          |          |          |

図 4-2-14 アダプタドライバの確認(実行例)

# 【注意事項】

アダプタドライババージョンの第1カラムが「86」(例:86.1.4.148)または「87」(例:87.1.10.250) となっていた場合、Virtial I/O Server 向けの N\_Port\_ID Virtualization 機能対応版アダプタド ライバをインストールしたことを示しており、本手順とは異なるドライバがインストールされた可 能性があります。

インストールに使用した CD-ROM やディレクトリを再度確認し、ドライバをアンインストールの 上、再インストールしてください。

# 4. 2. 6. 4 THE-FCA-1601 (V/L/LV), THE-FCA-1602 (V/L/LV)

コマンドラインにて以下のコマンドを入力し、必要なアダプタドライバがインストールされていること を確認してください。

OAIX上の場合 → # lslpp -h | grep -p 5410

○Virtual I/O Server 上の場合 → \$ lssw -hist | grep -p 5410

確認すべきアダプタドライバは以下の通りです。

devices. pci. 54100930. diag devices. pci. 54100930. rte devices. pciex. 54107030. diag devices. pciex. 54107030. rte

上記のアダプタドライバが表示されることを確認してください。(同一のアダプタドライバが2つ表示 されるのは、それぞれが /usr/lib/objrepos, /etc/objrepos に格納されているためです。)

| # lslpp −h   grep −p 5410   |          |          |          |  |
|-----------------------------|----------|----------|----------|--|
| devices.pci.54100930.diag   |          |          |          |  |
| 7.1.10.100 COMMIT           | COMPLETE | 06/16/14 | 19:37:32 |  |
| devices.pci.54100930.rte    |          |          |          |  |
| 7.1.10.100 COMMIT           | COMPLETE | 06/16/14 | 19:37:32 |  |
| devices.pci.54100a30.diag   |          |          |          |  |
| 7.1.10.100 COMMIT           | COMPLETE | 06/16/14 | 19:37:30 |  |
| devices.pci.54100a30.rte    |          |          |          |  |
| 7.1.10.100 COMMIT           | COMPLETE | 06/16/14 | 19:37:30 |  |
| devices.pci.54100b30.diag   |          |          |          |  |
| 7.1.10.100 COMMIT           | COMPLETE | 06/16/14 | 19:37:29 |  |
| devices.pci.54100b30.rte    |          |          |          |  |
| 7.1.10.100 COMMIT           | COMPLETE | 06/16/14 | 19:37:29 |  |
| devices.pciex.54102030.diag |          |          |          |  |
| 7.1.10.100 COMMIT           | COMPLETE | 06/16/14 | 19:37:28 |  |
| devices.pciex.54102030.rte  |          |          |          |  |
| 7.1.10.100 COMMIT           | COMPLETE | 06/16/14 | 19:37:28 |  |
| devices.pciex.54107030.diag |          |          |          |  |
| 7.1.10.100 COMMIT           | COMPLETE | 06/16/14 | 19:37:26 |  |
| devices.pciex.54107030.rte  |          |          |          |  |
| 7.1.10.100 COMMIT           | COMPLETE | 06/16/14 | 19:37:26 |  |
| devices.pci.54100930.rte    |          |          |          |  |
| 7.1.10.100 COMMIT           | COMPLETE | 06/16/14 | 19:37:34 |  |
|                             |          |          |          |  |

図 4-2-15 アダプタドライバの確認(実行例)

# 【注意事項】

アダプタドライババージョンの第1カラムが「86」(例:86.1.10.148)または「87」 (例:87.1.10.250)となっていた場合、Virtial I/O Server 向けの N\_Port\_ID Virtualization 機能 対応版アダプタドライバをインストールしたことを示しており、本手順とは異なるドライバがイン ストールされた可能性があります。 インストールに使用した CD-ROM やディレクトリを再度確認し、ドライバをアンインストールの 上、再インストールしてください。

4.2.7 アダプタドライバのアンインストール

アダプタドライバをアンインストールする際には、Gigabit Fibre Channel アダプタに接続されたデバ イスを使用していないことを十分に確認してください。

アダプタドライバのアンインストール手順は、以下のとおりです。

- (1) 装置の電源が ON であることを確認します。
- (2) root 権限でシステムにログインします。
   Virtual I/O Server 上で操作を行う場合は、padmin ユーザでログイン後、oem\_setup\_env コマンドで、root ユーザに移行します。
- (3) システム装置内の Gigabit Fibre Channel アダプタやその子デバイスの構成情報を SMIT や rmdev コマンドを用いてすべて削除します。<sup>11</sup>

例: rmdev -dR1 fscsi0

(4) コマンドラインで次のコマンドを入力します。

smitty remove(Enter を入力)

(5) インストールされたソフトウェアの除去画面が表示され(図 4-2-16)、"ソフトウェア名"の表示が 反転していることを確認します。

|                                                         | インストールさ                              | されたソフトウェ                       | アの除去                                       |                  |
|---------------------------------------------------------|--------------------------------------|--------------------------------|--------------------------------------------|------------------|
| フィールドの値を<br>変更を完了したら                                    | へ力または選択してくた<br>ENTER キーを押してく         | ごさい。<br>ださい。                   |                                            |                  |
| * ソフトウェア名<br>プレビューだけ行<br>従属ソフトウェフ<br>スペースが必要な<br>詳細出力する | 行う(除去操作は行われ<br>?を除去する<br>≿場合ファイルシステ♪ | ない)<br>ムを拡張する                  | [入力フィールド]<br>[]<br>はい<br>いいえ<br>いいえ<br>いいえ | +<br>+<br>+<br>+ |
| F1=ヘルプ<br>Esc+5=リセット<br>Esc+9=シェル                       | F2=再表示<br>Esc+6=コマンド<br>Esc+0=終了     | F3=取消し<br>Esc+7=編集<br>ENTER=実行 | F4=リスト<br>Esc+8=イメーミ                       | ~                |

図 4-2-16 インストールされたソフトウェアの除去画面(1)

<sup>11</sup> 構成情報を削除する際に、アプリケーションが本製品とその子デバイスを使用中でないことを確認してください。

(6) 図 4-3-16 の画面で F4 キーを押し、"ソフトウェア名" ウィンドウを表示します。(図 4-2-17)

|                  |                  | インストールされたソフト     | ウェアの除去   |          |
|------------------|------------------|------------------|----------|----------|
| フィ               |                  |                  |          |          |
| 変更               |                  | ソフトウェア名          | I        |          |
|                  | カーソルを必要な項        | 目に移動して、Esc+7 を押  | してください。  |          |
| * '/             | 1つ以上の項目          | が選択できます。         |          | 4        |
| ~                | すべての選択を行っ        | てから ENTER キーを押して | ください。    |          |
| 従                |                  |                  |          | -<br>  - |
| ス                | [TOP]            |                  |          | -        |
| 洋                | AIX-rpm-5.1.0.25 | -1               |          | -        |
| р <del>т</del> - | DLManager.rte    |                  |          |          |
|                  | IMNSearch.bld.DB | CS               |          |          |
|                  | IMNSearch.bld.SB | CS               |          |          |
|                  | IMNSearch.msg.Ja | _JP.rte.com      |          |          |
|                  | IMNSearch.rte.DB | CS               |          |          |
|                  | IMNSearch.rte.SB | CS               |          |          |
|                  | [MORE337]        |                  |          |          |
|                  |                  |                  |          |          |
| F1=              | F1=ヘルプ           | F2=再表示           | F3=取消し   |          |
| Esc+             | Esc+7=選択         | Esc+8=イメージ       | Esc+0=終了 |          |
| Esc+             | FNTFR= 宝行        | /=检壶             | n=次を検索   |          |

図 4-2-17 ソフトウェア名画面(1)

(7) 図 4-2-17 の画面内に表示されたウィンドウで以下を入力します。

入力後、検索ウィンドウが表示されることを確認します。(図 4-2-18)

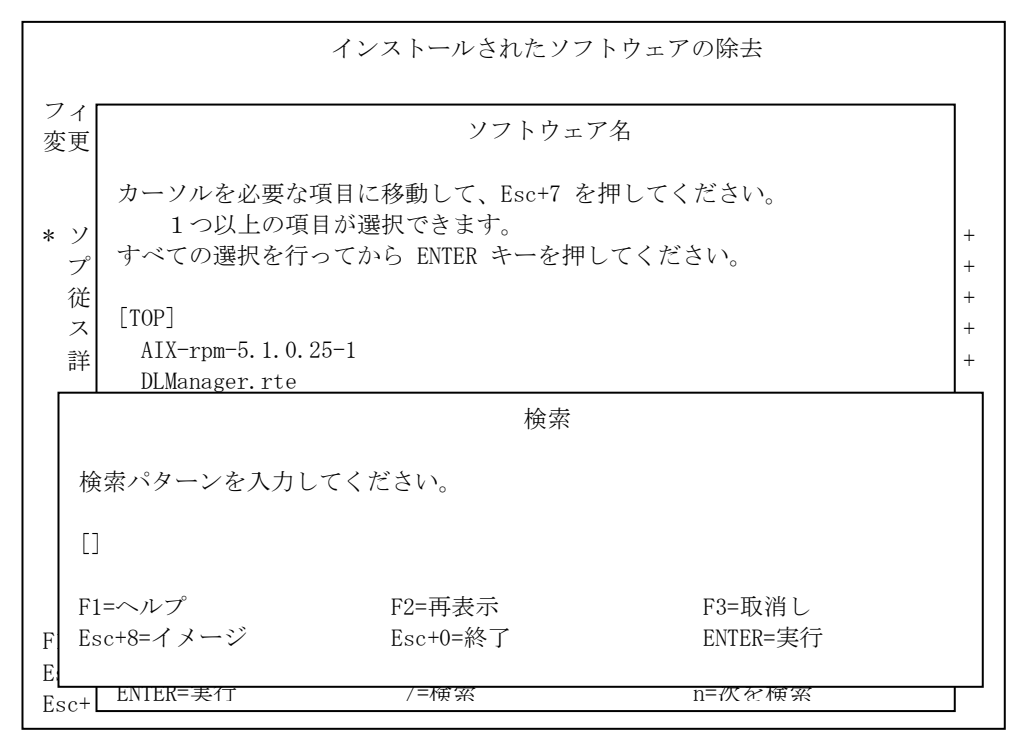

図 4-2-18 検索ウィンドウ画面

(8) 図 4-2-18 の検索ウィンドウで以下を入力します。

5410 (Enter を入力)

入力後、図 4-2-19 のような画面が表示され、反転表示されていることを確認します。

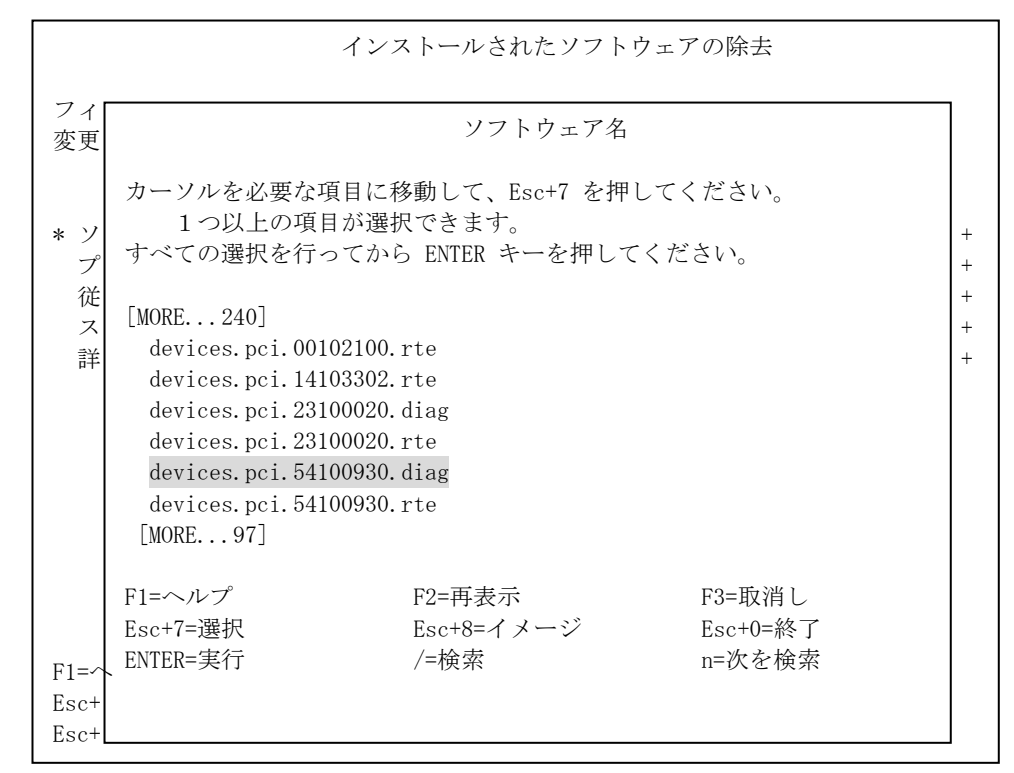

図 4-2-19 ソフトウェア名画面(2)

 (9) 図 4-2-19 の画面で上下にカーソルを移動して、除去対象のアダプタドライバを選択し、F7 キーを 押してください。また、その際に、反転表示されている行の左側に ">"が表示されることを確 認してください。

なお、選択するアダプタドライバは以下のとおりです。

devices.pci.54100930.diag

devices.pci.54100930.rte

devices.pci.54100a30.diag

devices.pci.54100a30.rte

devices.pci.54100b30.diag

devices.pci.54100b30.rte

devices.pciex.54102030.diag

devices.pciex.54102030.rte

devices. pciex. 54107030. diag

devices.pciex.54107030.rte

(但し、devices.pci.54100a30.xxx と devices.pci.54100b30.xxx と devices.pciex.54102030.xxx と devices.pciex.54107030.xxx は、当該アダプタドライバがインストールされていないシステムでは表示されません)

(10) その結果、図 4-2-20 のような画面が表示されます。

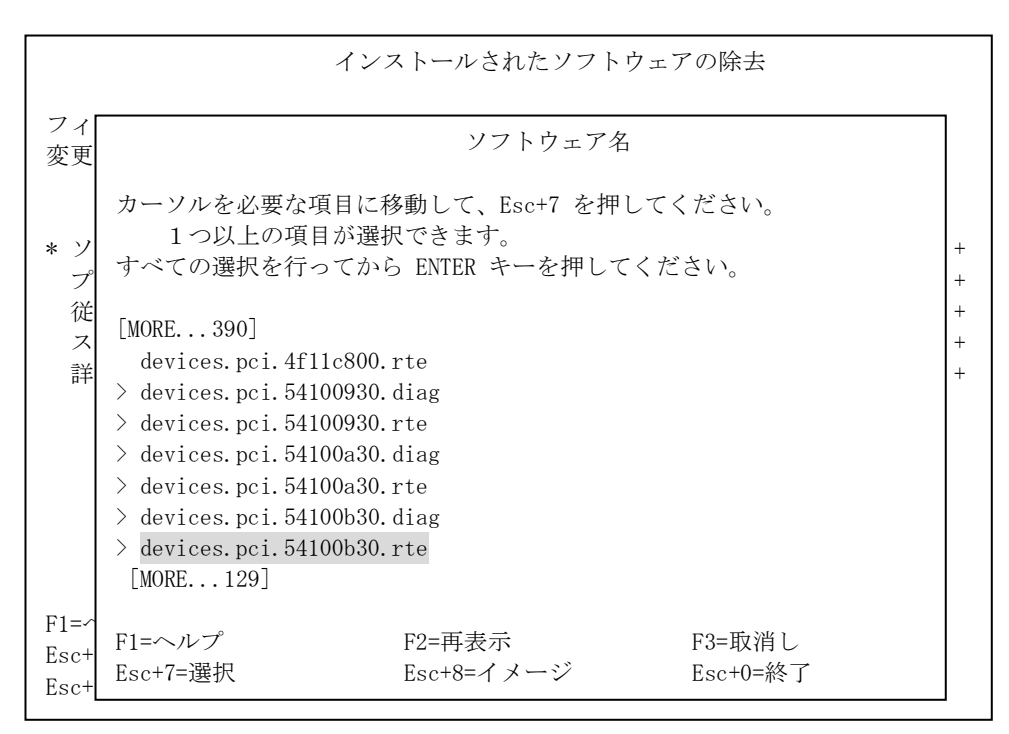

図 4-2-20 ソフトウェア名画面(3)

(11) 図 4-2-20 の画面で Enter を入力します。

(12) インストールされたソフトウェアの除去画面が表示され(図 4-2-21)、上記の手順で選択したドラ イバが表示されていることを確認し、Enter を入力します。カーソルを左右に動かすことで、確認 することが出来ます。

|                                                         | インストールされたソフトウェアの除去                |                             |                                              |                            |                      |
|---------------------------------------------------------|-----------------------------------|-----------------------------|----------------------------------------------|----------------------------|----------------------|
| フィールドの値を入<br>変更を完了したら F                                 | 力または選択してくた<br>ENTER キーを押してく       | どさい。<br>ださい。                |                                              |                            |                      |
| * ソフトウェア名<br>プレビューだけ行<br>従属ソフトウェア<br>スペースが必要な<br>詳細出力する | う(除去操作は行わた<br>を除去する<br>場合ファイルシステム | ない)<br>ムを拡張する               | [入力<br>[devices.p<br>はい<br>いいえ<br>いいえ<br>いいえ | フィールド]<br>oci.54100930.dia | g > +<br>+<br>+<br>+ |
| F1=ヘルプ<br>Esc+5=リセット<br>Esc+9=シェル                       | F2=再表示<br>Esc+6=コマンド<br>Esc+0=終了  | F3=取消<br>Esc+7=編<br>ENTER=実 | し<br>[集<br>[[行                               | F4=リスト<br>Esc+8=イメージ       | ž                    |

図 4-2-21 インストールされたソフトウェアの除去画面(2)

 (13) 図 4-2-21 の画面でカーソルを「プレビューだけ行う(除去操作は行わない)」に合わせ F4 キーを 押し、"プレビューだけ行う(除去操作は行わない)"ウィンドウが表示されることを確認しま

| 90                   |                                                          |                                   |                                                                         |                  |
|----------------------|----------------------------------------------------------|-----------------------------------|-------------------------------------------------------------------------|------------------|
|                      |                                                          | インストールされたソン                       | フトウェアの除去                                                                |                  |
| フィ<br>変更             | ールドの値を入力ま†<br>を完了したら ENTER                               | とは選択してください。<br>キーを押してください。        |                                                                         |                  |
| * ソ<br>プ 従<br>ス<br>詳 | フトウェア名<br>レビューだけ行う(<br>属ソフトウェアを除っ<br>ペースが必要な場合つ<br>細出力する | 余去操作は行わない)<br>まする<br>7ァイルシステムを拡張す | [入力フィールド]<br>[devices.pci.54100930.diag ><br>はい<br>いいえ<br>+る いいえ<br>いいえ | +<br>+<br>+<br>+ |
|                      |                                                          | プレビューだけ行う(除ま                      | ミ操作は行わない)                                                               |                  |
|                      | カーソルを選択した<br>はい<br>いいえ                                   | こい項目へ移動して ENTE                    | R キーを押してください。                                                           |                  |
| F1=<br>Esc+<br>Esc+  | F1=ヘルプ<br>Esc+8=イメージ<br>/=検索                             | F2=再表示<br>Esc+0=終了<br>n=次を検索      | F3=取消し<br>ENTER=実行                                                      |                  |

図 4-2-22 インストールされたソフトウェアの除去画面(3)

(14) 図 4-2-22 の"プレビューだけ行う(除去操作は行わない)" ウィンドウで「いいえ」を選択し、 Enter を入力します。

|                                                          | インストールされ                            | 1たソフトウェアの除去                                                 |                                               |
|----------------------------------------------------------|-------------------------------------|-------------------------------------------------------------|-----------------------------------------------|
| フィールドの値を入<br>変更を完了したら El                                 | カまたは選択してくださ<br>VTER キーを押してくだ        | さい。<br>さい。                                                  |                                               |
| * ソフトウェア名<br>プレビューだけ行<br>従属ソフトウェア<br>スペースが必要な:<br>詳細出力する | う(除去操作は行わない<br>を除去する<br>場合ファイルシステムを | [入力フィ・<br>[devices.pci.<br>い いいえ<br>いいえ<br>を拡張する いいえ<br>いいえ | ールド]<br>54100930.diag > +<br>+<br>+<br>+<br>+ |
| F1=ヘルプ<br>Esc+5=リセット<br>Esc+9=シェル                        | F2=再表示<br>Esc+6=コマンド<br>Esc+0=終了    | F3=取消し<br>Esc+7=編集<br>ENTER=実行                              | F4=リスト<br>Esc+8=イメージ                          |

図 4-2-23 インストールされたソフトウェアの除去画面(4)

(15) 図 4-2-23 の画面でカーソルを「従属ソフトウェアを除去する」に合わせ F4 キーを押し、" 従属

ソフトウェアを除去する" ウィンドウが表示されることを確認します。

|                         | イン                                                                | ストールされたソフト                   | ウェアの除去                                                                             |   |
|-------------------------|-------------------------------------------------------------------|------------------------------|------------------------------------------------------------------------------------|---|
| フィ<br>変更                | ールドの値を入力または選打<br>を完了したら ENTER キーを                                 | 沢してください。<br>押してください。         |                                                                                    |   |
| * ソ<br>プ<br>従<br>ス<br>詳 | フトウェア名<br>レビューだけ行う(除去操(<br>属ソフトウェアを除去する<br>ペースが必要な場合ファイ)<br>細出力する | 乍は行わない)<br>レシステムを拡張する        | [入力フィールド]<br>[devices. pci. 54100930. diag > +<br>いいえ +<br>いいえ +<br>いいえ +<br>いいえ + |   |
|                         | 従属ソン                                                              | フトウェアを除去する                   |                                                                                    | ] |
|                         | カーソルを選択したい項目<br>いいえ<br>はい                                         | 目へ移動して ENTER キ               | テーを押してください。                                                                        |   |
| F1=<br>Esc+<br>Esc+     | F1=ヘルプ<br>Esc+8=イメージ<br>/=検索                                      | F2=再表示<br>Esc+0=終了<br>n=次を検索 | F3=取消し<br>ENTER=実行                                                                 |   |

図 4-2-24 インストールされたソフトウェアの除去画面(5)

(16) 図 4-2-24 の"従属ソフトウェアを除去する" ウィンドウで「はい」を選択し、Enter を入力します。

| インストールされたソフトウェアの除去                                                                                     |                                     |                                           |                                                                                 |
|----------------------------------------------------------------------------------------------------|-------------------------------------|-------------------------------------------|---------------------------------------------------------------------------------|
| フィールドの値を入力                                                                                             | Jまたは選択してくださ                         | い。                                        |                                                                                 |
| 変更を完了したら EN                                                                                            | TER キーを押してくだる                       | さい。                                       |                                                                                 |
| <ul> <li>* ソフトウェア名</li> <li>プレビューだけ行き</li> <li>従属ソフトウェアを</li> <li>スペースが必要な歩</li> <li>詳細出力する</li> </ul> | )(除去操作は行わない<br>2除去する<br>湯合ファイルシステムを | [dev<br>[dev<br>いい<br>はい<br>な張する いい<br>いい | [入力フィールド]<br>vices.pci.54100930.diag > +<br>いえ +<br>い +<br>いえ +<br>いえ +<br>いえ + |
| F1=ヘルプ                                                                                                 | F2=再表示                              | F3=取消し                                    | F4=リスト                                                                          |
| Esc+5=リセット                                                                                             | Esc+6=コマンド                          | Esc+7=編集                                  | Esc+8=イメージ                                                                      |
| Esc+9=シェル                                                                                              | Esc+0=終了                            | ENTER=実行                                  | f                                                                               |

図 4-2-25 インストールされたソフトウェアの除去画面(6)

(17) 図 4-2-25 の画面でアンインストールするドライバの確認を行った後、Enter を入力すると、確認 用のウィンドウが表示されます。(図 4-2-26)

|            | イ                                                                            | ンストールされたン              | リフトウェアの除去                                                                                  |       |  |
|------------|------------------------------------------------------------------------------|------------------------|--------------------------------------------------------------------------------------------|-------|--|
| フィー<br>変更を | ールドの値を入力または選<br>を完了したら ENTER キー                                              | 髩択してください。<br>を押してください。 |                                                                                            |       |  |
|            |                                                                              |                        | [入力フィールド]                                                                                  |       |  |
| * ソラ       | フトウェア名                                                                       |                        | [devices.pci.54100930.dia                                                                  | g > + |  |
| プレ         | ~ビューだけ行う(除去搏                                                                 | 真作は行わない)               | いいえ                                                                                        | +     |  |
| 従属         | 属ソフトウェアを除去する                                                                 | )                      | はい                                                                                         | +     |  |
| ス          | トスしいですか?                                                                     |                        |                                                                                            |       |  |
| 詳          |                                                                              |                        | . ) // .                                                                                   | ŀ     |  |
|            | 継続すると保存してお                                                                   | きたい情報が削除さ              | れる場合                                                                                       |       |  |
|            | があります。継続を中止する最後の機会です                                                         |                        |                                                                                            |       |  |
|            | M(a) りより。 枢紀 と 十五 から 取扱 の 成 云 く り。<br>継結 十 ス 坦 合 け ENTED た 一 な 妍 し て ノ だ た い |                        |                                                                                            |       |  |
|            | を見りるの日は 日田に                                                                  | スには販売してくた              | アノゼキい                                                                                      |       |  |
|            | アフリクランヨンに戻っ                                                                  | シには私伯しと打し              | <li><li><li><li><li><li><li><li><li><li></li></li></li></li></li></li></li></li></li></li> |       |  |
| F1=-       | F1=ヘルプ                                                                       | F2=再表示                 | F3=取消し                                                                                     |       |  |
| Esc+       |                                                                              |                        | ENTED-宝行                                                                                   |       |  |
| Esc+       |                                                                              |                        | ENIER-天1]                                                                                  |       |  |

図 4-2-26 確認画面(1)

- (18) 図 4-2-26 の画面で Enter を入力します。
- (19) コマンド状況画面が表示され、アンインストール作業が正常に終了すると画面左上に OK が表示されます。この表示でアンインストール作業が正常に終了したことが確認できます。
- (20) F10 キーを押して、SMIT を終了します。
- (21) Virtual I/O Server 上で操作を行った場合は、exit コマンドで、padmin ユーザに戻ってください。

以上でアダプタドライバのアンインストールは終了です。

# 4.3 Virtual I/O Server パーティションに搭載されたアダプタ(H/W)へのドライバインストール

本製品で PowerVM の N\_Port\_ID Virtualization 機能をご利用する場合には、本章を参照してください。 N\_Port\_ID Virtualization 機能をご利用にならない場合は、「4.2 AIXパーティションに搭載されたアダ プタ(H/W)へのドライバインストール 」を参照してください。

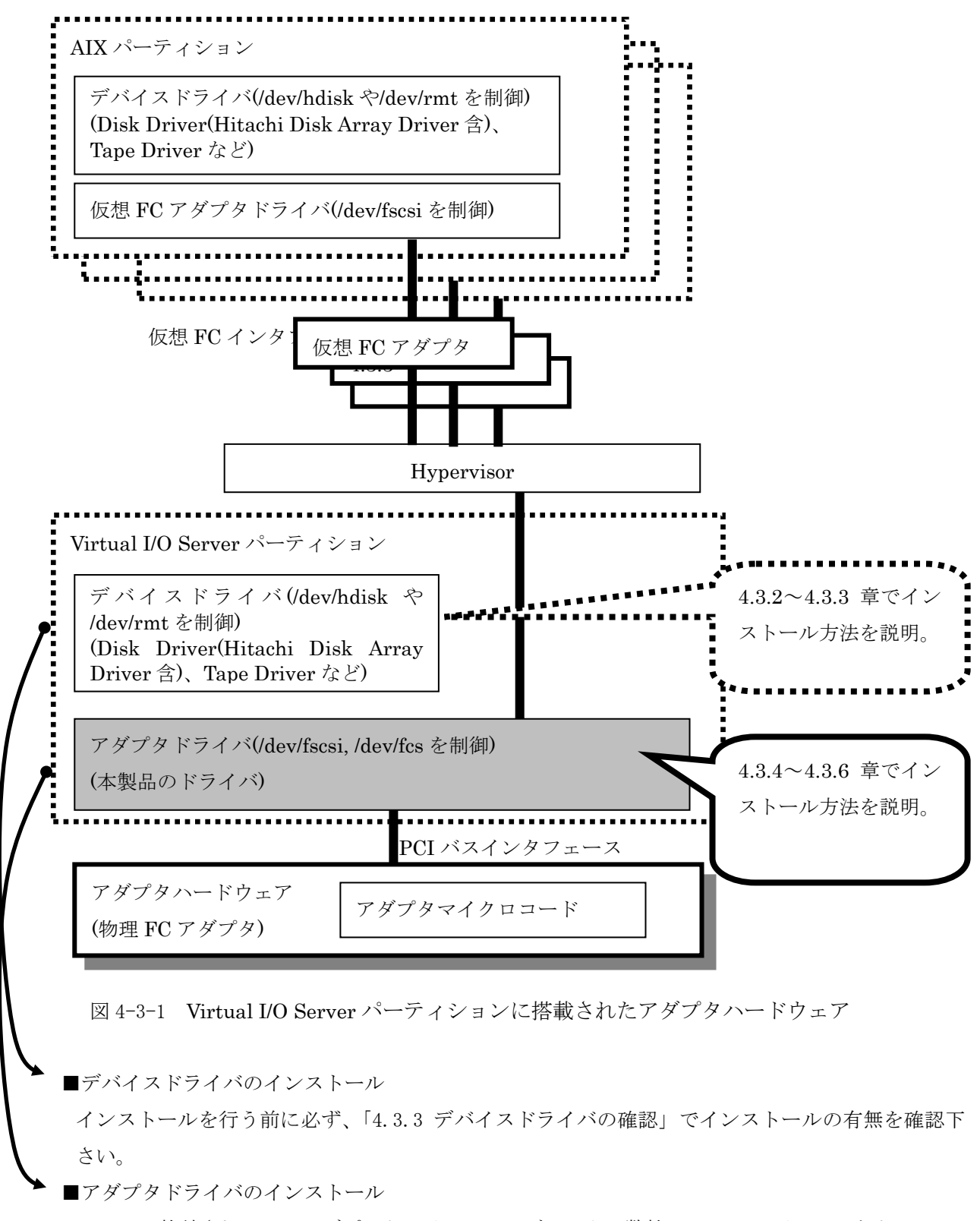

バの方が新しい場合は、新しいアダプタドライバをインストールすることを推奨致します。

インストールの有無及びバージョンの確認方法は、「4.3.6 アダプタドライバの確認」を参照して下さい。

# <u>注意事項</u>

アダプタドライバインストール前に、「1.4 PowerVMのN\_Port\_ID Virtualization機能ご利用時の注意 事項」を参照して下さい。

#### 4.3.1 事前準備

- (1) アダプタドライバのインストールを実施する際には、本製品に添付されている下記 CD-ROM を準備 するか、弊社 Web サイトより最新のアダプタドライバをダウンロードし、使用してください。
  - (a) CD-ROM : " Gigabit Fibre Channel Adapter Driver for N\_Port\_ID Virtualization"

N\_Port\_ID Virtualization 機能をご使用になる場合には、本 CD-ROM をご利用ください。 既に、"Gigabit Fibre Channel Adapter Driver for AIX"に格納されたドライバをインストー ル済みであるパーティションで、N\_Port\_ID Virtualization 機能をご使用になる場合には、ド ライバをアンインストールの上、"Gigabit Fibre Channel Adapter Driver for N\_Port\_ID Virtualization" に格納されたドライバをインストールしてください。 既にドライバがインストールされている場合は、「4.3.6 アダプタドライバの確認」のコマンド ラインで表示されるファイルセットのバージョンの第1カラムで、N Port ID Virtualization

| 衣4 5-1 N_FOIT_ID VIITualIZation 液化对応有黑 |               |  |  |
|----------------------------------------|---------------|--|--|
| アダプタドライバ種                              | アダプタドライバ      |  |  |
| (N_Port_ID Virtualization 機能対応有無       | ) バージョン       |  |  |
| N_Port_ID Virtualization 機能 対応版        | 86. 1. X. xxx |  |  |
|                                        | or            |  |  |
|                                        | 87. 1. X. xxx |  |  |
| N_Port_ID Virtualization 機能 未対応版       | 6. 1. X. xxx  |  |  |

表 4-3-1 N\_Port\_ID Virtualization 機能対応有無

Virtial I/O Server パーティションに"Gigabit Fibre Channel Adapter Driver for AIX"に 格納されているアダプタドライバと上記ドライバを共存させることはできません。

"Gigabit Fibre Channel Adapter Driver for AIX" に格納されたドライバをインストール済み であるパーティションで、N\_Port\_ID Virtualization 機能をご使用になる場合には、ドライバ をアンインストールの上、"Gigabit Fibre Channel Adapter Driver for N\_Port\_ID Virtualization" に格納されたドライバをインストールしてください。

(b) 弊社 Web サイト提供のアダプタドライバ

機能対応有無を判断可能です。

弊社 Web サイトでは、本製品が対応するバージョンに応じて、複数のアダプタドライバダウン ロードファイルを提供しております。下記 URL より AIX のバージョンに応じたファイルをダウ ンロードして使用してください。

(http://www.hitachi.co.jp/Prod/comp/EP8000/machinecode/machinecode.html) ダウンロードファイルは tar 形式で提供しています。ダウンロード後にファイルを展開して、 アダプタドライバのインストール用ファイルを入手してください。

| # | OS バージョン                     | サポートバージョン      |
|---|------------------------------|----------------|
| 1 | Virtual I/O Server V2.1/V2.2 | 86.1.4.154 以降  |
| 2 | Virtual I/O Server V3.1      | 86.1.10.206 以降 |
| 3 | Virtual I/O Server V4.1      | 87.1.10.250 以降 |

表 4-3-2 アダプタドライバサポートバージョン

アダプタドライババージョンの第1カラムが「86」(表 4-3-2 #1#2)のドライバは、Virtual I/O Server V4.1には使用できません。

また、アダプタドライババージョンの第1カラムが「87」(表 4-3-2 #3)のドライバは、Virtual I/O Server V2.1/V2.2/V3.1には使用できません。

(2)(1)で取得したドライバをシステム装置の任意のディレクトリにコピーしてからインストールする 場合、アダプタドライバのインストール用ファイル名を変更せずに格納してください。また、格 納ディレクトリに下記ファイルが存在しないことを確認してください。下記ファイルが格納ディ レクトリに存在すると、インストールを行うことができません。

.toc

なお、「4.3.5 アダプタドライバの新規インストール及びアップデート手順」では、例として、 /etc/tmp にアダプタドライバのインストール用ファイルを格納したことを前提に説明を致しま す。 4.3.2 デバイスドライバのインストール

各デバイスドライバのインストール手順に従って、インストール作業を行ってください。 デバイスドライバがインストールされているかどうかの確認方法は、「4.3.3 デバイスドライバの確認」 を参照してください。

4.3.3 デバイスドライバの確認

コマンドラインにて以下のコマンドを入力し、必要なデバイスドライバがインストールされていること を確認してください。

\$ lssw -hist | grep -p fcp

確認すべきデバイスドライバは以下の通りです。

- devices. fcp. disk. array. diag
- devices.fcp.disk.array.rte
- devices.fcp.disk.rte
- devices.fcp.sanrise\_ve.rte
- devices.fcp.tape.rte

上記のデバイスドライバが表示されることを確認してください。但し、"devices.fcp.sanrise\_ve.rte" は、弊社製品である"Hitachi Disk Array Driver for Virtual I/O Server"がインストールされたシス テムでのみ表示されます。(同一のデバイスドライバが 2 つ表示されるのは、それぞれが /usr/lib/objrepos, /etc/objrepos に格納されているためです)

| \$ lssw -hist   grep -p : | fcp       |          |          |          |
|---------------------------|-----------|----------|----------|----------|
| devices.fcp.disk.arra     | y.diag    |          |          |          |
| 6. 1. 6.                  | .0 COMMIT | COMPLETE | 04/19/12 | 22:53:57 |
| devices.fcp.disk.arra     | y.rte     |          |          |          |
| 6.1.7.1                   | 15 COMMIT | COMPLETE | 04/19/12 | 22:50:09 |
| devices.fcp.disk.rte      |           |          |          |          |
| 6.1.7.1                   | 15 COMMIT | COMPLETE | 04/19/12 | 22:50:11 |
| devices.fcp.sanrise_v     | e.rte     |          |          |          |
| 1.8.0.3                   | 30 COMMIT | COMPLETE | 10/23/12 | 04:41:52 |
| devices.fcp.tape.rte      |           |          |          |          |
| 6.1.7.1                   | 15 COMMIT | COMPLETE | 04/19/12 | 22:50:08 |
| devices.fcp.disk.arra     | y.rte     |          |          |          |
| 6.1.7.1                   | 15 COMMIT | COMPLETE | 04/19/12 | 22:50:10 |
| devices.fcp.disk.rte      |           |          |          |          |
| 6.1.7.1                   | 15 COMMIT | COMPLETE | 04/19/12 | 22:50:12 |
| devices.fcp.sanrise_v     | e.rte     |          |          |          |
| 1.8.0.3                   | 30 COMMIT | COMPLETE | 10/23/12 | 04:41:56 |
| devices.fcp.tape.rte      |           |          |          |          |
| 6.1.7.1                   | 15 COMMIT | COMPLETE | 04/19/12 | 22:50:08 |
|                           |           |          |          |          |

図 4-3-2 デバイスドライバの確認(実行例)

## 4.3.4 アダプタドライバのインストールファイル

アダプタドライバがインストールされていない場合、もしくは、インストール済みのアダプタドライバ をアップデートする場合には、「4.3.5 アダプタドライバの新規インストール及びアップデート手順」手 順に従って、アダプタドライバをインストールしてください。

アダプタドライバがインストールされているかどうかの確認方法は、「4.3.6 アダプタドライバの確認」 を参照してください。

形名に関わらず、全てのインストール用ファイルをインストールしてください。

| 形名               | 必要となるインストール用ファイル       |
|------------------|------------------------|
| THE-FCA-0401V    | devices.pci.54100930   |
| THE-FCA-0402V    | devices.pci.54100a30   |
| THE-FCA-0801V/LV | devices.pci.54100b30   |
| THE-FCA-0802V/LV | devices.pciex.54102030 |
| THE-FCA-1601V/LV | devices.pciex.54107030 |
| THE-FCA-1602V/LV |                        |

表 4-3-3 必要となるインストール用ファイル

以下のファイルセットが、新規インストールもしくは更新されます。

- devices.pci. 54100930.rte
- devices.pci. 54100930.diag
- devices.pci.54100a30.rte
- devices.pci.54100a30.diag
- devices.pci.54100b30.rte
- devices.pci. 54100b30.diag
- devices.pciex.54102030.rte
- devices.pciex. 54102030.diag
- devices.pciex.54107030.rte
- devices.pciex.54107030.diag

### 注意事項

- (1) アダプタドライバのイントール用ファイルは、installp コマンドの-c オプション(コミット指定)の 有無に係らず、自動的にコミットされます。
- (2) アダプタドライバをダウングレードする場合は、インストール済みのアダプタドライバを削除後に、 再度、新規インストール作業を行う必要があります。
- (3)本章で示すN\_Port\_ID Virtualization機能向けのアダプタドライバと、4.2章のアダプタドライバは、 同一パーティションにインストールできません。インストールする場合は、インストール済みのアダ プタドライバを削除後に、再度、新規インストール作業を行う必要があります。

4.3.5 アダプタドライバの新規インストール及びアップデート手順

- (1) 装置の電源が ON であることを確認します。
- (2) padmin ユーザでログイン後、oem\_setup\_env コマンドで、root ユーザに移行します。
- (3) "Gigabit Fibre Channel Adapter Driver for N\_Port\_ID Virtualization" CD-ROM を、装置の DVD-ROM ドライブに入れます。(装置の種類によっては CD-ROM ドライブの場合があります。) なお、アダプタドライバのインストール用ファイルを任意のディレクトリに格納済みの場合は、本 作業は不要です。

以降の手順は、「4.2.5 アダプタドライバの新規インストール及びアップデート手順」(4)以降を 参照してください。 4.3.6 アダプタドライバの確認

コマンドラインにて以下のコマンドを入力し、必要なアダプタドライバがインストールされていること を確認してください。

\$ lssw -hist | grep -p 5410

確認すべきアダプタドライバは以下の通りです。

devices. pci. 54100930. diag devices. pci. 54100930. rte devices. pci. 54100a30. diag devices. pci. 54100a30. rte devices. pci. 54100b30. diag devices. pci. 54100b30. rte devices. pciex. 54102030. diag devices. pciex. 54102030. rte devices. pciex. 54107030. diag devices. pciex. 54107030. rte

上記のアダプタドライバが表示されることを確認してください。また、アダプタドライバの各バージョ ン第1カラムが「86」または「87」となっていることを確認してください。(同一のアダプタドライバ が2つ表示されるのは、それぞれが /usr/lib/objrepos, /etc/objrepos に格納されているためです。)

| \$ lssw -hist   grep - | p 5410   |          |          |          |
|------------------------|----------|----------|----------|----------|
| devices.pci.5410093    | 0.diag   |          |          |          |
| 86.1.10.192            | COMMIT   | COMPLETE | 04/21/16 | 18:53:31 |
| devices.pci.5410093    | 0.rte    |          |          |          |
| 86.1.10.192            | COMMIT   | COMPLETE | 04/21/16 | 18:53:31 |
| devices.pci.54100a3    | 0. diag  |          |          |          |
| 86.1.10.192            | COMMIT   | COMPLETE | 04/21/16 | 18:53:36 |
| devices.pci.54100a3    | 0.rte    |          |          |          |
| 86. 1. 10. 192         | COMMIT   | COMPLETE | 04/21/16 | 18:53:36 |
| devices.pci.54100b3    | 0.diag   |          |          |          |
| 86.1.10.192            | COMMIT   | COMPLETE | 04/21/16 | 18:53:34 |
| devices.pci.54100b3    | 0.rte    |          |          |          |
| 86.1.10.192            | COMMIT   | COMPLETE | 04/21/16 | 18:53:34 |
| devices.pciex.54102    | 030.diag |          |          |          |
| 86. 1. 10. 192         | COMMIT   | COMPLETE | 04/21/16 | 18:53:29 |
| devices.pciex.54102    | 030.rte  |          |          |          |
| 86. 1. 10. 192         | COMMIT   | COMPLETE | 04/21/16 | 18:53:29 |
| devices.pciex.54107    | 030.diag |          |          |          |
| 86. 1. 10. 192         | COMMIT   | COMPLETE | 04/21/16 | 18:53:27 |
| devices.pciex.54107    | 030.rte  |          |          |          |
| 86. 1. 10. 192         | COMMIT   | COMPLETE | 04/21/16 | 18:53:27 |
| devices.pci.5410093    | 0.rte    |          |          |          |
| 86. 1. 10. 192         | COMMIT   | COMPLETE | 04/21/16 | 18:53:33 |
|                        |          |          |          |          |

図 4-3-3 アダプタドライバの確認(実行例)

4.3.7 アダプタドライバのアンインストール

アダプタドライバをアンインストールする際には、Gigabit Fibre Channel アダプタに接続されたデバ イスを使用していないことを十分に確認してください。

以降の手順は、「4.2.7 アダプタドライバのアンインストール」を参照してください。

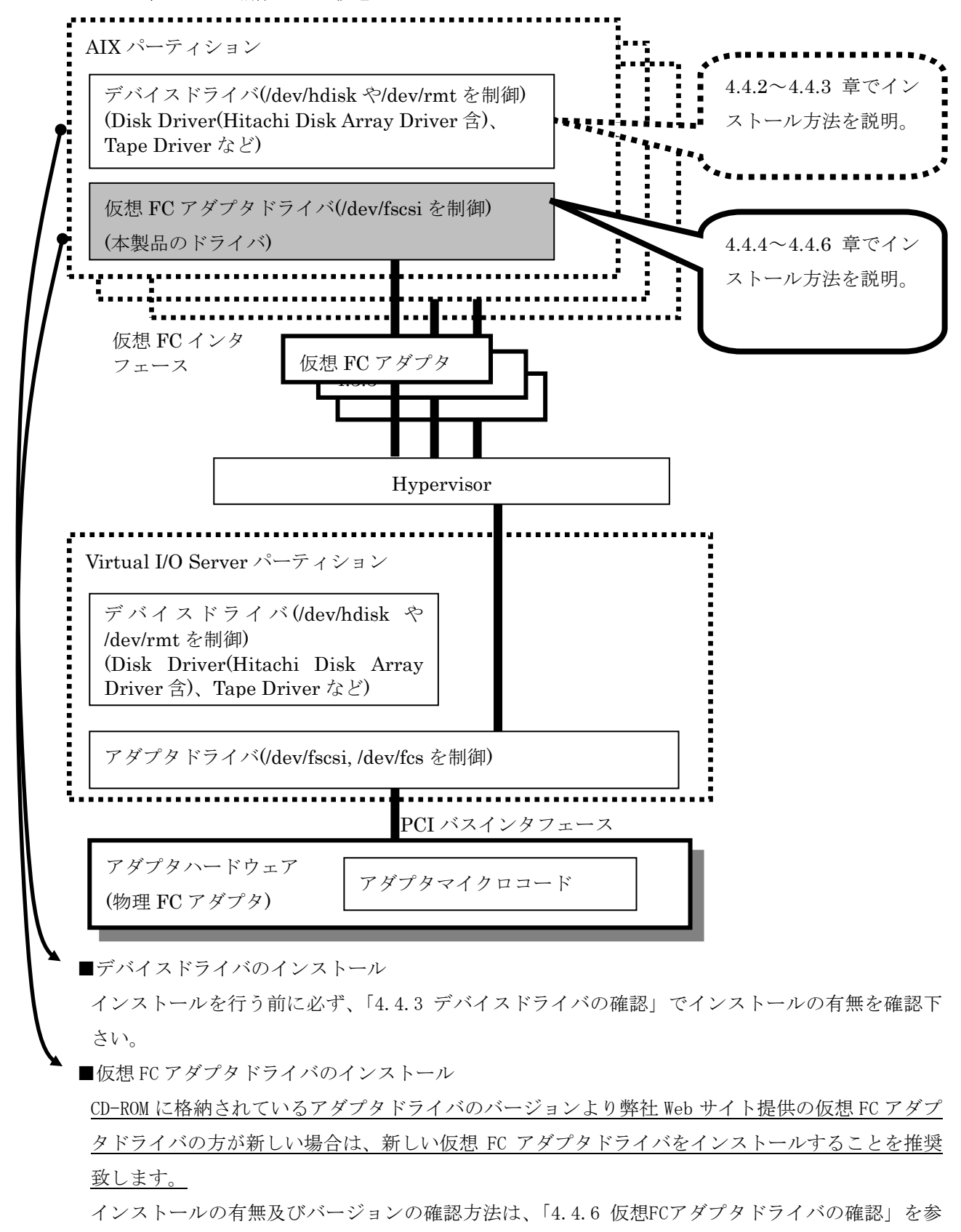

4.4 AIX パーティションに構成された仮想 FC アダプタへのドライバインストール

68

照して下さい。

#### 4.4.1 事前準備

- (1) 仮想 FC アダプタドライバのインストールを実施する際には、本製品に添付されている下記 CD-ROM を準備するか、弊社 Web サイトより最新の仮想 FC アダプタドライバをダウンロードし、使用して ください。
  - (a) CD-ROM: "Gigabit Fibre Channel Adapter Driver for N\_Port\_ID Virtualization"
     AIX パーティションには、 "Gigabit Fibre Channel Adapter Driver for AIX" に格納されているアダプタドライバと仮想 FC アダプタドライバは共存可能です。
  - (b) 弊社 Web サイト提供の仮想 FC アダプタドライバ
     弊社 Web サイトでは、本製品が対応するバージョンに応じて、複数のドライバダウンロードファ
     イルを提供しております。下記 URL より AIX のバージョンに応じたファイルをダウンロードして
     使用してください。

(http://www.hitachi.co.jp/Prod/comp/EP8000/machinecode/machinecode.html) ダウンロードファイルは tar 形式で提供しています。ダウンロード後にファイルを展開して、仮 想 FC アダプタドライバのインストール用ファイルを入手してください。

| # | OS バージョン | サポートバージョン    |
|---|----------|--------------|
| 1 | AIX V6.1 | 6.1.5.82 以降  |
| 2 | AIX V7.1 | 7.1.5.82 以降  |
| 3 | AIX V7.2 | 7.1.5.104 以降 |
| 4 | AIX V7.3 | 7.1.5.130 以降 |

表 4-4-1 アダプタドライバサポートバージョン

(2) 仮想 FC アダプタドライバのインストール用ファイルは、任意のディレクトリにファイル名を変更 せずに格納してください。また、格納ディレクトリに下記ファイルが存在しないことを確認してく ださい。下記ファイルが格納ディレクトリに存在すると、インストールを行うことができません。

.toc

なお、「4.4.5 仮想FCアダプタドライバの新規インストール及びアップデート」では、例として、 /etc/tmp に仮想 FC アダプタドライバのインストール用ファイルを格納したことを前提に説明を致 します。 (3) OS 標準の仮想 FC アダプタ(Virtual Fibre Channel Client Adapter)が使用中の場合、本ドライバ をインストールが出来ません。予めアダプタを削除してください。

| <pre># lsdev -Cc adapter<br/>ent1 Available<br/>fcs0 Available 60-T1<br/>fcs1 Available 61-T1<br/>vsa0 Available<br/>vscsi4 Available</pre> | Virtual I/O Ethernet Adapter (1-1an)<br>Virtual Fibre Channel Client Adapter<br>Virtual Fibre Channel Client Adapter<br>LPAR Virtual Serial Adapter<br>Virtual SCSI Client Adapter |
|----------------------------------------------------------------------------------------------------|----------------------------------------------------------------------------------------------------|
| <pre># rmdev -Rdl fcs0 sfwcomm0 deleted fscsi3 deleted fcs0 deleted # rmdev -Rdl fcs1 sfwcomm1 deleted fscsi4 deleted fcs1 deleted</pre>    | ・<br>OS 標準仮想 FC アダプタ削除例                                                                                                    |

図 4-4-2 OS 標準仮想 FC アダプタ削除例

4.4.2 デバイスドライバのインストール

「4.2.2 デバイスドライバのインストール」を参照してください。

4.4.3 デバイスドライバの確認

「4.2.3 デバイスドライバの確認」を参照してください。

4.4.4 仮想 FC アダプタドライバのインストールファイル

仮想 FC アダプタドライバがインストールされていない場合、もしくは、インストール済みの仮想 FC ア ダプタドライバをアップデートする場合には、「4.4.5 仮想FCアダプタドライバの新規インストール及び アップデート」手順に従って、仮想 FC アダプタドライバをインストールしてください。

仮想 FC アダプタドライバがインストールされているかどうかの確認方法は、「4.4.6 仮想FCアダプタド ライバの確認」を参照してください。

必要となるインストール用ファイルは OS 種によって異なります。

| X4+420安となるインハド ルカノノイル |                                         |  |
|-----------------------|-----------------------------------------|--|
| 0S 種                  | 必要となるインストール用ファイル                        |  |
| AIX V6.1              | devices.vdevice.HTC.vfc-client_verXX_61 |  |
| AIX V7.1/7.2/7.3      | devices.vdevice.HTC.vfc-client_verXX_71 |  |
|                       |                                         |  |

表 4-4-2 必要となるインストール用ファイル

(XX は、ドライババージョンの4カラム目の値)

インストールした結果、以下のファイルセットが、新規インストールもしくは更新されます。

• devices.vdevice.HTC.vfc-client.rte

# <u>注意事項</u>

- (1) 仮想 FC アダプタドライバのイントール用ファイルは、installp コマンドの-c オプション(コミット 指定)の有無に係らず、自動的にコミットされます。
- (2) 仮想 FC アダプタドライバをダウングレードする場合は、インストール済みの仮想 FC アダプタドライ バを削除後に、再度、新規インストール作業を行う必要があります。
- (3) 仮想 FC アダプタドライバをインストール後に、OS アップデートや予防保守パッチメディアを適用した場合、OS の再起動を行う前に下記のコマンドを実行してください。
   # /opt/hitachi/drivers/hba/remove\_IBM\_vfc-client.sh
   本作業を実施しないと、システム起動不可や仮想 FC アダプタの認識ができないことがありますので必ず実施してください。もし、本事象に陥った場合は、バックアップより元に戻して、再度、予防保守パッチメディアの適用を行なう必要があります。

- 4.4.5 仮想 FC アダプタドライバの新規インストール及びアップデート 以下にインストール手順を記述します。
  - (1) 装置の電源が ON であることを確認します。
  - (2) システムに root 権限でログインします。
  - (3) 本製品に添付されている仮想 FC アダプタドライバの CD-ROM を、装置の DVD-ROM ドライブに入れ ます。(装置の種類によっては CD-ROM ドライブの場合があります。) なお、仮想 FC アダプタドライバのインストール用ファイルを任意のディレクトリに格納済みの場 合は、本作業は不要です。
  - (4) コマンドラインで次のコマンドを入力します。

smitty devinst(Enter を入力)

(5) 追加のデバイス・ソフトウェアのインストール画面が表示され(図 4-4-3)、"ソフトウェアの入 カデバイス/ディレクトリ"の表示が反転していることを確認します。

| 追加のデバイス・ソフトウェアのインストール                                    |                                  |                                |                      |   |  |  |
|----------------------------------------------------------|----------------------------------|--------------------------------|----------------------|---|--|--|
| 入力フィールドに値を入力または選択してください。<br>必要な変更を行った後、ENTER キーを押してください。 |                                  |                                |                      |   |  |  |
| * ソフトウェアの入                                               | カデバイス/ディレク                       | נז<br>דעו []                   | ヘカフィールド]             | + |  |  |
| F1=ヘルプ<br>Esc+5=リセット<br>Esc+9=シェル                        | F2=再表示<br>Esc+6=コマンド<br>Esc+0=終了 | F3=取消し<br>Esc+7=編集<br>ENTER=実行 | F4=リスト<br>Esc+8=イメージ |   |  |  |

図 4-4-3 追加のデバイス・ソフトウェアのインストール画面(4)
- (6) 図 4-4-3 の画面で「ソフトウェアの入力デバイス/ディレクトリ」の入力フィールドに下記のように入力し、Enter を入力します。(図 4-4-4)
  - CD-ROM からインストールする場合
     「DVD-ROM ドライブのデバイス名」を入力 ・・・ (例) /dev/cd0
  - ディレクトリ格納のインストール用ファイルを使用してインストールする場合
     「ファイルを格納したディレクトリ」を入力・・・(例) /etc/tmp

|                                                          | 追加のデバイス・                         | ソフトウェアの                        | <b>ウインストール</b>          |   |  |
|----------------------------------------------------------|----------------------------------|--------------------------------|-------------------------|---|--|
| 入力フィールドに値を入力または選択してください。<br>必要な変更を行った後、ENTER キーを押してください。 |                                  |                                |                         |   |  |
| * ソフトウェアの入;                                              | カデバイス/ディレク                       | トリ                             | [入力フィールド]<br>[/dev/cd0] | + |  |
| F1=ヘルプ<br>Esc+5=リセット<br>Esc+9=シェル                        | F2=再表示<br>Esc+6=コマンド<br>Esc+0=終了 | F3=取消し<br>Esc+7=編集<br>ENTER=実行 | F4=リスト<br>Esc+8=イメージ    |   |  |

図 4-4-4 ソフトウェアの入力デバイス/ディレクトリ画面(2)

(7) 追加のデバイス・ソフトウェアのインストール画面が表示され、"インストールするソフトウェ ア"の表示が反転していることを確認します。(図 4-4-5)

|                                                                                                    | 追加のデバイス・ソン                       | フトウェアのインスト                     | <i>ール</i>            |  |
|----------------------------------------------------------------------------------------------------|----------------------------------|--------------------------------|----------------------|--|
| フィールドの値を入力<br>変更を完了したら El                                                                                                    | Jまたは選択してくださ<br>VTER キーを押してくフ     | い。<br>どさい。                     |                      |  |
| [入力フィールド]         * ソフトウェアの入力デバイス/ディレクトリ       /dev/cd0         * インストールするソフトウェア       [devices]       +         プレビューだけ行う(インストール操作は行わない)       いいえ       +         対応する言語のファイルセットを含める       はい       + |                                  |                                |                      |  |
| F1=ヘルプ<br>Esc+5=リセット<br>Esc+9=シェル                                                                                                    | F2=再表示<br>Esc+6=コマンド<br>Esc+0=終了 | F3=取消し<br>Esc+7=編集<br>ENTER=実行 | F4=リスト<br>Esc+8=イメージ |  |

図 4-4-5 追加のデバイス・ソフトウェアのインストール画面(5)

(8) 図4-4-5の画面でF4キーを押し、"インストールするソフトウェア"ウィンドウを表示します。

# (図 4-4-6)

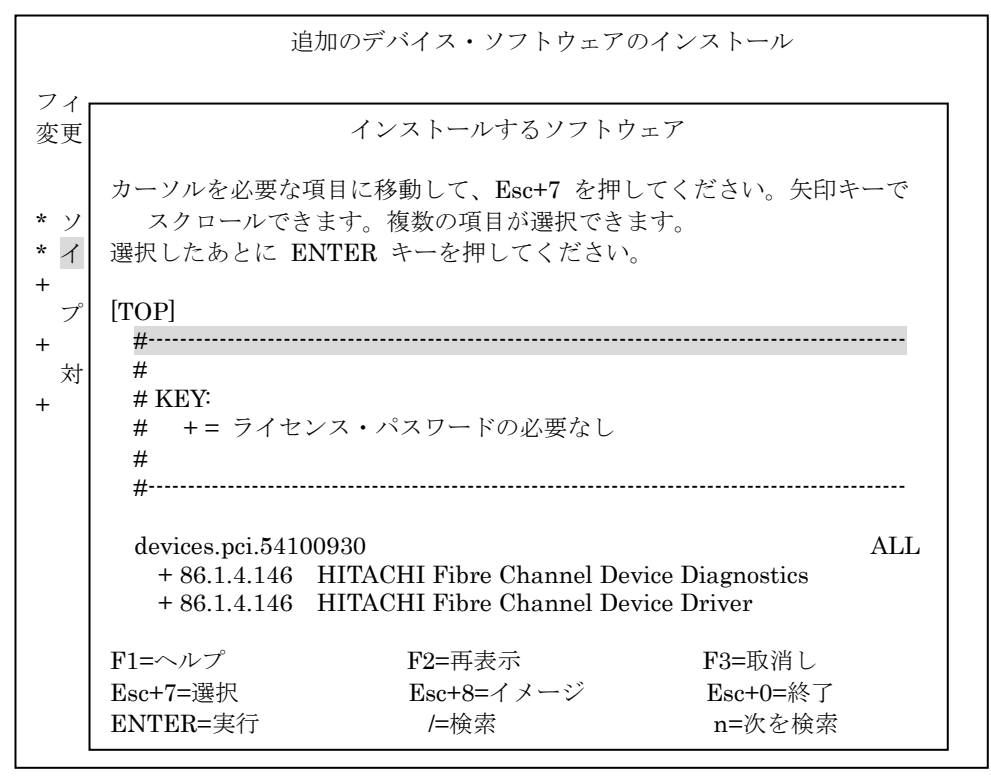

図 4-4-6 インストールするソフトウェア画面(6)

(9) 図 4-4-6 の画面内に表示されたウィンドウで以下を入力します。

/

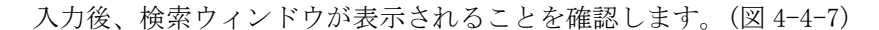

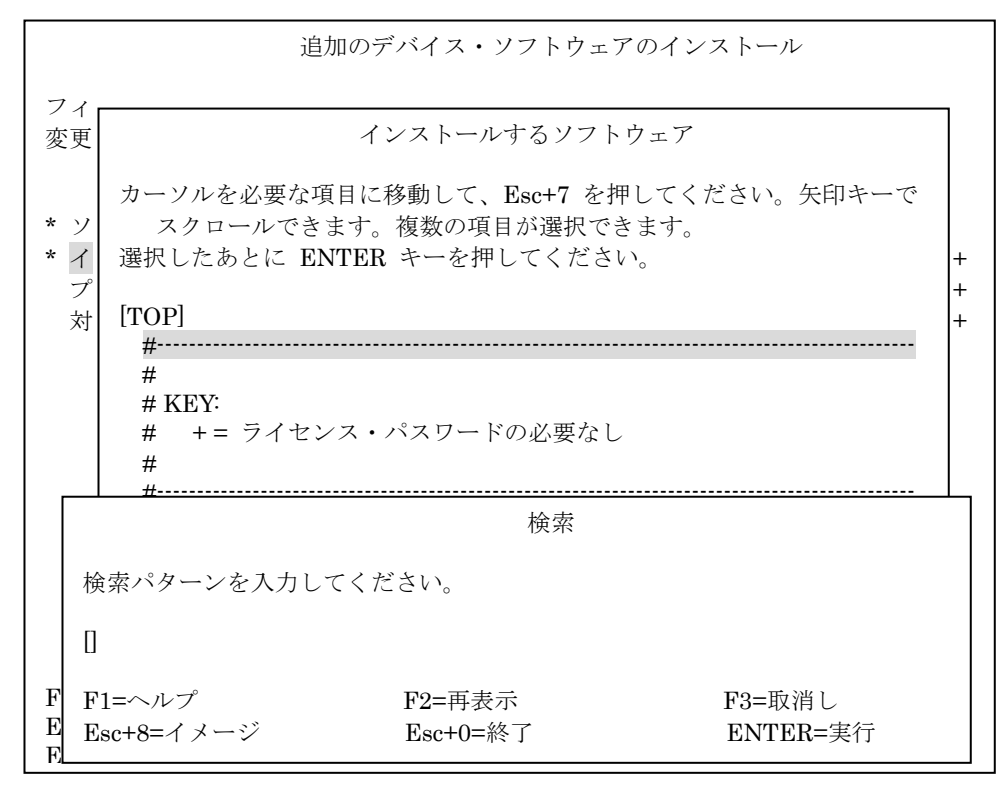

図 4-4-7 インストールするソフトウェア画面(7)

(10) 図 4-4-7 の検索ウィンドウで以下を入力します。

HTC.vfc-client(Enter を入力)

入力後、図 4-4-8 のような画面が表示され、システムが仮想 FC アダプタドライバを見つけ、反転 表示していることを確認します。

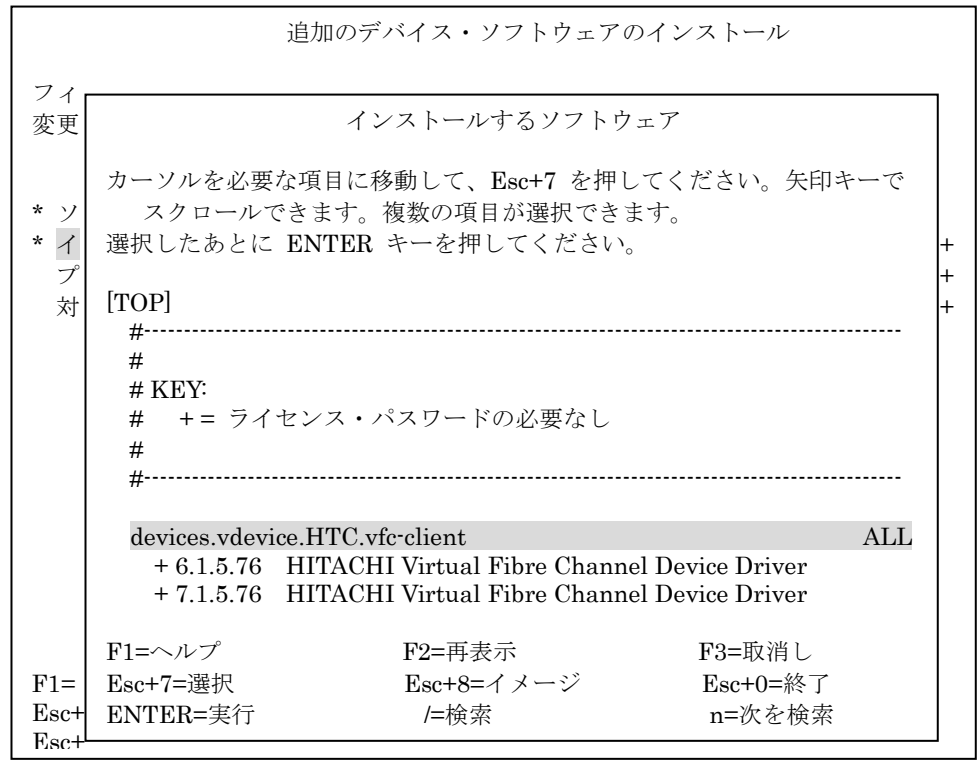

図 4-4-8 インストールするソフトウェア画面(8)

(11) 図 4-4-8 の画面で上下にカーソルを移動して、以下に示すインストール用ファイルを選択し、F7 キーを押してください。また、その際に、反転表示されている行の左側に ">" が表示される ことを確認してください。

| 0S 種             | インストール用ファイル                                            |
|------------------|--------------------------------------------------------|
| AIX V6.1         | + 6.1.5.XX HITACHI Virtual Fibre Channel Device Driver |
| AIX V7.1/7.2/7.3 | + 7.1.5.XX HITACHI Virtual Fibre Channel Device Driver |
|                  |                                                        |

表 4-4-3 インストール用ファイル

(XX は、ドライババージョンの4カラム目の値)

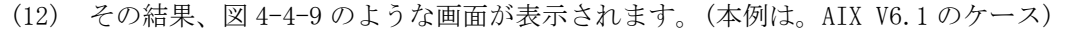

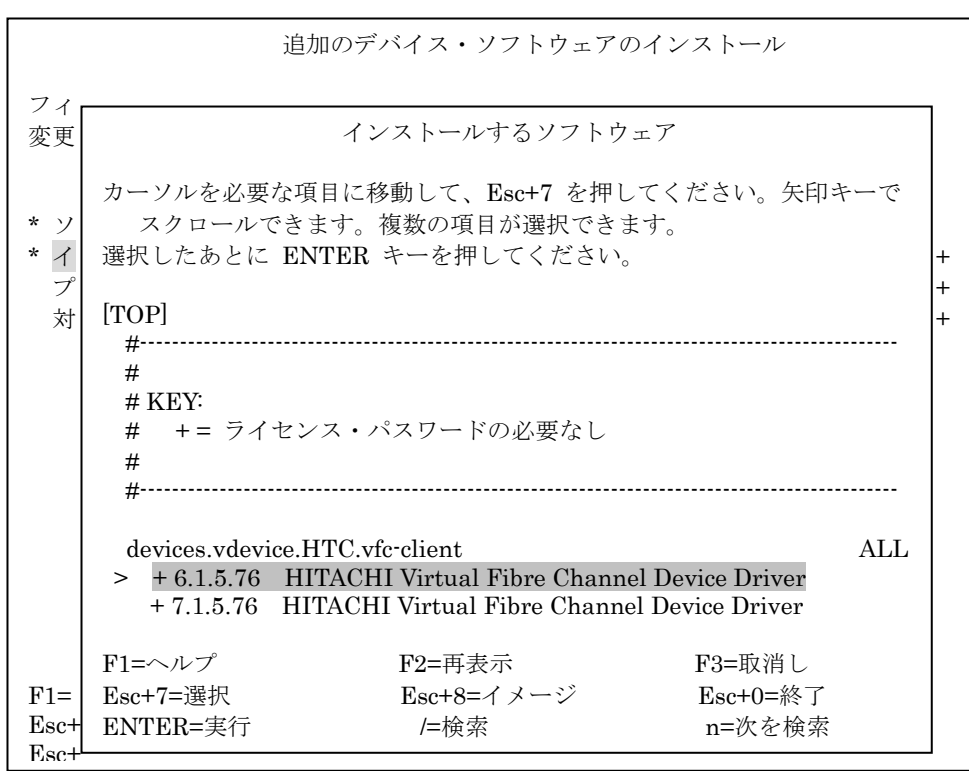

図 4-4-9 インストールするソフトウェア画面(9)

- (13) 図 4-4-9 の画面で Enter を入力します。
- (14) 追加のデバイス・ソフトウェアのインストール画面が表示され、選択した仮想 FC アダプタドラ イバが表示されていることを確認し、Enter を入力します。(図 4-4-10)

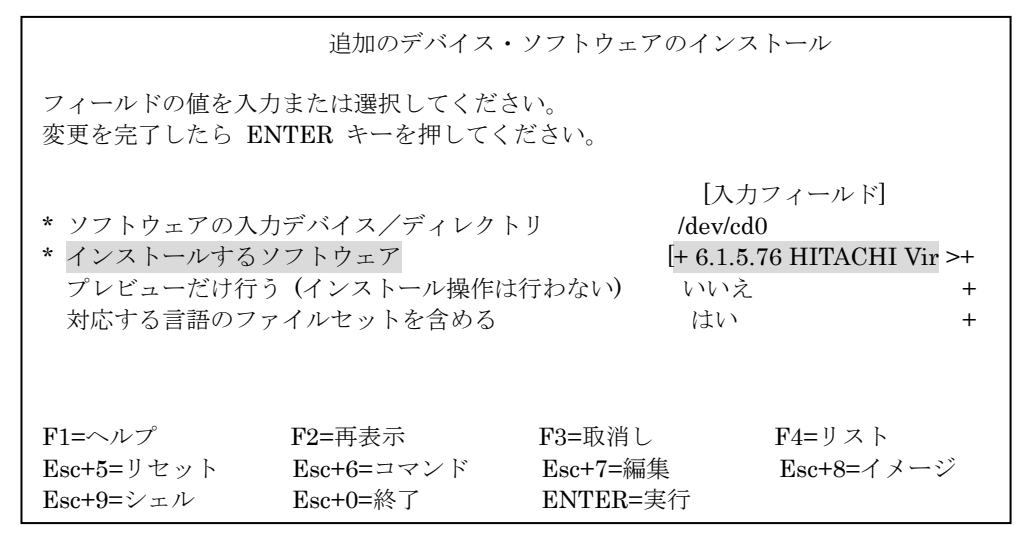

図 4-4-10 追加のデバイス・ソフトウェアのインストール画面(6)

(15) 図 4-4-10 の画面でインストールする仮想 FC アダプタドライバの確認を行った後、Enter を入力 すると、確認用のウィンドウが表示されます。(図 4-4-11)

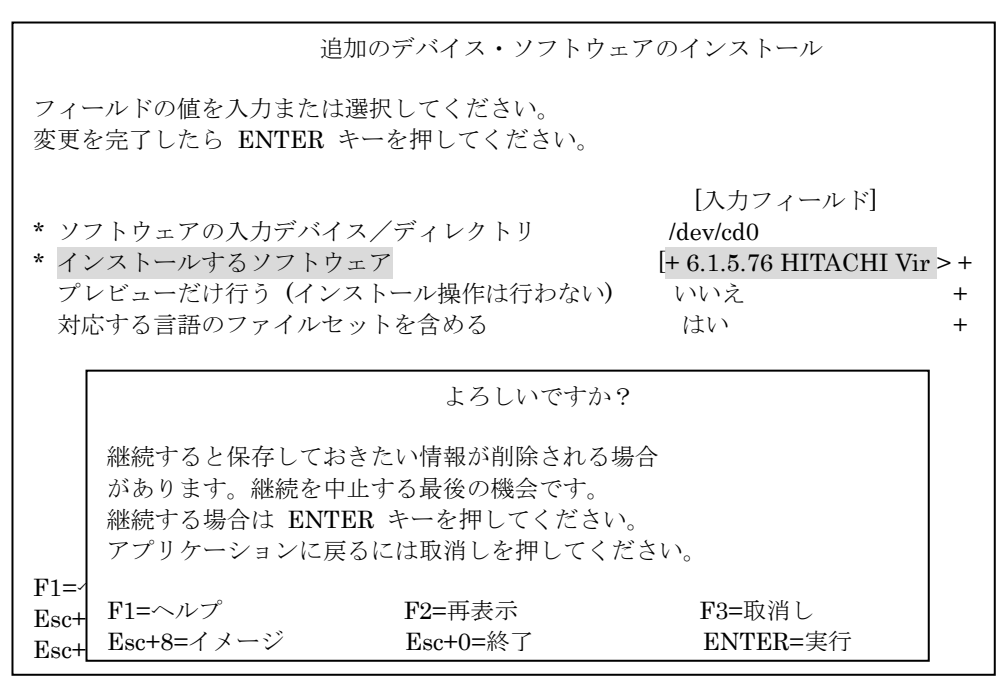

図 4-4-11 確認画面(2)

- (16) 図 4-4-11 の画面にて Enter を入力します。
- (17) コマンド状況画面が表示され、インストール作業が正常に終了すると画面左上に OK が表示され ます。インストールが正常に終了したことが確認できます。
- (18) F10 キーを押して、SMIT を終了します。
- (19) CD-ROM からインストール作業を行った場合には、CD-ROM をドライブから取り出します。
- (20) 任意のディレクトリに仮想 FC アダプタドライバのインストール用ファイルを格納してインストール作業を行った場合は、格納したディレクトリ内にある次のファイルを削除してください。

   toc
   devices. vdevice. HTC. vfc-client\_ver76\_61

devices.vdevice.HTC.vfc-client\_ver76\_71

(21) コマンドラインにて以下のコマンドを入力し、システムのリブートを行います。

# shutdown  $\neg r$ 

以上で仮想 FC アダプタドライバのインストールは終了です。

4.4.6 仮想 FC アダプタドライバの確認

コマンドラインにて以下のコマンドを入力し、必要な仮想 FC アダプタドライバがインストールされていることを確認してください。

# lslpp -h | grep -p HTC.vfc-client

確認すべき仮想 FC アダプタドライバは以下の通りです。

• devices.vdevice.HTC.vfc-client.rte

上記の仮想 FC アダプタドライバが表示されることを確認してください。(同一の仮想 FC アダプタドライバが 2 つ表示されるのは、それぞれが /usr/lib/objrepos, /etc/objrepos に格納されているためです)

| <pre># lslpp -h   grep -p HTC.vfc-c<br/>devices.vdevice.HTC.vfc-cl<br/>6.1.5.76</pre> | lient<br>ient.rte<br>COMMIT | COMPLETE | 12/18/12 | 03:14:02 |
|---------------------------------------------------------------------------------------|-----------------------------|----------|----------|----------|
| devices.vdevice.HTC.vfc-cl<br>6.1.5.76                                                | ient.rte<br>COMMIT          | COMPLETE | 12/18/12 | 03:14:04 |

図 4-4-12 仮想 FC アダプタドライバの確認(実行例)

4.4.7 仮想 FC アダプタドライバのアンインストール

仮想 FC アダプタドライバをアンインストールする際には、仮想 FC アダプタに接続されたデバイスを使用していないことを十分に確認してください。

仮想 FC アダプタドライバのアンインストール手順は、以下のとおりです。

- (1) 装置の電源が ON であることを確認します。
- (2) root 権限でシステムにログインします。
- (3) システム装置内の Gigabit Fibre Channel アダプタやその子デバイスの構成情報を SMIT や rmdev
   コマンドを用いてすべて削除します。<sup>12</sup>

例: rmdev -dR1 fscsi0

(4) コマンドラインで次のコマンドを入力します。

smitty remove (Enter を入力)

<sup>12</sup> 構成情報を削除する際に、アプリケーションが本製品とその子デバイスを使用中でないことを確認してください。

(5) インストールされたソフトウェアの除去画面が表示され(図 4-4-20)、"ソフトウェア名"の表示 が反転していることを確認します。

|                                                         | インストールされたソフトウェアの除去                |                                |                                            |                  |  |  |
|---------------------------------------------------------|-----------------------------------|--------------------------------|--------------------------------------------|------------------|--|--|
| フィールドの値を入<br>変更を完了したら B                                 | 力または選択してくた<br>INTER キーを押してく       | ごさい。<br>ださい。                   |                                            |                  |  |  |
| * ソフトウェア名<br>プレビューだけ行<br>従属ソフトウェア<br>スペースが必要な<br>詳細出力する | う(除去操作は行わな<br>を除去する<br>場合ファイルシステム | い)<br>、を拡張する                   | [入力フィールド]<br>[]<br>はい<br>いいえ<br>いいえ<br>いいえ | +<br>+<br>+<br>+ |  |  |
| F1=ヘルプ<br>Esc+5=リセット<br>Esc+9=シェル                       | F2=再表示<br>Esc+6=コマンド<br>Esc+0=終了  | F3=取消し<br>Esc+7=編集<br>ENTER=実行 | F4=リスト<br>Esc+8=イメージ                       |                  |  |  |

図 4-4-20 インストールされたソフトウェアの除去画面(1)

(6) 図 4-4-20 の画面で F4 キーを押し、"ソフトウェア名" ウィンドウを表示します。(図 4-4-21)

|                     |                                                                                                    | インストールされたソフト                                     | ウェアの除去                       |       |
|---------------------|----------------------------------------------------------------------------------------------------|--------------------------------------------------|------------------------------|-------|
| フィ<br>変更            |                                                                                                    | ソフトウェア名                                          | 1                            |       |
| * ソ<br>プ            | カーソルを必要な項<br>1つ以上の項目<br>すべての選択を行っ                                                                                                    | 目に移動して、Esc+7 を押<br>が選択できます。<br>ってから ENTER キーを押して | してください。<br>こください。            | +     |
| 従<br>ス<br>詳         | [TOP]<br>AIX-rpm-5.1.0.24<br>DLManager.rte<br>IMNSearch.bld.DJ<br>IMNSearch.bld.SJ<br>IMNSearch.msg.Ja<br>IMNSearch.rte.DJ<br>IMNSearch.rte.SJ<br>[MORE337] | 5-1<br>BCS<br>BCS<br>a_JP.rte.com<br>BCS<br>BCS  |                              | +++++ |
| F1=<br>Esc+<br>Esc+ | F1=ヘルプ<br>Esc+7=選択<br>FNTFR=生行                                                                                                    | F2=再表示<br>Esc+8=イメージ<br>/=給宏                     | F3=取消し<br>Esc+0=終了<br>n=次を検索 |       |

図 4-4-21 ソフトウェア名画面(1)

(7) 図 4-4-21 の画面内に表示されたウィンドウで以下を入力します。

入力後、検索ウィンドウが表示されることを確認します。(図 4-4-22)

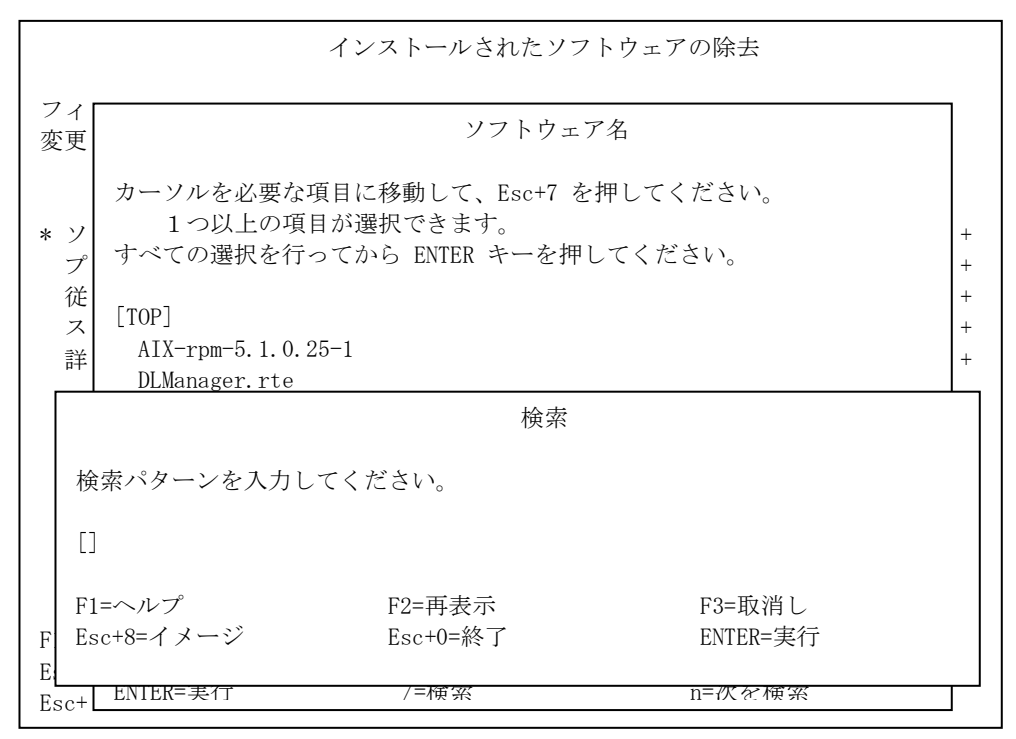

図 4-4-22 検索ウィンドウ画面

(8) 図 4-4-23 の検索ウィンドウで以下を入力します。

HTC.vfc-client (Enter を入力)

入力後、図 4-4-24 のような画面が表示され、反転表示されていることを確認します。

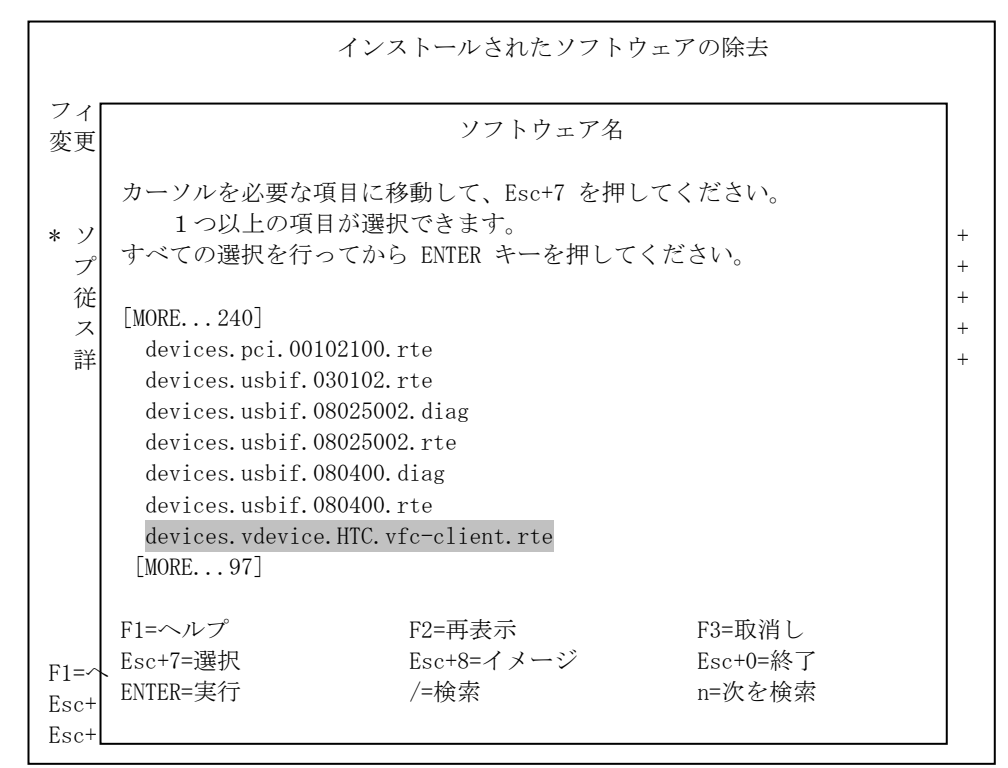

図 4-4-24 ソフトウェア名画面(2)

- (9) 図 4-4-24 の画面で上下にカーソルを移動して、除去対象の仮想 FC アダプタドライバを選択し、
   F7 キーを押してください。また、その際に、反転表示されている行の左側に ">"が表示されることを確認してください。
  - なお、選択する仮想 FC アダプタドライバは以下のとおりです。 devices.vdevice.HTC.vfc-client.rte

(10) その結果、図 4-4-25 のような画面が表示されます。

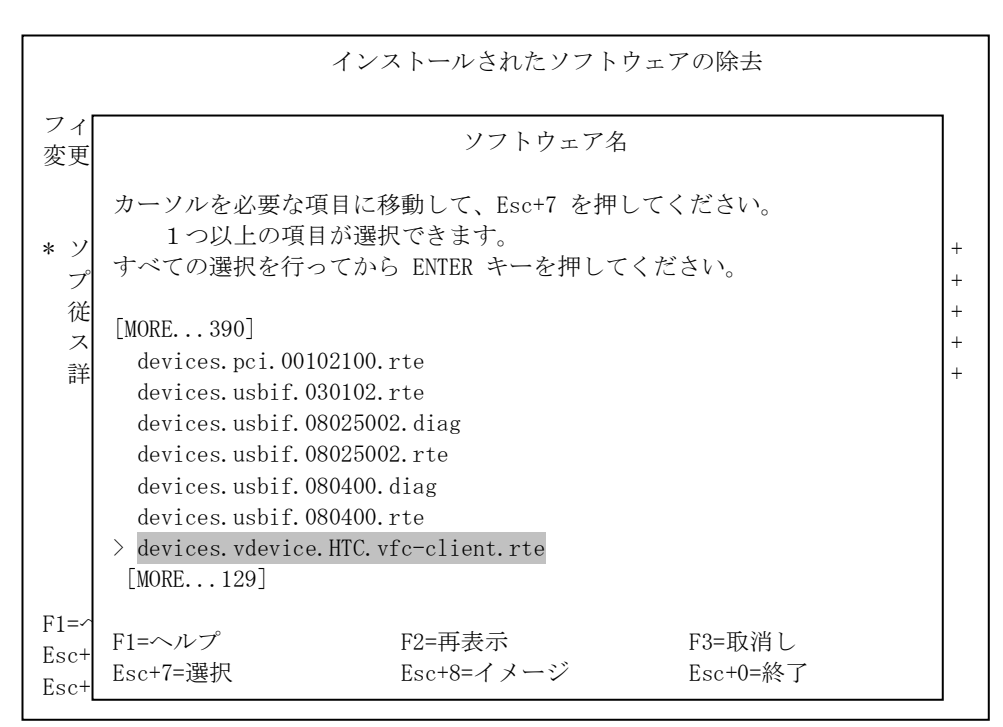

図 4-4-25 ソフトウェア名画面(3)

(11) 図 4-4-25 の画面で Enter を入力します。

(12) インストールされたソフトウェアの除去画面が表示され(図 4-4-26)、上記の手順で選択したドラ イバが表示されていることを確認し、Enter を入力します。カーソルを左右に動かすことで、確 認することが出来ます。

|                                                         | インストール                            | されたソフトウ                                                                                                    | ウェアの除去                                                   |                                        |
|---------------------------------------------------------|-----------------------------------|----------------------------------------------------------------------------------------------------|----------------------------------------------------------|----------------------------------------|
| フィールドの値を入<br>変更を完了したら H                                 | 力または選択してくた<br>ENTER キーを押してく       | ごさい。<br>ださい。                                                                                               |                                                          |                                        |
| * ソフトウェア名<br>プレビューだけ行<br>従属ソフトウェア<br>スペースが必要な<br>詳細出力する | う(除去操作は行わた<br>を除去する<br>場合ファイルシステム | [d<br>ない) に<br>い<br>い<br>い<br>い<br>い<br>い<br>い<br>い<br>い<br>い<br>い<br>い<br>い<br>い<br>い<br>い<br>い<br>い<br>い | [入力フィール<br>evices. vdevice. H<br>はい<br>いいえ<br>いいえ<br>いいえ | ド]<br>TC.vfc-c > +<br>+<br>+<br>+<br>+ |
| F1=ヘルプ<br>Esc+5=リセット<br>Esc+9=シェル                       | F2=再表示<br>Esc+6=コマンド<br>Esc+0=終了  | F3=取消し<br>Esc+7=編集<br>ENTER=実行                                                                             | F4=リン<br>Esc+8=                                          | スト<br>イメージ                             |

図 4-4-26 インストールされたソフトウェアの除去画面(2)

(13) 図 4-4-26 の画面でカーソルを「プレビューだけ行う(除去操作は行わない)」に合わせ F4 キーを 押し、"プレビューだけ行う(除去操作は行わない)" ウィンドウが表示されることを確認しま オ

| 90                      |                                                           |                                |                                                                         |                  |
|-------------------------|-----------------------------------------------------------|--------------------------------|-------------------------------------------------------------------------|------------------|
|                         |                                                           | インストールされたソン                    | フトウェアの除去                                                                |                  |
| フィ<br>変更                | ールドの値を入力また<br>を完了したら ENTER :                              | は選択してください。<br>キーを押してください。      |                                                                         |                  |
| * ソ<br>プ<br>従<br>ス<br>詳 | フトウェア名<br>レビューだけ行う(除<br>属ソフトウェアを除去<br>ペースが必要な場合フ<br>細出力する | ま操作は行わない)<br>する<br>アイルシステムを拡張す | [入力フィールド]<br>[devices.vdevice.HTC.vfc-c ><br>はい<br>いいえ<br>トる いいえ<br>いいえ | +<br>+<br>+<br>+ |
|                         | プ                                                         | 。<br>シビューだけ行う(除ま               | ミ操作は行わない)                                                               |                  |
|                         | カーソルを選択した                                                 | い項目へ移動して ENTE                  | R キーを押してください。                                                           |                  |
|                         | はい<br>いいえ                                                 |                                |                                                                         |                  |
| F1=<br>Esc+<br>Esc+     | F1=ヘルプ<br>Esc+8=イメージ<br>/=検索                              | F2=再表示<br>Esc+0=終了<br>n=次を検索   | F3=取消し<br>ENTER=実行                                                      |                  |

図 4-4-27 インストールされたソフトウェアの除去画面(3)

(14) 図 4-4-27 の"プレビューだけ行う(除去操作は行わない)" ウィンドウで「いいえ」を選択し、 Enter を入力します。

|                                                         | インストールされ                            | れたソフトウェアの除去                                                |                                                |
|---------------------------------------------------------|-------------------------------------|------------------------------------------------------------|------------------------------------------------|
| フィールドの値を入た<br>変更を完了したら EN                               | bまたは選択してくだる<br>TER キーを押してくだ         | さい。<br>さい。                                                 |                                                |
| * ソフトウェア名<br>プレビューだけ行<br>従属ソフトウェア<br>スペースが必要な<br>詳細出力する | う(除去操作は行わない<br>と除去する<br>昜合ファイルシステムを | [入力フィ<br>[devices.vde<br>い) いいえ<br>いいえ<br>を拡張する いいえ<br>いいえ | ールド]<br>vice.HTC.vfc-c > +<br>+<br>+<br>+<br>+ |
| F1=ヘルプ<br>Esc+5=リセット<br>Esc+9=シェル                       | F2=再表示<br>Esc+6=コマンド<br>Esc+0=終了    | F3=取消し<br>Esc+7=編集<br>ENTER=実行                             | F4=リスト<br>Esc+8=イメージ                           |

図 4-4-28 インストールされたソフトウェアの除去画面(4)

(15) 図 4-4-28 の画面でカーソルを「従属ソフトウェアを除去する」に合わせ F4 キーを押し、"従属 ソフトウェアを除去する" ウィンドウが表示されることを確認します。

| ノノーノニノ と(MA) の - ノイマーノル 私小 CAU                                                                                  | のここで活動です。                                                                                |
|----------------------------------------------------------------------------------------------------|------------------------------------------------------------------------------------------|
| インストールされたソフト                                                                                                    | ウェアの除去                                                                                   |
| フィールドの値を入力または選択してください。<br>変更を完了したら ENTER キーを押してください。                                                            |                                                                                          |
| <ul> <li>* ソフトウェア名<br/>プレビューだけ行う(除去操作は行わない)<br/>従属ソフトウェアを除去する<br/>スペースが必要な場合ファイルシステムを拡張する<br/>詳細出力する</li> </ul> | [入力フィールド]<br>[devices.vdevice.HTC.vfc-c > +<br>いいえ +<br>いいえ +<br>いいえ +<br>いいえ +<br>いいえ + |
| 従属ソフトウェアを除去する                                                                                                   |                                                                                          |
| カーソルを選択したい項目へ移動して ENTER さ                                                                                       | ーを押してください。                                                                               |
| いいえ<br>はい                                                                                                    |                                                                                          |
| F1=F1=ヘルプF2=再表示Esc+Esc+8=イメージEsc+0=終了Esc+/=検索n=次を検索                                                             | F3=取消し<br>ENTER=実行                                                                       |

図 4-4-29 インストールされたソフトウェアの除去画面(5)

(16) 図 4-4-29 の"従属ソフトウェアを除去する"ウィンドウで「はい」を選択し、Enter を入力 します。

|                                                                                    | インストールされ                            | <b>ιたソフトウェアの除去</b>                                       |                                                  |
|------------------------------------------------------------------------------------|-------------------------------------|----------------------------------------------------------|--------------------------------------------------|
| フィールドの値を入力<br>変更を完了したら EN                                                          | Jまたは選択してくださ<br>TER キーを押してくだ         | い。<br>さい。                                                |                                                  |
| <ul> <li>* ソフトウェア名<br/>プレビューだけ行う<br/>従属ソフトウェアを<br/>スペースが必要な場<br/>詳細出力する</li> </ul> | )(除去操作は行わない<br>≥除去する<br>湯合ファイルシステムを | [入力フィ<br>[devices.pci<br>い) いいえ<br>はい<br>な張する いいえ<br>いいえ | ールド]<br>. 54100930. diag > +<br>+<br>+<br>+<br>+ |
| F1=ヘルプ<br>Esc+5=リセット<br>Esc+9=シェル                                                  | F2=再表示<br>Esc+6=コマンド<br>Esc+0=終了    | F3=取消し<br>Esc+7=編集<br>ENTER=実行                           | F4=リスト<br>Esc+8=イメージ                             |

図 4-4-30 インストールされたソフトウェアの除去画面(6)

(17) 図 4-4-30 の画面でアンインストールするドライバの確認を行った後、Enter を入力すると、確認 用のウィンドウが表示されます。(図 4-4-31)

|                      | インストールされたソフトウェアの除去                                      |                                                   |                                                  |                    |  |
|----------------------|---------------------------------------------------------|---------------------------------------------------|--------------------------------------------------|--------------------|--|
| フィー<br>変更を           | ールドの値を入力または<br>を完了したら ENTER キー                          | 選択してください。<br>-を押してください。                           |                                                  |                    |  |
| * ソン<br>プレ<br>従属     | フトウェア名<br>/ビューだけ行う(除去:<br>属ソフトウェアを除去す                   | 操作は行わない)<br>る                                     | [入力フィールド]<br>[devices.pci.54100930.<br>いいえ<br>はい | diag > +<br>+<br>+ |  |
| ス<br>詳               |                                                         | よろしいで                                             | ずか?                                              | +                  |  |
|                      | 継続すると保存してお<br>があります。継続を中<br>継続する場合は ENTEF<br>アプリケーションに戻 | きたい情報が削除さ<br>止する最後の機会で<br>ミキーを押してくだこ<br>るには取消しを押し | れる場合<br>っす。<br>さい。<br>てください。                     |                    |  |
| F1=∽<br>Esc+<br>Esc+ | F1=ヘルプ<br>Esc+8=イメージ                                    | F2=再表示<br>Esc+0=終了                                | F3=取消し<br>ENTER=実行                               |                    |  |

図 4-4-31 確認画面(1)

- (18) 図 4-4-31 の画面で Enter を入力します。
- (19) コマンド状況画面が表示され、アンインストール作業が正常に終了すると画面左上に OK が表示されます。この表示でアンインストール作業が正常に終了したことが確認できます。
- (20) F10 キーを押して、SMIT を終了します。

以上で仮想 FC アダプタドライバのアンインストールは終了です。

### 5. 動作確認方法

Gigabit Fibre Channel アダプタの動作確認は LED の点滅パターンを確認して行います。Gigabit Fibre Channel アダプタが正常動作をしている場合でも、接続先の機器の状態、マイクロコードのバージョン (形名:THE-xxxxFE6228のみ)により LED の点滅パターンは異なります。マイクロコードのバージョンの 確認方法は、「6.2 マイクロコードのバージョン確認」で説明します。

それぞれの場合について以下で説明します。

●接続機器があり、接続機器の電源が ON の場合

#### (1)形名:THE-xxxxFE6228

- (a)マイクロコードのバージョンが 00030000 以上の場合
  - ○Fibre Channel インタフェースのリンクスピードが 2 Gbps の場合
    - LED(**緑**) : <u>点灯</u>
    - LED(**黄**):<u>点滅(1 秒間に 4 回(4 Hz))</u>
  - ○Fibre Channel インタフェースのリンクスピードが 1 Gbps の場合
    - LED(**緑**) : <u>点灯</u>
    - LED(黄): <u>点滅(1秒間に1回(1Hz))</u>
- (b)マイクロコードのバージョンが 00030000 未満の場合
  - ○Fibre Channel インタフェースのリンクスピードに関係なく、以下のパターンとなります
    - LED(**緑**):<u>点灯</u>
    - LED(黄): <u>点滅(1秒間に4回(4Hz))</u>

(2)形名:THE-FCA-0401(V), THE-FCA-0402(V)

○Fibre Channel インタフェースのリンクスピードが **4 Gbps** の場合

- LED(**緑**) : <u>点灯</u>
- LED(黄): <u>点滅(1秒間に8回(8Hz))</u>
- OFibre Channel インタフェースのリンクスピードが 2 Gbps の場合
  - LED(**緑**) : <u>点灯</u>
  - LED(黄): <u>点滅(1秒間に4回(4Hz))</u>
- OFibre Channel インタフェースのリンクスピードが1 Gbps の場合
  - LED(**緑**) : <u>点灯</u>
  - LED(黄): <u>点滅(1秒間に1回(1Hz))</u>

(3)形名:THE-FCA-0801(V/L/LV),THE-FCA-0802(V/L/LV)

○Fibre Channel インタフェースのリンクスピードが 8 Gbps の場合

LED(**緑**) : <u>点灯</u>

LED(黄): 「4回点滅して点灯1秒」を繰り返す

<u>(点滅は1秒間に4回(4Hz)</u>

○Fibre Channel インタフェースのリンクスピードが4Gbps の場合

LED(**緑**) : <u>点灯</u>

LED(黄): <u>点滅(1秒間に8回(8Hz))</u>

○Fibre Channel インタフェースのリンクスピードが 2 Gbps の場合

LED(**緑**) : <u>点灯</u>

LED(黄): 点滅(1秒間に4回(4Hz))

(3)形名:THE-FCA-1601(V/L/LV),THE-FCA-1602(V/L/LV)

○Fibre Channel インタフェースのリンクスピードが 16 Gbps の場合

LED(**緑**) : <u>点灯</u>

LED(黄): 「8回点滅して点灯1秒」を繰り返す

<u>(点滅は1秒間に8回(8Hz))</u>

○Fibre Channel インタフェースのリンクスピードが8 Gbps の場合

LED(**緑**):<u>点灯</u>

LED(黄): <u>「4回点滅して点灯1秒」を繰り返す</u>

<u>(点滅は1秒間に4回(4Hz))</u>

○Fibre Channel インタフェースのリンクスピードが 4 Gbps の場合

LED(**緑**) : <u>点灯</u>

LED(黄): <u>点滅(1 秒間に 8 回(8Hz))</u>

●接続機器なし、または接続機器の電源が OFF の場合(形名:共通)

LED(緑):<u>点滅(1秒間に1回(1Hz)</u>

LED(黄):<u>消灯</u>

LED 状態 No 意味 黄 緑 電源オフ/立ち上げ失敗/閉塞状態を示す。 消灯 1 消灯 2 点灯 POST 処理中または POST 失敗を示す。 点滅(1回/秒点滅) POST 成功、ドライバ(Boot Code 含む)との通信終 3 了指示(Offline 起動)の受付を示す。 ドライバ(Boot Code 含む)との通信開始指示 点滅(4回/秒点滅) 4 (Firmware Start 起動)の受付を示す。 点滅(4回/秒点滅) 点滅(4回/秒点滅) 5 6 点灯 点滅(1回/秒 点滅) 1Gb リンクアップ(正常)を示す。 7 点滅(4回/秒点滅) 2Gb リンクアップ(正常)を示す。 点滅(8回/秒 点滅) 4Gb リンクアップ(正常)を示す。 点减4回(4回/秒 点滅) 8Gb リンクアップ(正常)を示す。 8 - 点灯1秒の繰り返し 9 点减8回(8回/秒 点滅) 16Gb リンクアップ(正常)を示す。 - 点灯1秒の繰り返し 点滅 (1回/秒 点滅) リンク初期化指示 (Link Initialize 起動) 処理中、 10 消灯 リンクダウン状態(SFP 障害検出含む)またはポー ト閉塞指示の受付を示す。

表 5-1 LED 仕様

## 6. 構成情報の確認方法

## 6.1 アダプタの確認

コマンドラインにて以下のコマンドを入力し、構成情報の確認を行ってください。
 ○AIX 上の場合 → # lsdev -C | grep fscsi
 ○Virtual I/O Server 上の場合 → \$ lsdev | grep fscsi

確認すべき情報は以下の2点です。

ステータス : 「使用可能」もしくは「Available」となっていること

アダプタ名称 : 「日立FCアダプタ」もしくは「HITACHI FC Adapter」となっていること。 仮想 FC アダプタの場合は、「日立仮想 FC アダプタ」もしくは「HITACHI Virtual FC Adapter」となっていること。

| # 1sdev | -C   grep fscsi |            |
|---------|-----------------|------------|
| fscsi0  | 使用可能 1J-00      | 日立 FC アダプタ |

図 6-1 ハードウェアの確認(実行例)

図 6-1 の実行例では、以下のようになっていることを示しています。

ステータス : 「使用可能」

アダプタ名称 : 「日立FCアダプタ」

#### 6.2 マイクロコードのバージョン確認

Gigabit Fibre Chanel アダプタのドライバ及びマイクロコードが、マイクロコードのオンラインアップ デート機能をサポートしている場合には、(2)の方法でマイクロコードのバージョンの確認を行ってくださ い。(1)の方法では、正しいマイクロコードバージョンが確認できない場合があります。

マイクロコードのオンラインアップデート機能をサポートしているドライバ及びマイクロコードのバー ジョンに関しては、「7. Gigabit Fibre Channel アダプタのマイクロコード更新手順」を参照して下さい。 なお仮想 FC アダプタに対しては、マイクロコード更新手順は実施できません。

 (1) ドライバ及びマイクロコードが、オンラインアップデート機能をサポートしていない場合 コマンドラインにて以下のコマンドを入力し、Gigabit Fibre Channel アダプタのマイクロコードのバ ージョンの確認を行ってください。(fscsi?はマイクロコードの確認を行うアダプタのリソース名 (fscsi0等)を表します)

○AIX上の場合 → # lscfg -vpl fscsi? | grep Z1
 ○Virtual I/O Server上の場合 → \$ lsdev -dev fscsi? -vpd | grep Z1

図 6-2 マイクロコードのバージョン確認(実行例)

図 6-2 の実行例では、バージョンが "00020600" であることを示しています。

 (2) ドライバ及びマイクロコードが、オンラインアップデート機能をサポートしている場合 コマンドラインにて以下のコマンドを入力し、Gigabit Fibre Channel アダプタのマイクロコードのバ ージョンの確認を行ってください。(fscsi?はマイクロコードの確認を行うアダプタのリソース名 (fscsi0等)を表します)

# /opt/hitachi/drivers/hba/hfcmcref

| # /opt/hi                                               | # /opt/hitachi/drivers/hba/hfcmcref |          |                           |  |  |
|---------------------------------------------------------|-------------------------------------|----------|---------------------------|--|--|
| hfcmcref Ver. 1.0.0.12 Copyright(C) 2010, Hitachi, Ltd. |                                     |          |                           |  |  |
| Device                                                  | Flash                               | Current  | Status (Flash -> Current) |  |  |
| fscsi4                                                  | 00300429                            | 00300429 | No need                   |  |  |
| fscsi5                                                  | 00300429                            | 00300429 | No need                   |  |  |
| fscsi6                                                  | 01300429                            | 00300422 | Applicable                |  |  |
| fscsi7                                                  | 01300429                            | 00300422 | Applicable                |  |  |
|                                                         |                                     |          |                           |  |  |

図 6-3 の実行例では、fscsi4 のバージョンが "00300429" であることを示しています。

## 7. Gigabit Fibre Channel アダプタのマイクロコード更新手順

Gigabit Fibre Channel アダプタのマイクロコードアップデートファイルには、

- Gigabit Fibre Channel アダプタのプロセッサ上で動作するオンボードマイクロコード
- Gigabit Fibre Channel アダプタに接続されたディスクからのブート (SAN ブート) を制御する ブートコード
- ハードウェア初期設定情報

が含まれています。

マイクロコードアップデートとは、このマイクロコードアップデートファイルのデータによる Gigabit Fibre Channel アダプタ制御に変更する事です。マイクロコードアップデートには、「アダプタ上の FLASH-ROM に格納する操作」と「FLASH-ROM のデータをアダプタハードウェアに転送する操作」の2つの操 作が必要となります。

「アダプタ上の FLASH-ROM に格納する操作」としては以下に示す2つの操作があります。

| 操作           | 説明                                    |
|--------------|---------------------------------------|
| FLASH アップデート | マイクロコードアップデートファイルのデータをアダプタ            |
|              | 上の FLASH-ROM に格納します。                  |
| FLASH リストア   | "FLASH バックアップ "操作により、アダプタ上の FLASH-ROM |
|              | のデータをバックアップし、 "マイクロコードバックアップ          |
|              | ファイル"を作成します。                          |
|              | マイクロコードバックアップファイルのデータをアダプタ            |
|              | 上の FLASH-ROM に格納します。                  |

表 7-1 アダプタ上の FLASH-ROM に格納する操作

「FLASH-ROM のデータをアダプタハードウェアに転送する方法」としては以下に示す2つの方法があります。 表 7-2 FLASH-ROM のデータをアダプタハードウェアに転送する方法

| 転送方法  | 有効化手順の概要            |       | 有効化範囲(*1) |       |
|-------|---------------------|-------|-----------|-------|
|       |                     | オンボード | ブートコード    | ハードウェ |
|       |                     | ファーム  |           | ア初期設定 |
|       |                     | ウェア   |           | 情報    |
| オフライン | FLASH アップデート後、システ   | 0     | 0         | 0     |
| アップデー | ムをパワーオフ、オンする事に      |       |           |       |
| F     | よってサーバが起動する際に       |       |           |       |
|       | FLASH-ROM のデータがアダプタ |       |           |       |
|       | ハードウェアに転送されます。      |       |           |       |
| オンライン | FLASH アップデート後、OS 稼動 | 0     |           |       |
| アップデー | 状態のままコマンド投入によ       |       |           |       |
| F     | り FLASH-ROM のデータがアダ |       |           |       |
|       | プタハードウェアに転送され       |       |           |       |
|       | ます。                 |       |           |       |

(\*1) 該当アップデート方法により有効化されるフィールドに"〇"と記述します。

以下の章では、マイクロコードアップデート時の事前準備、FLASH-ROM に格納する方法、FLASH-ROM のデ ータをアダプタハードウェアに転送する方法について、順番に説明します。 尚、マイクロコードのオンラインアップデート操作を実施するためには、Gigabit Fibre Channel アダプ タ、ドライバ、及びマイクロコードの全てが当該機能をサポートしている必要があります。

また、現在ハードウェアに転送されているマイクロコードバージョンとこれからアップデートしようとし ているマイクロコードバージョンの関係により、オンラインアップデートが出来ない場合があります。オ ンラインアップデートが不可である場合、オフラインアップデートを実施して下さい。

当該機能をサポートするアダプタ、ドライバ、及びマイクロコードのバージョン及びオンラインアップデ ート可否に関するバージョンの依存関係に関しては、以下、注意事項(7)をご参照ください。

#### 注意事項

(1) Gigabit Fibre Channel アダプタのマイクロコードの更新前に、対象アダプタの FLASH ROM のデータを バックアップすることを推奨します。バックアップは、以下のコマンドで行うことができます。

# /usr/lpp/diagnostics/bin/uhmcode -d fscsi? -o backup -c -f 任意のディレクトリ

- (\*1) fscsi?は対象アダプタのリソース名を示します。
- (\*2) 任意のディレクトリはフルパスで指定してください。

本コマンドを実行すると、-f フラグで指定したディレクトリにバックアップファイルが作成されます。 (下記は、/etc/microcode ディレクトリに、"54100B30.101C00.EF.50000870003020F8.BK"という名 前でバックアップファイルが作成された例です。)

# /usr/lpp/diagnostics/bin/uhmcode -d fscsi2 -o backup -c -f /etc/microcode/ uhmcode Ver. 1.4.0.1 Copyright(C) 2003,2004,2005. Hitachi, Ltd. --- The current microcode level for 101c00(fscsi2) --- Flash ROM Read-1 --- Flash ROM Read-2 backup finished. backup file is /etc/microcode/54100B30.101C00.EF.50000870003020F8.BK

図 7-1 Gigabit Fibre Channel アダプタの FLASH ROM バックアップ例

なお、バックアップファイルは、そのままの形では FLASH-ROM の更新に使用することはできません。 バックアップファイルを FLASH-ROM の更新で使用する際には、バックアップファイル名を修正 し、".BK" を取り除いたファイル名(上記例では"54100B30.101C00.EF.50000870003020F8")で /etc/microcode に格納する必要があります。本作業後、7.2章以降の手順を行うことで、バックアップ ファイルを使用した FLASH-ROM の更新を行うことができます。

(2) Gigabit Fibre Channel アダプタのマイクロコードの更新中には、作業ウィンドウを閉じたり、コマンドの強制終了をさせたり、電源断やリブートの類の操作を実行しないでください。FLASH-ROMのデータが破壊されて HBA が使用不能になることがあります。システムの電源断、リブートの類の操作を行う際

は十分に注意してください。

- (3) Gigabit Fibre Channel アダプタのマイクロコードの更新中には、他の画面で Gigabit Fibre Channel アダプタのマイクロコード更新を行わないでください。Gigabit Fibre Channel アダプタが壊れる可能 性があります。
- (4) FLASH アップデートを実施中にアダプタの障害が発生すると、FLASH-ROM のデータが破壊されてアダプ タが使用不能になることがあります。I/O 動作中にアダプタが使用不能になると、重大な障害につなが るおそれがありますので、FLASH アップデートは、IO 動作を停止させてから実行してください。
- (5)「マイクロコードのオンラインアップデート機能」をサポートしていない場合、マイクロコードアッ プデート後、アップデートしたマイクロコードで動作させるためには、システムのパワーオフ、オン が必要です。
- (6) FLASH アップデート後は速やかに、オフラインアップデートもしくは、オンラインアップデートを実施 して FLASH-ROM のデータをアダプタハードウェアに転送してください。FLASH アップデート後に、当 該アダプタにて以下のイベントが発生すると自動的に FLASH-ROM のデータがアダプタハードウェアに 転送される場合があります。
  - (a) アダプタハードウェア障害からの自動回復。
  - (b) PCI 障害からの自動回復。
  - (c) PCI Hot Swap の実行。
  - (d)障害閾値管理機能による閉塞後、閉塞解除コマンド実行。
- (7) オンラインアップデートをサポートしたドライバ、マイクロコードのバージョンは以下となります。

| # | 名称          |                       | サポートバージョン     |
|---|-------------|-----------------------|---------------|
| 1 | アダプタドライバ    | AIX5L V5.1 用          | 未サポート         |
|   |             | AIX5L V5.2 用          | 未サポート         |
|   |             | AIX5L V5.3 用          | 5.3.3.52 以降   |
|   |             | AIX V6.1 用            | 6.1.3.52 以降   |
|   |             | AIX V7.1 用            | 全てのバージョン      |
|   |             | AIX V7.2 用            | 7.1.10.200 以降 |
|   |             | AIX V7.3 用            | 7.1.10.246 以降 |
| 2 | アダプタマイクロコード | THE-xxxxFE6228        | 未サポート         |
|   |             | THE-FCA-0401          | 00200789 以降   |
|   |             | THE-FCA-0402          |               |
|   |             | THE-FCA-0401V         | 00250789 以降   |
|   |             | THE-FCA-0402V         |               |
|   |             | THE-FCA-0801 (V/L/LV) | 全てのバージョン      |
|   |             | THE-FCA-0802 (V/L/LV) |               |
|   |             | THE-FCA-1601 (V/L/LV) | 全てのバージョン      |
|   |             | THE-FCA-1602 (V/L/LV) |               |

表 7-3 オンラインアップデートのサポートバージョン

オンラインアップデート可否に関するバージョンの依存関係は以下のとおりです。マイクロコードア ップデートする前後のマイクロコードバージョンが下表において同じマイクロコードバージョングル ープである場合にオンラインアップデートは可能です。

| # | アダプタ                  | マイクロコード  | マイクロコード   |
|---|-----------------------|----------|-----------|
|   |                       | バージョン    | バージョングループ |
| 1 | THE-FCA-0401 (V)      | 2x-07-95 | 4-2a      |
|   | THE-FCA-0402(V)       |          |           |
| 2 | THE-FCA-0801 (V/L/LV) | 3x-04-39 | 8e-3a     |
|   | THE-FCA-0802 (V/L/LV) | 3x-04-48 |           |
|   |                       | 3x-04-54 | 8e-5a     |
|   |                       | 3x-04-5D |           |
|   |                       | 3x-04-6A | 8e-aa     |
|   |                       | 3x-04-7E | 8e-ca     |
|   |                       | 3x-05-09 | 8e-ea     |
|   |                       | 3x-05-15 | 8e-10a    |
|   |                       | 3x-06-01 |           |
| 3 | THE-FCA-1601 (V/L/LV) | 4x-01-2D | 16e-10-c  |
|   | THE-FCA-1602(V/L/LV)  | 4x-02-00 |           |
|   |                       | 4x-03-0B | 16e-16-c  |
|   |                       | 4x-07-00 | 16е-19-с  |

表 7-4 マイクロコードバージョンとマイクロコードバージョングループ

#### 7.1 マイクロコードの更新準備

Gigabit Fibre Channel アダプタのマイクロコードを更新する際には、あらかじめ WEB や CD-ROM 等で 提供されるデータを入手する必要があります。

当該データは、以下のファイル名で提供されます。

なお、"xxxxxx"の部分がマイクロコードのバージョンを表します

⊖THE-xxxxFE6228

"54100930.xxxxxx.yy" で提供

 $\bigcirc$  THE-FCA-0401 (V)

"54100A30. xxxxxx. yy" で提供

 $\bigcirc$  THE-FCA-0402 (V)

*"*54100B30. xxxxxx. yy″で提供

 $\bigcirc$  THE-FCA-0801 (V/L/LV)  $\ \$  THE-FCA-0802 (V/L/LV)

*"*54102030. xxxxxx. yy″で提供

 $\bigcirc$  THE–FCA–1601 (V/L/LV) 、 THE–FCA–1602 (V/L/LV)

"54107030.xxxxxx.yy" で提供

入手したデータは、システム装置の /etc/microcode にファイル名を変更せずに格納してください。<sup>13</sup> 格納後はファイル容量が以下となっていることを確認して下さい。

| # 1s −1 | 54100930.0408 | 00. E7 |                                           |
|---------|---------------|--------|-------------------------------------------|
| -rw-rr- | - 1 root      | system | 1052672 Nov 30 02:02 54100930. 040800. E7 |

<sup>13</sup> ファイル名が変更されると、システムに更新用のデータとして認識されなくなるため注意してください。

#### 7.2 FLASH ROM の更新方法

Gigabit Fibre Channel アダプタの FLASH ROM の更新は AIX の diag コマンドを用いて行います。 なお、Virtual I/O Server 上に割り当てられた Gigabit Fibre Channel アダプタの FLASH ROM 更新を 行う場合には、padmin ユーザで Virtual I/O Server にログイン後、oem\_setup\_env コマンドを実行し て root ユーザに移行してください。

本章では FLASH アップデートに関して記述しますが、FLASH リストアも同様の操作手順です。

FLASH アップデートは、アダプタのマイクロコードアップデートファイルのデータを FLASH-ROM に格納 します。FLASH アップデート後、FLASH-ROM のデータをアダプタハードウェアに転送するにはオフライン アップデートもしくはオンラインアップデートのいずれかが必要となります。

FLASH アップデートは、アダプタのいずれか1つのポートに対して実施すれば、アダプタ内の全ポート に実施した事になります。

FLASH アップデートの操作手順は以下の通りです。

- (1) 装置の電源が ON であることを確認します。
- (2) システムに root 権限でログインします。
   Virtual I/O Server 上で操作を行う場合は、padmin ユーザでログイン後、oem\_setup\_env コマンドで、root ユーザに移行します。
- (3) コマンドラインで次のコマンドを入力します。

diag -d fscsi? -T download (Enter を入力)

(fscsi?:当該アダプタのリソース名(fscsi0等)を表す)

(4) INSTALL MICROCODE 画面(図 7-1)が表示されることを確認します。

| INSTALL MICROCODE<br>fscsi0 HITACHI FC Adapter                                                                                                    | 802113 |
|----------------------------------------------------------------------------------------------------|--------|
| Please stand by.                                                                                                    |        |
| <pre>[TOP]      *** NOTICE *** NOTICE ***    The microcode installation occurs while the    adapter and any attached drives are available    for use. It is recommended that this installation    be scheduled during non-peak production periods.    As with any microcode installation involving [MORE4]</pre> |        |
| F3=取り消し Esc+0=終了 Enter                                                                                                    |        |

図 7-1 INSTALL MICROCODE 画面

(5) 図 7-1 の画面で Enter を入力し、DISPLAY MICROCODE LEVEL 画面(図 7-2)が表示されることを確認 します。

| DISPLAY MICROCODE LEVI<br>fscsi0 HITACHI FC Aday | EL<br>pter          |           | 802111 |
|--------------------------------------------------|---------------------|-----------|--------|
| The current microcode                            | level for fscsi0 is | 00000003. |        |
| Use Enter to continue.                           |                     |           |        |
|                                                  |                     |           |        |
| F3=取り消し                                          | Esc+0=終了            | Enter     |        |

図 7-2 DISPLAY MICROCODE LEVEL 画面

(6) 図 7-2 の画面で Enter を入力し、INSTALL MICROCODE メニューの FILE SELECT 画面(図 7-3)が表示 されることを確認します。

| INSTALL MICROCODE<br>FILE SELECT                                                                                               |                       | 802114 |
|----------------------------------------------------------------------------------------------------|-----------------------|--------|
| Move cursor to selecti                                                                                                    | on, then press Enter. |        |
| [TOP]<br>54100930.000000.EF<br>54100930.000001.EF<br>54100930.000002.EF<br>54100930.000003.EF<br>54100930.000004.EF<br>[MORE4] |                       |        |
| F3=取り消し                                                                                                    | Esc+0=終了              |        |

図 7-3 FILE SELECT 画面

(7) 図 7-3 の画面で適切なレベルのマイクロコードを選択し、Enter を入力します。その後、確認画面(図 7-4)が表示されることを確認します。(下図では 54100930.000004. EF を選択)

| INSTALL MICROCODE<br>FILE SELECT               |                           | 802115 |
|------------------------------------------------|---------------------------|--------|
| /etc/microcode/5410093<br>Selected file is OK? | 30.000004.EF is selected. |        |
| Move cursor to selecti                         | ion, then press Enter.    |        |
| YES<br>NO                                      |                           |        |
|                                                |                           |        |
|                                                |                           |        |
| F3=取り消し                                        | Esc+0=終了                  |        |

図 7-4 FILE SELECT 確認画面

- (8) 図 7-4 の画面でマイクロコードのレベルを確認し、YES 選択し、Enter を入力します。
- (9) その後 REV CHECK 画面が表示されます。YES 選択し、Enter を入力します。REV CHECK 画面は複数回 表示されますが、無条件に YES を選択して構いません。YES を選択後、FLASH ROM の更新が開始され ます。更新には数分かかる場合もあります。
- (10) "Update finished."と表示する画面(図 7-5)が現れたら、FLASH ROMの更新は終了です。この時、 更新したマイクロコードのレベルが表示されるので、正しく更新されたかどうかを確認します。

| INSTALL MICROCODE      |                  |       |  |  |
|------------------------|------------------|-------|--|--|
| Update finished.       |                  |       |  |  |
| The current microcode  | level for 000004 |       |  |  |
| Use Enter to continue. |                  |       |  |  |
|                        |                  |       |  |  |
|                        |                  |       |  |  |
| F3=取り消し                | Esc+0=終了         | Enter |  |  |

図 7-5 更新終了画面

- (11) 図 7-5 の画面で Enter を入力すると、コマンドプロンプトが表示されます。
- (12) Virtual I/O Server 上で操作を行った場合は、exit コマンドで、padmin ユーザに戻ってください。

以上で FLASH-ROM の更新は終了です。

### 7.3 マイクロコードのオンラインアップデート

FLASH アップデート、FLASH リストアを実施しただけでは、FLASH-ROM に格納したマイクロコードファイル のデータによるアダプタ制御は行われていません。FLASH-ROM に格納したデータをアダプタハードウェアに 転送する必要があります。その転送方法としては、オフラインアップデートとオンラインアップデートの 2つの方法があります。本章ではオンラインアップデートの手順について説明します。

#### <u>注意事項</u>

■ オンラインアップデートは、以下のように実行されます。

 (1) ツール(hfcmcref)からマイクロコードに対しオンラインアップデート指示する。この時、起動した ポートにて ErrNo=0xA6 のログが出力され、オンラインアップデートの指示をマイクロコードに対して発 行した事をユーザに通知します。

(2) マイクロコードはオンラインアップデートの指示を受けると、オンラインアップデートが実行可能 な状態のチェックを開始します。

(3) マイクロコードはオンラインアップデートが実行可能な状態になると FLASH-ROM からオンボードマ イクロコードの領域を読み出し、アダプタハードウェアに転送します。

(4) マイクロコードはアダプタハードウェアへの転送完了を通知します。これにより ErrNo=A7 のログが 出力され、アダプタハードウェアへの転送も完了した事をユーザに通知します。

このため、オンラインアップデートコマンドの投入は、あくまでもマイクロコードに対して FLASH-ROM デ ータのアダプタハードウェアへの転送指示であり、実際にハードウェアへ転送されたのは ErrNo=A7 のログ が出力された時刻となります。

- マイクロコードが判定する"オンラインアップデートが実行可能な状態"とは、マイクロコードが実行 中の処理を持たない状態です。そのためアダプタに対する負荷が高い場合には FLASH-ROM データのアダ プタハードウェアへの転送が完了しません。オンラインアップデート時には、アップデート対象のアダ プタへのアクセスが少ない状態で実行して下さい。
- オンラインアップデートは、アダプタ内のいずれかの1つのポートに対して実行すれば、アダプタ内の 全ポートに対して実施されます。
- Virtual I/O Server パーティションに搭載されたアダプタハードウェアでは、アダプタ指定によるオンラインアップデートをサポートしていません。必ず、全アダプタに対するオンラインアップデートを 実施して下さい。

以下の手順にて、マイクロコードのオンラインアップデートを実施します。

(1) システムに root 権限でログインします。

Virtual I/O Server 上で操作を行う場合は、padmin ユーザでログイン後、oem\_setup\_env コマンドで、 root ユーザに移行します。

(2) 以下のコマンドを入力し、マイクロコードのオンラインアップデートが可能かどうか確認します。

# /opt/hitachi/drivers/hba/hfcmcref

以下は、マイクロコードのオンラインアップデート確認コマンドの実施例です。

| # /opt/hitachi/drivers/hba/hfcmcref                     |          |          |                           |  |  |
|---------------------------------------------------------|----------|----------|---------------------------|--|--|
| hfcmcref Ver. 1.0.0.12 Copyright(C) 2010, Hitachi, Ltd. |          |          |                           |  |  |
| Device                                                  | Flash    | Current  | Status (Flash -> Current) |  |  |
| fscsi4                                                  | 00300429 | 00300429 | No need                   |  |  |
| fscsi5                                                  | 00300429 | 00300429 | No need                   |  |  |
| fscsi6                                                  | 00300429 | 00300422 | Applicable                |  |  |
| fscsi7                                                  | 00300429 | 00300422 | Applicable                |  |  |

'Status (Flash -> Current)'の仕様は以下のようになります。'Applicable'の場合にのみ、マ イクロコードのオンラインアップデートが可能です。

| #  | Status                   | 意味                                    |
|----|--------------------------|---------------------------------------|
| 1  | Applicable               | マイクロコードのオンラインアップデートは可能です              |
| 2  | No need                  | 既に FLASH-ROM の内容はアダプタハードウェアに反映済みのため実施 |
|    |                          | 不要です                                  |
| 3  | Waiting                  | 既にマイクロコードのオンラインアップデート起動済みです(マイク       |
|    |                          | ロコードの完了待ち状態です)                        |
| 4  | NG(Unsupported)          | 当該マイクロコードがオンラインアップデート機能を未サポートのた       |
|    |                          | め、オンラインアップデートは実施できません                 |
| 5  | NG(Inapplicable-FW)      | 当該マイクロコードはオンラインアップデート不可のマイクロコード       |
|    |                          | 対策を含むため、オンラインアップデートは実施できません。          |
| 6  | NG(Inapplicable-HW)      | 当該マイクロコード中にハードウエア設定変更を含むため、オンライ       |
|    |                          | ンアップデートは実施できません                       |
| 7  | NG(Unsupported HBA)      | 当該アダプタはマイクロコードのオンラインアップデート機能を未サ       |
|    |                          | ポートです。                                |
| 8  | NG(ioctl error) *1)      | ioctl 実行中にエラーが発生しました。                 |
| 9  | NG(flash read error) *1) | FLASH ROMの読み出し中にエラーが発生しました。           |
| 10 | NG(Device Busy) *1)      | デバイスファイルの open に失敗しました。               |

表 7-3 オンラインアップデート確認コマンドにおける Status 一覧

\*1) 一時的にエラーとなっている場合が考えられるので、コマンドを再度実行してください

(3) 以下のコマンドを入力し、アダプタ指定でのマイクロコードのオンラインアップデートを実行します。

# /opt/hitachi/drivers/hba/hfcmcref -d fscsi?

(fscsi?は対象アダプタのリソース名)

或いは、全アダプタに対して起動を実行する場合には、以下のコマンドを入力します。

# /opt/hitachi/drivers/hba/hfcmcref -d all

なお、Virtual I/O Server パーティションに搭載されたアダプタハードウェアでは、アダプタ指定 によるオンラインアップデートをサポートしていません。必ず、全アダプタに対するオンラインアッ プデートを実施して下さい。

- (4) 「FLASH->CURRENT Update is OK? (Y/N):」が表示されたら、"y"を入力してください。
- (5) オンラインアップデートコマンドが完了すると、コマンドプロンプトが表示されます。 以下は、マイクロコードのオンラインアップデートコマンドの実施例です。

# /opt/hitachi/drivers/hba/hfcmcref -d all hfcmcref Ver. 1.0.0.12 Copyright(C) 2010, Hitachi, Ltd. DEVICE : fscsi4 FLASH SYSREV: 00300429 CURRENT SYSREV: 00300429 FLASH->CURRENT Update is OK? (Y/N) :y Already update. DEVICE : fscsi5 FLASH SYSREV: 00300429 CURRENT SYSREV: 00300429 FLASH->CURRENT Update is OK? (Y/N) :y Already update. DEVICE : fscsi6 FLASH SYSREV: 01300429 CURRENT SYSREV: 00300422 FLASH->CURRENT Update is OK? (Y/N) :y Update command finished (fscsi6). please check F/W update status DEVICE : fscsi7 FLASH SYSREV: 01300429 CURRENT SYSREV: 00300422 FLASH->CURRENT Update is OK? (Y/N) :y Update command finished (fscsi7). please check F/W update status (6) 以下のコマンドを入力し、マイクロコードのオンラインアップデートが完了したか確認します。

# /opt/hitachi/drivers/hba/hfcmcref

以下は、マイクロコードのオンラインアップデートコマンド実施後の確認例です。実行中(Waiting)のもの がなくなり、'Flash'と'Current'が同じバージョンになった時点で、マイクロコードアップデートは 完了していることがわかります。

| # /opt/hitachi/drivers/hba/hfcmcref<br>hfcmcref Ver. 1.0.0.12 Copyright(C) 2010, Hitachi, Ltd. |          |          |                           |  |
|------------------------------------------------------------------------------------------------|----------|----------|---------------------------|--|
| Device                                                                                         | Flash    | Current  | Status (Flash -> Current) |  |
| fscsi4                                                                                         | 00300429 | 00300429 | No need                   |  |
| fscsi5                                                                                         | 00300429 | 00300429 | No need                   |  |
| fscsi6                                                                                         | 01300429 | 01300429 | No need                   |  |
| fscsi7                                                                                         | 01300429 | 01300429 | No need                   |  |

表 7-4 オンラインアップデート時の応答メッセージ一覧

| #   | エラーメッセージ                                                            | 意味                 | 備考 |
|-----|---------------------------------------------------------------------|--------------------|----|
| 1   | parameter error                                                     | 入力シンタックスエラー        |    |
| 2   | not found update file                                               | アップデートファイルが存在しない   |    |
| 3   | update file read error                                              | アップデートファイル read 失敗 |    |
| 3-1 | Update file access error. (function=x, stat                         | 同上                 |    |
|     | errno=x )                                                           |                    |    |
| 3-2 | Update file size error. (size=x)                                    | アップデートファイルのサイズ不正   |    |
| 3-3 | Update file open error. (function=x, errno=x)                       | アップデートファイルのオープン失敗  |    |
| 4   | another F/W update process is running.                              | hfcmcup コマンド もしくは  |    |
|     |                                                                     | hfcmcref コマンド実行中   |    |
| 5   | <device 名="">: ioctl(<ioctl 名="">) error (errno=x)</ioctl></device> | ioctl エラー          |    |
| 5-1 | <device 名="">: ioctl(<ioctl名>) retry count over</ioctl名></device>   | 同上                 |    |
|     | error (errno=x)                                                     |                    |    |
| 5-2 | <device 名="">: ioct1(<ioctl 名="">) error. unknown</ioctl></device>  | 同上                 |    |
|     | subcommand. (errno=x)                                               |                    |    |
| 6   | <device 名="">: flash read error (&lt;部位&gt;)</device>               | flash リードエラー       |    |

### 8. Gigabit Fibre Channel アダプタの検証

Gigabit Fibre Channel アダプタの検証は diag コマンドで行います<sup>14</sup>。

なお、Virtual I/O Server 上に割り当てられた Gigabit Fibre Channel アダプタの検証を行う場合に は、padmin ユーザで Virtual I/O Server にログイン後、oem\_setup\_env コマンドを実行して root ユー ザに移行してください。

また、2 ポート Fibre Channel アダプタの検証を行う場合は、各ポートに対して検証作業を行う必要があるため、次ページ以降に示す実行方法の(3)~(7)を、各々のポート(fscsi)に対して実行してください。

なお、本章における「2 ポート Fibre Channel アダプタ」とは、以下の形名のアダプタを指します。

- THE-FCA-0402(V)
- THE-FCA-0802 (V/L/LV)
- THE-FCA-1602 (V/L/LV)

#### 注意事項

 diag コマンドでアダプタの検証を行う際には、検証対象のアダプタ及び接続されるデバイスを使用 しているプロセスやアプリケーションを全て停止してください。
 なお、検証対象のアダプタが2ポート Fibre Channel アダプタの場合は、各々のポート(fscsi)を

使用しているプロセスやアプリケーションを停止する必要があります。

- ① 接続されるデバイスが DISK 装置の場合
  - ・DISK 装置にアクセスするアプリケーションを停止してください。
  - ・ファイルシステムを umount してください。
  - ・物理ボリュームグループを varyoff してください。
- ② 接続されるデバイスが LTO 装置の場合
  - ・LTO装置にアクセスするアプリケーションを停止してください。
  - ・LTO 装置の論理デバイス(smc, rmt, ovpass)を「定義済み」にしてください。
    - (例) rmdev -1 smc0
      - rmdev -1 rmt0
      - rmdev -1 ovpass0
- (2) diag コマンドによるアダプタの検証作業中は、別画面等で対象アダプタに対するコマンド操作 (cfgmgr 等)を行わないでください。

また対象アダプタが2ポート Fibre Channel アダプタの場合、片ポートの検証作業中に、もう片方のポートへのコマンド操作(cfgmgr 等)を行わないでください。

- (3) 仮想 FC アダプタ(HITACHI Virtual FC Adapter)は、diag コマンドをサポートしていません。
- (4) I0 ドロワ(THE-C7001FCENZ0)に搭載されている FC アダプタの diag コマンドは、下記の OS とアダプ タドライバのバージョンでサポートしています。diag コマンドを使用する場合にはこのバージョン

<sup>14</sup> 本製品は、診断 CD-ROM を使用した Offline diag による検証をサポートしておりません。本製品の検証は、AIX の diag コマンドで実施してください。

以降を使用して下さい。

| # | IO ドロワ             | アダプタドライバ名称              | サポートバージョン      |
|---|--------------------|-------------------------|----------------|
|   | THE-C7001FCENZ0    |                         |                |
|   | サポート OS            |                         |                |
| 1 | AIX V7.2 TL5/SP7以降 | AIX V7.2 用              | 7.1.10.250 以降  |
| 2 | AIX V7.3 TL2/SP2以降 | AIX V7.3 用              | 7.1.10.250 以降  |
| 3 | VI0S4.1.0.21 以降    | Virtual I/O Server V4.1 | 87.1.10.250 以降 |

なお、I0 ドロワ (THE-C7001FCENZ0) サポートする OS 種が本表に記載されている OS 種から増加した 場合も、サポートバージョン以降のドライバであれば diag コマンドは使用可能です。

以下に検証手順を記述します。

- (1) 装置の電源が ON であることを確認します。
- (2) システムに root 権限でログインします。
   Virtual I/O Server 上で操作を行う場合は、padmin ユーザでログイン後、oem\_setup\_env コマンドで、root ユーザに移行します。
- (3) 検証対象のアダプタを使用しているプロセスやアプリケーションを確実に停止させます。
   (LT0 装置が接続されている場合は、当該 LT0 デバイスを「定義済み」にしてください。)
   検証対象のアダプタが 2 ポート Fibre Channel アダプタならば、各々のポート(fscsi)を使用しているプロセスやアプリケーションを停止する必要があります。
- (4) コマンドラインで次のコマンドを入力します。

diag -A -v -d fscsi? (Enter を入力)

(fscsi?:検証対象のアダプタのリソース名(fscsi0等))

上記コマンドの入力後、アダプタの検証を行うプログラム(診断プログラム)が実行されます。(図 8-1)。

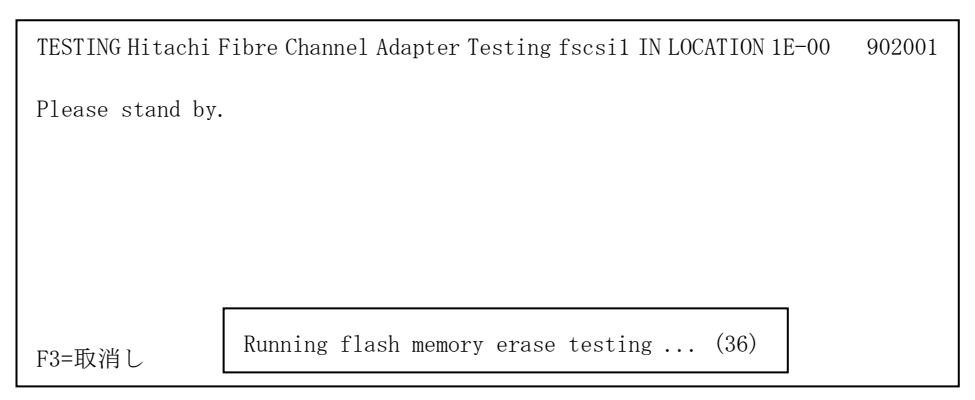

図 8-1 動作テスト実行例

- (5)診断プログラムが正常に動作すると、途中で図 8-2 のようなメッセージが表示されます。ここでは 外部ループのテストを行うために、ループコネクタの接続を要求しています。ループコネクタをお 持ちの場合は、外部ループテストを行う場合に進んでください。ループコネクタをお持ちでない場 合は、外部ループテストを行わない場合に進んでください。
  - <外部ループテストを行う場合>

アダプタに接続されているケーブルを抜き、ループコネクタをアダプタに挿します。その後、 図 8-2 の画面で "YES" を選択し、Enter を入力します。

Enter 入力後、外部ループテストが実行されます。

<外部ループテストを行わない場合>

図 8-2 の画面で"NO" を選択し、Enter を入力します。

Enter 入力後、外部ループテストは実行されず、(7)へ進みます。

TESTING HITACHI FIBRE CHANNEL ADAPTER IN ADVANCED MODE IN LOCATION 1E-00 The following test requires the use of the fibre channel loop connector. Do you have this loop connector ? When you have, please extract the cable connected to the adapter. And please put a loop connector in an adapter and choose YES. Move cursor to selection, then press Enter. YES NO

図 8-2 外部ループテスト選択画面

 (6) 外部ループテストが終了すると、図 8-3 のような画面が表示されます。画面の指示に従いループコネクタを抜き、(5)でアダプタに接続されたケーブルを抜いたならば当該ケーブルを挿し直し、 Enter を入力します。

| TESTING HITACHI FIBR                                                                                                    | RE CHANNEL ADAPTER IN | ADVANCED MODE IN LOCATION 1E-00 |  |  |
|----------------------------------------------------------------------------------------------------|-----------------------|---------------------------------|--|--|
| REMOVE the loop connector from the Hitachi fibre channel adapter.<br>If a cable was extracted from an adapter before a test, please put that into<br>an adapter. |                       |                                 |  |  |
| When finished, press Enter.                                                                                                    |                       |                                 |  |  |
| F3=取消し                                                                                                    | Esc+0=終了              | ENTER                           |  |  |

図 8-3 外部ループテスト終了画面

(7) 検証が正常に終了すると TESTING COMPLETE 画面(図 8-4)が表示されます。 この画面で Enter を入力すると診断プログラムは終了します。

| TESTING COMPLETE on Wed Oct 30 16:53:26 JST 2002 |                       |            |  |  |  |
|--------------------------------------------------|-----------------------|------------|--|--|--|
| No trouble was for                               | No trouble was found. |            |  |  |  |
| The resources tes                                | ted were:             |            |  |  |  |
| - sysplanar0                                     | 00-00                 | システム・プレーナ  |  |  |  |
| - fscsil                                         | 1E-00                 | 日立 FC アダプタ |  |  |  |
| Use Enter to continue.                           |                       |            |  |  |  |
|                                                  |                       |            |  |  |  |
|                                                  |                       |            |  |  |  |
|                                                  |                       |            |  |  |  |
| F3=取消し                                           | Esc+0=終了              | ENTER      |  |  |  |

図 8-4 TESTING COMPLETE 画面

- (8) 動作テスト対象のアダプタが2ポート Fibre Channel アダプタで、且つ片ポートのみ検証作業を行った状態ならば、もう片方のポートを指定して(4)~(7)の動作テストを行ってください。
- (9) DIAG による動作テスト開始前に、プロセスやアプリケーションの停止作業を行った場合は、当該プロセスやアプリケーションの開始作業を行ってください。
  - ① 接続されるデバイスが DISK 装置の場合
    - ・物理ボリュームグループを varyon してください。
    - ・ファイルシステムを mount してください。
    - ・DISK 装置にアクセスするアプリケーションを開始してください。
  - ② 接続されるデバイスが LTO 装置の場合
    - ・LTO 装置の論理デバイス (smc, rmt, ovpass) を「使用可能」にしてください。
      - (例) cfgmgr
    - ・LTO装置にアクセスするアプリケーションを開始してください。
- (10) savebase コマンドを実行してください。
- (11) Virtual I/O Server 上で操作を行った場合は、exit コマンドで、padmin ユーザに戻ってください。

## 9. Gigabit Fibre Channel アダプタのサポート機能について

本章では、Gigabit Fibre Channel アダプタでサポートしている各種機能について説明します。

### 9.1 日立ディスクアレイシステムからの Boot Device 機能

"Gigabit Fibre Channel アダプタ"による日立ディスクアレイシステムからの OS ブート機能 (Disk rootvg からのブート)をサポートしています。Disk (日立ディスクアレイシステム) へのインストール 方法を表 9-1 に示します。

|   | 日立ディスクアレイシステムへのインストール方法                                                                                                | サポート | 備考                                                                                                    |
|---|----------------------------------------------------------------------------------------------------|------|----------------------------------------------------------------------------------------------------|
| 1 | rootvg のミラーリング<br>EP8000 の Boot Device 機能では、本方法を推奨して<br>います。                                                           | 0    | <ol> <li>(1) 日立 FC アダプタからブート時<br/>内蔵 SCSI ディスクに 0S をインストールし、本製<br/>品配下の日立ディスクアレイシステムを内蔵<br/>SCSI ディスクのミラーリングディスクとして使<br/>用します。内蔵 SCSI ディスクの存在が前提とな<br/>ります。</li> <li>(2) 日立仮想 FC アダプタからブート時<br/>仮想 SCSI ディスク (vSCSI)に 0S をインストール<br/>し、仮想 FC アダプタ配下の日立ディスクアレイ<br/>システムを仮想 SCSI ディスクのミラーリングデ<br/>ィスクとして使用します。</li> </ol> |
| 2 | rootvg をバックアップした Tape からのリストア<br>(内蔵 SCSI ディスク等の rootvg を Tape にバックア<br>ップ後、その Tape を用いて本製品配下の日立ディス<br>クアレイシステムヘリストア。) | 0    | TAPE 装置の存在が前提となります。                                                                                                    |
| 3 | AIX インストール CD-ROM からのインストール                                                                                            | ×    | AIX インストール CD-ROM の中に本製品のアダプタド<br>ライバ、仮想 FC アダプタドライバが格納されていな<br>いためです。                                                                                                    |
| 4 | 本製品用のアダプタドライバを登録した NIM<br>(Network Install Management) マスタからのイン<br>ストール                                                | 0    | NIMマスタの準備が必要です。                                                                                                    |

表 9-1-1 Disk (日立ディスクアレイシステム) へのインストール方法
### 9.2 ディスクマッピング機能

本 Gigabit Fibre Channel アダプタは、弊社製品である"Hitachi Disk Array Driver for AIX"との組 み合わせにより、日立ディスクアレイシステムに対するディスクマッピング機能をサポートしています。 AIXではシステム装置のPower on やcfgmgr コマンド等でシステム装置のデバイス構成を構築した場合、 ディスク装置の論理デバイス名(hdisk0等)を自動的に割り当てますが、ディスクマッピング機能は、デ ィスク装置の論理デバイス名をディスクマッピング情報として事前に定義しておき、システム装置のデ バイス構成を構築する際に本情報を用いてディスク装置の論理デバイス名を固定化する機能です。

なお、Virtual I/O Server パーティション上でご利用の場合、ディスクマッピング機能はご利用いただけません。

ディスクマッピング機能の設定方法についての詳細、及びディスクマッピング情報の作成方法についての詳細は、"Hitachi Disk Array Driver for AIX"の取扱説明書を参照してください。

| 1 - |                          |                |               |  |  |  |
|-----|--------------------------|----------------|---------------|--|--|--|
| #   | 名称                       |                | サポートバージョン     |  |  |  |
| 1   | アダプタドライバ                 | AIX5L V5.1 用   | 5.1.0.28 以降   |  |  |  |
|     |                          | AIX5L V5.2 用   | 5.2.0.18 以降   |  |  |  |
|     |                          | AIX5L V5.3 用   | 5.3.0.0以降     |  |  |  |
|     |                          | AIX V6.1 用     | 6.1.2.16 以降   |  |  |  |
|     |                          | AIX V7.1 用     | 全てのバージョン      |  |  |  |
|     |                          | AIX V7.2 用     | 7.1.10.200 以降 |  |  |  |
|     |                          | AIX V7.3 用     | 7.1.10.246 以降 |  |  |  |
| 2   | 仮想 FC アダプタドライバ           | AIX V6.1 用     | 全てのバージョン      |  |  |  |
|     |                          | AIX V7.1 用     | 全てのバージョン      |  |  |  |
|     |                          | AIX V7.2 用     | 7.1.5.104 以降  |  |  |  |
|     |                          | AIX V7.3 用     | 7.1.5.130 以降  |  |  |  |
| 3   | Hitachi Disk Array Drive | r for AIX (*1) | 01-02 以降(*2)  |  |  |  |

ディスクマッピング機能は下記のバージョンでサポートしています。

(\*1)本機能を使用する場合は、本ソフトウェアが必須です。

(\*2) 仮想 FC アダプタと組み合わせて使用する場合は、01-10 以降を使用してください。

#### 9.3 FC デバイスの Dynamic Tracking 機能、および Fast I/O Failure 機能

本 Gigabit Fibre Channel アダプタは、AIX 5L V5.2 以降および Virtual I/O Server 環境のシステム において、FC デバイスの Dynamic Tracking 機能および Fast I/O Failure 機能をサポートしています。 FC デバイスの Dynamic Tracking 機能は、弊社製品である"Hitachi Disk Array Driver for AIX"との 組み合わせで実現しております。また Fast I/O Failure 機能は、"Hitachi Disk Array Driver for AIX" もしくは"汎用ディスクドライバ(devices.fcp.disk.rte)"との組み合わせで実現しております。

#### 注意事項

LTO 装置を接続する際は、FC デバイスの Dynamic Tracking 機能および Fast I/O Failure 機能はご利 用頂けません。Dynamic Tracking 機能および Fast I/O Failure 機能は無効(デフォルト値)に設定して ください。

■FC デバイスの Dynamic Tracking 機能

従来、FC-SW(Fibre Channel Switch 装置)のストレージデバイス装置側のポートを差し替えた場合には、 ストレージデバイス装置に対する I/0(read/write 動作)を継続することはできませんでした。

本機能は、FC-SWのストレージデバイス装置側のポートを差し替えた場合にも、ストレージデバイス装置に対する I/0 を継続させることができる機能です。

本機能を有効にするには、dyntrk 属性を chdev コマンド等で変更する必要があります。

例: chdev -1 fscsi0 -a dyntrk=yes

(FC デバイスの Dynamic Tracking 機能を有効にする場合)

なお、本機能を有効にした場合(dyntrk 属性を yes に変更した場合)は、自動的に Fast I/O Failure 機能も有効になるため、下記 Fast I/O Failure 機能の設定は必要ありません。(Fast I/O Failure 機能が 有効と見なして処理を行うため、デフォルト値のままで構いません。)

| _ |                          |                       | , <u>,</u>    |
|---|--------------------------|-----------------------|---------------|
| # | 名称                       |                       | サポートバージョン     |
| 1 | アダプタドライバ                 | AIX5L V5.2 用          | 5.2.0.18 以降   |
|   |                          | AIX5L V5.3 用          | 5.3.0.0 以降    |
|   |                          | AIX V6.1 用            | 6.1.2.16 以降   |
|   |                          | AIX V7.1 用            | 全てのバージョン      |
|   |                          | AIX V7.2 用            | 7.1.10.200 以降 |
|   |                          | AIX V7.3 用            | 7.1.10.246 以降 |
| 2 | アダプタマイクロコード              | THE-xxxxFE6228        | 00030000 以降   |
|   |                          | THE-FCA-0401          | 00100900 以降   |
|   |                          | THE-FCA-0402          |               |
|   |                          | THE-FCA-0401V         | 00154F01 以降   |
|   |                          | THE-FCA-0402V         |               |
|   |                          | THE-FCA-0801 (V/L/LV) | 全てのバージョン      |
|   |                          | THE-FCA-0802 (V/L/LV) |               |
|   |                          | THE-FCA-1601 (V/L/LV) | 全てのバージョン      |
|   |                          | THE-FCA-1602 (V/L/LV) | ]             |
| 3 | Hitachi Disk Array Drive | r for AIX (*1)        | 01-02 以降      |
| 4 | Hitachi Dynamic Link Man | ager (HDLM) (*2)      | 05-40 以降      |

FC デバイスの Dynamic Tracking 機能は下記のバージョンでサポートしています。

(\*1)本機能を使用する場合は、本ソフトウェアが必須です。

(\*2)本ソフトウェアは必須ではありませんが、本ソフトウェアをご利用の環境で本機能を使用する ためには、記載のサポートバージョン条件を満たす必要があります。 ■Fast I/O Failure 機能

従来、FC-SWのストレージデバイス装置側のポートが抜かれたり、ストレージデバイス装置の故障などの要因により、ストレージデバイスに発行済みの I/O が継続不可となった時は、当該 I/O がタイムアウトすることでエラー検出を行っていました。

本機能は、上記のような FC-SW とストレージデバイス装置間の障害を積極的に検出することで、I/0 が 継続不可となった時に、そのエラー検出時間を短縮する機能です。

本機能を有効にするには、fc\_err\_recov 属性を chdev コマンド等で変更する必要があります。

例: chdev - l fscsi0 - a fc\_err\_recov=fast\_fail

(Fast I/O Failure 機能を有効にする場合)

但し、前述の「FC デバイスの Dynamic Tracking 機能」を有効にした場合(dyntrk 属性を yes に設定した 場合)は、本機能の設定は必要ありません。(Fast I/O Failure 機能が有効と見なして処理を行うため、 デフォルト値のままで構いません。)

Fast I/O Failure 機能は下記のバージョンでサポートしています。

| # | 名称                       |                         | サポートバージョン           |
|---|--------------------------|-------------------------|---------------------|
| 1 | アダプタドライバ                 | AIX5L V5.2 用            | 5.2.0.18 以降         |
|   |                          | AIX5L V5.3 用            | 5.3.0.0以降           |
|   |                          | AIX V6.1 用              | 6.1.2.16 以降         |
|   |                          | AIX V7.1 用              | 全てのバージョン            |
|   |                          | AIX V7.2 用              | 7.1.10.200 以降       |
|   |                          | AIX V7.3 用              | 7.1.10.246 以降       |
| 2 | アダプタマイクロコード              | THE-xxxxFE6228          | 00030000以降          |
|   |                          | THE-FCA-0401            | 00100900 以降         |
|   |                          | THE-FCA-0402            |                     |
|   |                          | THE-FCA-0401V           | 00154F01 以降         |
|   |                          | THE-FCA-0402V           |                     |
|   |                          | THE-FCA-0801 (V/L/LV)   | 全てのバージョン            |
|   |                          | THE-FCA-0802 (V/L/LV)   |                     |
|   |                          | THE-FCA-1601 (V/L/LV)   | 全てのバージョン            |
|   |                          | THE-FCA-1602 (V/L/LV)   |                     |
| 3 | Hitachi Disk Array Drive | 01-02以降                 |                     |
| 4 | 汎用ディスクドライバ(dev           | ices.fcp.disk.rte) (*1) | AIX5.2ML1 添付 Ver 以降 |
| 5 | Hitachi Dynamic Link Man | ager (HDLM) (*2)        | 05-40 以降            |

(\*1)本機能を使用する場合は、何れかのドライバが必要です。

(\*2)本ソフトウェアは必須ではありませんが、本ソフトウェアをご利用の環境で本機能を使用するためには、記載のサポートバージョン条件を満たす必要があります。

○補足情報

アダプタドライバ (バージョン 5.x.1.0 以降) および仮想 FC アダプタドライバにおいては、「障害は積極的に検出し、エラー検出時間を短縮するべきである」という思想のもと、Fast I/O Failure 機能(fc\_err\_recov 属性)の設定値に関わらず、デフォルト機能としてエラー検出時間の短縮を実現 しております。したがって、Fast I/O Failure 機能(fc\_err\_recov 属性)の設定は必要ありません。

### 9.4 監視時間のカスタマイズ機能

本製品のアダプタドライバ、および仮想 FC アダプタドライバは、ドライバ内部処理で行っている各種 監視時間を、接続されるデバイスや構成によってユーザが最適な値にカスタマイズする機能をサポート しています。

9.4.1 監視時間の設定項目と設定範囲

ドライバ監視時間のカスタマイズ機能により設定可能な、監視時間の設定項目と設定範囲を表 9-4-1 に示します。

監視時間の設定は、ドライバ属性(attribute)を変更することで行います。監視時間の設定に関する 属性名、及び属性変更方法に関する詳細は、「10.アダプタドライバの属性(attribute)設定について」及 び「10.4 監視時間の設定に関する属性設定」を参照してください。

| # | 設定項目                    | 初期値   | 設定範囲     | 備考                              |
|---|-------------------------|-------|----------|---------------------------------|
| 1 | リンクタ゛ウン遷移時間             | 15(秒) | 0~30 (秒) | リンクダ・ウン受信時に何秒間リンクアップ。受信を        |
|   |                         |       |          | 待ち続けるかの設定。                      |
|   |                         |       |          | 本設定時間経過後にリンクダウン状態に推移            |
|   |                         |       |          | します。                            |
| 2 | AbortTaskSet 待ち時間       | 8(秒)  | 1~60(秒)  | AbortTaskSet 起動のタイムアウト時間設定      |
|   |                         |       |          |                                 |
| 3 | LunReset 待ち時間           | 8(秒)  | 1~60 (秒) | LunReset 起動のタイムアウト時間設定          |
|   |                         |       |          |                                 |
| 4 | TargetReset 待ち時間        | 20(秒) | 1~60 (秒) | TargetReset 起動のタイムアウト時間設定       |
|   |                         |       |          |                                 |
| 5 | Inquiry (SCIOLINQU)     | 5(秒)  | 1~60 (秒) | ioctl(SCIOLINQU)起動時における         |
|   | 待ち時間 (*1)               |       |          | Inquiry コマンドのタイムアウト時間設定         |
| 6 | TestUnitReady(SCIOLTUR) | 5(秒)  | 1~60 (秒) | ioctl(SCIOLTUR)起動時における          |
|   | 待ち時間 (*1)               |       |          | TestUnitReady コマンドのタイムアウト時間設定   |
| 7 | リセットデ、ィレイ時間             | 7(秒)  | 0~60 (秒) | Reset 系起動(LunReset、TargetReset) |
|   | (Reset 系起動後)            |       |          | 終了後、SCSI 起動を再開するまでのディ           |
|   |                         |       |          | レイ時間設定                          |

表 9-4-1 監視時間の設定項目及び設定範囲

ドライバ監視時間のカスタマイズ機能は下記のバージョン以上でサポートしています。

| # | 名称             |              |             | サポートバージョン     |
|---|----------------|--------------|-------------|---------------|
| 1 | アダプタドライバ       | AIX5L V5.1 用 |             | 5.1.0.56 以降   |
|   |                | AIX5L V5.2 用 | 下記以外        | 5.2.0.46 以降   |
|   |                |              | 表 9-4-1(*1) | 5.2.2.18 以降   |
|   |                | AIX5L V5.3 用 | 下記以外        | 5.3.1.0以降     |
|   |                |              | 表 9-4-1(*1) | 5.3.2.18 以降   |
|   |                | AIX V6.1 用   | 下記以外        | 6.1.2.16 以降   |
|   |                |              | 表 9-4-1(*1) | 6.1.2.18 以降   |
|   |                | AIX V7.1 用   |             | 全てのバージョン      |
|   |                | AIX V7.2 用   |             | 7.1.10.200 以降 |
|   |                | AIX V7.3 用   |             | 7.1.10.246 以降 |
| 2 | 仮想 FC アダプタドライバ | AIX V6.1 用   |             | 全てのバージョン      |
|   |                | AIX V7.1 用   |             | 全てのバージョン      |
|   |                | AIX V7.2 用   |             | 7.1.5.104 以降  |
|   |                | AIX V7.3用    |             | 7.1.5.130 以降  |

#### 9.5 障害閾値管理機能

本製品は、ドライバが検出するハードウェア障害の閾値管理を行い、閾値超過時にアダプタを閉塞する ことで対象となるパスを早期に閉塞し、上位パス管理ソフトでのパス交替を迅速に行うなど、システム への影響を最小限にする機能をサポートしています。

障害閾値管理機能は下記のバージョン以上でサポートしています。

| # | 名称             |                              | サポートバージョン      |  |
|---|----------------|------------------------------|----------------|--|
| 1 | アダプタドライバ       | AIX5L V5.1 用                 | 5.1.0.56 以降    |  |
|   |                | AIX5L V5.2 用                 | 5.2.0.46 以降    |  |
|   |                | AIX5L V5.3 用                 | 5.3.1.0以降      |  |
|   |                | AIX V6.1 用                   | 6.1.2.16 以降    |  |
|   |                | AIX V7.1 用                   | 全てのバージョン       |  |
|   |                | AIX V7.2 用                   | 7.1.10.200 以降  |  |
|   |                | AIX V7.3 用                   | 7.1.10.246 以降  |  |
|   |                | Virtual I/O Server V2.1/V2.2 | 86.1.4.146 以降  |  |
|   |                | Virtual I/O Server V3.1      |                |  |
|   |                | Virtual I/O Server V4.1      | 87.1.10.250 以降 |  |
| 2 | 仮想 FC アダプタドライバ | AIX V6.1 用                   | (*1)参照         |  |
|   |                | AIX V7.1/7.2/7.3 用           | (*1)参照         |  |

(\*1) 仮想 FC アダプタには障害閾値を設定できません。仮想 FC アダプタが接続されてる Virtual I/0 Server パーティションの物理 FC アダプタの障害閾値機能を有効化することで、仮想 FC アダプタを含めた障害閾値管理を行うことが可能です。

## 9.5.1 障害閾値の設定項目と設定範囲

障害閾値管理機能により設定可能な、障害閾値の設定項目と設定範囲を表 9-5-1 に示します。 障害閾値の設定は、アダプタドライバの属性(attribute)を変更することで行います。障害閾値の設 定に関する属性名、及び属性変更方法に関する詳細は、「10. アダプタドライバの属性(attribute)設定に ついて」及び「10.5 障害閾値管理機能に関する属性設定」を参照してください。

| # | 設定項目              | 初期値    | 設定範囲               | 備考                                                                                                    |
|---|-------------------|--------|--------------------|----------------------------------------------------------------------------------------------------|
| 1 | アダプタ H/W 障害閉塞閾値   | 8(回)   | 0~10 (回)           | アダブ <sup>®</sup> タ閉塞状態に推移するアダブ <sup>®</sup> タ H/W<br>障害回数の設定。<br>"0"を設定した場合はアダブ <sup>®</sup> タ閉塞しな                                                                                                    |
| 2 | アダプタ閉塞状態の継続設<br>定 | enable | enable,<br>disable | <ul> <li>v、</li> <li>vステムのPower On時において、アダブタのコンフィグを行うかどうかの設定。disableを指定した場合、アダブタのコンフィグを行わず、当該アダブタを「定義済み」状態にする。</li> <li>障害によってアダブタ閉塞状態になったアダブタを次回のシステムPower On時に使用したくない場合に本設定をdisable に設定することで、アダブタ閉塞状態を継続することが可能となる。</li> </ul> |

表 9-5-1 障害閾値の設定項目と設定範囲

9.5.2 その他の障害閾値設定項目について

本製品では、上記9.5.1章に示す設定項目以外にも、種々の障害に対し閾値管理を行う機能を提供して

います。

詳細は、弊社事業部または日立担当営業まで問い合わせください。

#### 9.6 Fabric Emulation 機能

THE-FCA-1601 (V/L/LV), THE-FCA-1602 (V/L/LV) において、リンクスピード 16Gbps での直結接続をサポ ートしています。ご利用される場合は、下記の設定を行ってください。

(1) 設定方法

# chdev -1 fscsi? -a multi\_pid=enable

# chdev -1 fscsi? -a connect\_type=pt\_to\_pt (?は設定する fscsi の番号)

(2) 機能概要

8Gb Gigabit Fibre Channel アダプタまでは直結接続では Loop、FC スイッチ接続では Point to Point で接続してきましたが、16Gb FC の規格には Loop が存在しません。

本 Gigabit Fibre Channel アダプタでは、日立ディスクアレイシステムに対して Fabric が存在す るかのように見せかけ、本 FC アダプタと日立ディスクアレイシステムの間を Point to Point で接 続し、直結接続で 16Gbps のリンクスピードをサポートしています。

(3) 注意事項

- (a) Fablic Emulation 機能は、データパス(rootvg を含まないパス)のアダプタのみでご利用ください。
- (b) Fablic Emulation 機能は、ブートパス (rootvg を含むパス)では未サポートです。 ブートパスで直結接続を行う場合は、ストレージデバイス側を loop 接続に設定してください。 なお、loop 接続は FC 規格上 16 Gbps リンクスピードをサポートしていません。ご利用時は 8Gbps 以下のリンクスピードで接続されます。
- (c) 誤ってブートパスに Fablic Emulation 機能を設定し、接続されたディスクからのブート(SAN ブート)ができなくなった場合、「付録 E. ブートパスへの属性設定誤り回復手順」を実行して ください。

付録の手順では、ODM に設定された connect\_type / link\_speed / multi\_pid 属性を一時的に 無効化(Auto 設定)することで、OS 起動が成功する可能性があります。本手順での OS 起動に失 敗した場合は、お客様が予め採取しているバックアップから OS を回復させてください。

# 9.7 アダプタ動作情報出力機能

本 Gigabit Fibre Channel アダプタは、アダプタの動作情報を出力する機能をサポートしています。 以下に実施手順を記述します。

- (1) システムに root 権限でログインします。
   Virtual I/O Server 上で操作を行う場合は、padmin ユーザでログイン後、oem\_setup\_env コマンドで、root ユーザに移行します。
- (2) 以下のコマンドを入力し、アダプタの動作情報を出力します。

# /opt/hitachi/drivers/hba/hfcstat fscsi?

以下は、アダプタ動作情報出力機能の実施例です。出力内容の各項目の説明は、表 9-6-1 に示します。

| <pre># /opt/hitachi/drivers/hba FIBRE CHANNEL STATISTICS</pre> | a/hfcstat fscsi0<br>REPORT: fscsi0 |
|----------------------------------------------------------------|------------------------------------|
| Device Type:                                                   | FC Adapter (54107030)              |
| Option ROM Version:                                            | 0040012A                           |
| Driver Version:                                                | 7. 1. 10. 100                      |
| Port WWN:                                                      | 0x50000870005b4254                 |
| Node WWN:                                                      | 0x50000870005b4255                 |
| Class of Service:                                              | 3                                  |
| Port FC ID:                                                    | 0x60f00                            |
| Port Speed (supported):                                        | 16 GBIT                            |
| Port Speed (running):                                          | 4 GBIT                             |
| Port Type:                                                     | Fabric                             |
|                                                                |                                    |

| # | 項目                     | 説明                   | 出力例                            |
|---|------------------------|----------------------|--------------------------------|
| 1 | Device Type            | デバイス種                | FC Adapter (XXXXXXX)           |
|   |                        |                      | ※"XXXXXXXXX"の部分は、アダプタの型名に      |
|   |                        |                      | 従い次の通りに出力内容が変わります。             |
|   |                        |                      | 形名      出力内容                   |
|   |                        |                      | THE-xxxxFE6228 54100930        |
|   |                        |                      | THE-FCA-0401(V) 54100a30       |
|   |                        |                      | THE-FCA-0402(V) 54100b30       |
|   |                        |                      | THE-FCA-0801 (V/L/LV) 54102030 |
|   |                        |                      | THE-FCA-0802 (V/L/LV)          |
|   |                        |                      | THE-FCA-1601 (V/L/LV) 54107030 |
|   |                        |                      | THE-FCA-1602 (V/L/LV)          |
| 2 | Option ROM Version     | マイクロコードバージョン         | 0040012A                       |
| 3 | Driver Version         | ドライババージョン            | 7. 1. 10. 100                  |
| 4 | Port WWN               | World wide port name | 0x50000870005b4254             |
| 5 | Node WWN               | World wide node name | 0x50000870005b4255             |
| 6 | Class of Service       | FC クラス               | 3                              |
| 7 | Port FC ID             | N_Port ID            | 0x60f00                        |
| 8 | Port Speed (supported) | ポートスピード (最大値)        | 16 BGIT                        |
| 9 | Port Speed (running)   | ポートスピード (動作値)        | 4 GBIT                         |

| 表 | 9-6-1 | T | ダ | プら | 7動 | 作情報 | の各 | 項目 | の説明 |
|---|-------|---|---|----|----|-----|----|----|-----|
|---|-------|---|---|----|----|-----|----|----|-----|

| #  | 項目        | 説明    | 出力例                              |
|----|-----------|-------|----------------------------------|
| 10 | Port Type | 接続タイプ | 現在の接続タイプに従い、次の通りに出力<br>内容が変わります。 |
|    |           |       | 接続タイプ 出力内容                       |
|    |           |       | FC-SW(PtoP) Fabric               |
|    |           |       | FC-SW(Loop) Arbitated Loop       |
|    |           |       | または Loop 直結                      |
|    |           |       | PtoP 直結 または Point to Point       |
|    |           |       | Fablic Emulation                 |
|    |           |       | Link Down (接続 None               |
|    |           |       | なし)                              |

オプションを指定することで表 9-6-2 に示す動作情報の取得、リセットが可能です。 なお、オプション指定は 16Gigabit Fibre Channel アダプタ以降でのみサポートしています。

| # | オプション                       | 説明                                                                                                    |    |  |
|---|-----------------------------|----------------------------------------------------------------------------------------------------|----|--|
| 1 | -p [ count   io   latency ] | 統計情報出力<br>オプションに続く文字列に従い、次の通りに出力内容が変わります<br>オプション指定<br>ーp count<br>ーp count<br>ーp io<br>ーp latency<br>加力内容<br>ーp latency<br>加力内容<br>日/0 動作の通算カウントおよびエラ<br>ー発生カウント<br>の<br>見lock size 毎の I/0 分布<br>ーp latency<br>の<br>加理性能 (IOPS) | +. |  |
| 2 | -z                          | 統計情報リセット                                                                                                    |    |  |
| 3 | -h                          | ヘルプメッセージ出力                                                                                                    |    |  |
| 4 | -f                          | FLASH-ROM 情報を表示                                                                                                    |    |  |

表 9-6-2 アダプタ動作情報の各項目の説明

以下に表 9-6-2 に示したそれぞれのオプションの実施例と出力内容の説明を記述します。

(1) 統計情報出力機能(-p count) 実施例

| ſ | # /opt/hitachi/drivers/hba/hfcstat_fscsi0 -p_count |                      |  |  |  |  |  |  |  |
|---|----------------------------------------------------|----------------------|--|--|--|--|--|--|--|
|   | FIBRE CHANNEL STATISTICS REPORT: fscsi0            |                      |  |  |  |  |  |  |  |
|   | Seconds Sinc                                       | e Last Reset: 328399 |  |  |  |  |  |  |  |
|   | RDCnt                                              | 15869502             |  |  |  |  |  |  |  |
|   | WRCnt                                              | 14686733             |  |  |  |  |  |  |  |
|   | RD-Data                                            | 7801670905           |  |  |  |  |  |  |  |
|   | WR-Data                                            | 7519607296           |  |  |  |  |  |  |  |
|   | Int                                                | 30531209             |  |  |  |  |  |  |  |
|   | Cmnd/Int                                           | 8                    |  |  |  |  |  |  |  |
|   | Cmnd/IntAvg                                        | 1                    |  |  |  |  |  |  |  |
|   | HBABusy                                            | 0                    |  |  |  |  |  |  |  |
|   | TXQBusy                                            | 0                    |  |  |  |  |  |  |  |
|   | SGLBusy                                            | 0                    |  |  |  |  |  |  |  |
|   | DMABusy                                            | 0                    |  |  |  |  |  |  |  |
|   | IOEr                                               | 91113                |  |  |  |  |  |  |  |
|   | loSyn                                              | 0                    |  |  |  |  |  |  |  |
|   | loSig                                              | 0                    |  |  |  |  |  |  |  |
|   | NOS                                                | 0                    |  |  |  |  |  |  |  |
|   | LinkEr                                             | 0                    |  |  |  |  |  |  |  |
|   | CRCEr                                              | 0                    |  |  |  |  |  |  |  |
| I |                                                    |                      |  |  |  |  |  |  |  |

| #  | 項目                       | 説明                          |
|----|--------------------------|-----------------------------|
| 1  | Seconds Since Last Reset | 前回の統計情報リセットからの経過時間(秒)       |
| 2  | RDCnt                    | 通算 Read コマンド数 (データ転送長=ゼロ含む) |
| 3  | WRCnt                    | 通算 Write コマンド数              |
| 4  | RD-Data                  | 通算 Read データ転送長              |
| 5  | WR-Data                  | 通算 Write データ転送長             |
| 6  | Int                      | 通算割り込み回数 (XRBのみ)            |
| 7  | Cmnd/Int                 | 最大 SCSI コマンド数/割り込み          |
| 8  | Cmnd/IntAvg              | 平均 SCSI コマンド数/割り込み          |
| 9  | HBABusy                  | Frame_A Busy 回数             |
| 10 | TXQBusy                  | XOB Busy 回数                 |
| 11 | SGLBusy                  | Seg_info Full 回数            |
| 12 | DMABusy                  | 最大転送サイズ超過回数                 |
| 13 | IOEr                     | 上位ドライバへエラー応答回数              |
| 14 | loSyn                    | 同期損失                        |
| 15 | loSig                    | 信号損失                        |
| 16 | NOS                      | NOS イベント数                   |
| 17 | LinkEr                   | Link Fail 数                 |
| 18 | CRCEr                    | CRC エラー数                    |

|  | 表 | 9-6-3 | 統計情報(-p | count)の各項目 | の説明 |
|--|---|-------|---------|------------|-----|
|--|---|-------|---------|------------|-----|

(2)統計情報出力機能(-p io) 実施例

| # /opt/hitachi/drivers/hba/hfcstat fscsi0 -p io |               |        |  |  |  |  |  |  |
|-------------------------------------------------|---------------|--------|--|--|--|--|--|--|
| FIBRE CHANNEL STATISTICS REPORT: TSCSTU         |               |        |  |  |  |  |  |  |
| Seconds Since                                   | e Last Reset: | 328794 |  |  |  |  |  |  |
| RD-512B                                         | 15597865      |        |  |  |  |  |  |  |
| RD-2KB                                          | 182224        |        |  |  |  |  |  |  |
| RD-4KB                                          | 16            |        |  |  |  |  |  |  |
| RD-16KB                                         | 0             |        |  |  |  |  |  |  |
| RD-32KB                                         | 0             |        |  |  |  |  |  |  |
| RD-Over                                         | 0             |        |  |  |  |  |  |  |
| WR-512B                                         | 14686733      |        |  |  |  |  |  |  |
| WR-2KB                                          | 0             |        |  |  |  |  |  |  |
| WR-4KB                                          | 0             |        |  |  |  |  |  |  |
| WR-16KB                                         | 0             |        |  |  |  |  |  |  |
| WR-32KB                                         | 0             |        |  |  |  |  |  |  |
| WR-Over                                         | 0             |        |  |  |  |  |  |  |

| 表 | 9-6-4 | 統計情報(-p | count)の各項目の説明 | 仴 |
|---|-------|---------|---------------|---|
|   |       |         | /             |   |

| #  | 項目            | 説明                                            |
|----|---------------|-----------------------------------------------|
| 1  | Seconds Since | 前回の統計情報リセットからの経過時間(秒)                         |
|    | Last Reset    |                                               |
| 2  | RD-512B       | I/0 サイズが 512byte 以下の Read コマンド数               |
| 3  | RD-2KB        | I/O サイズが 512byte より大きく、2Kbyte 以下の Read コマンド数  |
| 4  | RD-4KB        | I/O サイズが 2Kbyte より大きく、4Kbyte 以下の Read コマンド数   |
| 5  | RD-16KB       | I/O サイズが 4Kbyte より大きく、16Kbyte 以下の Read コマンド数  |
| 6  | RD-32KB       | I/O サイズが 16byte より大きく、32Kbyte 以下の Read コマンド数  |
| 7  | RD-OVER       | I/0 サイズが 32Kbyte より大きい Read コマンド数             |
| 8  | WR-512B       | I/O サイズが 512byte 以下の Write コマンド数              |
| 9  | WR-2KB        | I/O サイズが 512byte より大きく、2Kbyte 以下の Write コマンド数 |
| 10 | WR-4KB        | I/O サイズが 2Kbyte より大きく、4Kbyte 以下の Write コマンド数  |
| 11 | WR-16KB       | I/O サイズが 4Kbyte より大きく、16Kbyte 以下の Write コマンド数 |
| 12 | WR-32KB       | I/O サイズが 16byte より大きく、32Kbyte 以下の Write コマンド数 |
| 13 | WR-OVER       | I/O サイズが 32Kbyte より大きいの Write コマンド数           |

(3) 統計情報出力機能(-p latency) 実施例

```
-p latency コマンドは、コマンド実行直後から1秒間処理性能(IOPS)を測定し、その結果を出力します。
```

| # /opt/hitach | i/drivers/hba/hfcstat fscsi0 -p latency |
|---------------|-----------------------------------------|
| FIBRE CHANNEL | STATISTICS REPORT: fscsi0               |
| TXMax[usec]   | 24.00                                   |
| TXMin[usec]   | 10.00                                   |
| TXAvg[usec]   | 11.46                                   |
| TXCnt         | 13                                      |
| RSPMax[usec]  | 9484.00                                 |
| RSPMin[usec]  | 1163.00                                 |
| RSPAvg[usec]  | 2015. 92                                |
| RSPCnt        | 13                                      |
| RXMax[usec]   | 16.00                                   |
| RXMin[usec]   | 12.00                                   |
| RXAvg[usec]   | 11. 77                                  |
| RXCnt         | 13                                      |
| RD/IOPS       | 10                                      |
| WR/IOPS       | 3                                       |
| RDCnt         | 10                                      |
| WRCnt         | 3                                       |
| RD-Data       | 3100                                    |
| WR-Data       | 528                                     |
| RspMax RD-Cmd | : OpCode[0x28] I/O Size[512]            |
| RspMax WR-Cmd | : OpCode[0x2a] I/O Size[520]            |

| 表 9-6-5 | ; 統計情報 | (-p | latency) | )の各項 | 目の説明 |
|---------|--------|-----|----------|------|------|
|---------|--------|-----|----------|------|------|

| #  | 項目            | 説明                                     |
|----|---------------|----------------------------------------|
| 1  | TXMax         | サンプル中の最大送信処理時間                         |
| 2  | TXMin         | サンプル中の最小送信処理時間                         |
| 3  | TXAvg         | サンプル中の平均送信処理時間                         |
| 4  | TXCnt         | 送信処理時間のサンプル数                           |
| 5  | RSPMax        | サンプル中の最大応答時間                           |
| 6  | RSPMin        | サンプル中の最小応答時間                           |
| 7  | RSPAvg        | サンプル中の平均応答時間                           |
| 8  | RSPCnt        | 応答時間のサンプル数                             |
| 9  | RXMax         | サンプル中の最大応答処理時間                         |
| 10 | RXMin         | サンプル中の最小応答処理時間                         |
| 11 | RXAvg         | サンプル中の平均応答処理時間                         |
| 12 | RXCnt         | 応答処理時間のサンプル数                           |
| 13 | RD/IOPS       | Read コマンド の IOPS                       |
| 14 | WR/IOPS       | Write コマンド の IOPS                      |
| 15 | RDCnt         | Read コマンド数(データ転送長=ゼロ含む)                |
| 16 | WRCnt         | Write コマンド数                            |
| 17 | RD-Data       | Readデータ総量                              |
| 18 | WR-Data       | Writeデータ総量                             |
| 19 | RSPMax RD-Cmd | 最大応答時間となった Read コマンドのオペレーションコードと I/0 サ |
|    |               | イズ                                     |
| 20 | RSPMax WR-Cmd | 最大応答時間となったWriteコマンドのオペレーションコードとI/0サ    |
|    |               | イズ                                     |

(4) 統計情報出力機能(-p latency) 実施例

```
-p latency コマンドは、コマンド実行直後から1秒間処理性能(IOPS)を測定し、その結果を出力します。
```

| # /opt/hitachi | i/drivers/hba/h | nfcstat fscsi0 -p | latency |
|----------------|-----------------|-------------------|---------|
| FIBRE CHANNEL  | STATISTICS REP  | PORT: fscsi0      |         |
| TXMax[usec]    | 24.00           |                   |         |
| TXMin[usec]    | 10.00           |                   |         |
| TXAvg[usec]    | 11.46           |                   |         |
| TXCnt          | 13              |                   |         |
| RSPMax[usec]   | 9484.00         |                   |         |
| RSPMin[usec]   | 1163.00         |                   |         |
| RSPAvg[usec]   | 2015.92         |                   |         |
| RSPCnt         | 13              |                   |         |
| RXMax[usec]    | 16.00           |                   |         |
| RXMin[usec]    | 12.00           |                   |         |
| RXAvg[usec]    | 11.77           |                   |         |
| RXCnt          | 13              |                   |         |
| RD/IOPS        | 10              |                   |         |
| WR/IOPS        | 3               |                   |         |
| RDCnt          | 10              |                   |         |
| WRCnt          | 3               |                   |         |
| RD-Data        | 3100            |                   |         |
| WR-Data        | 528             |                   |         |
| RspMax RD-Cmd: | 0pCode[0x28]    | I/O Size[512]     |         |
| RspMax WR-Cmd: | OpCode[0x2a]    | I/O Size[520]     |         |

(5) FLASH-ROM 情報を表示(-f) 実施例

本オプションは、オプション指定無しの表示結果に、FLASH-ROM 情報を追加表示します。

# /opt/hitachi/drivers/hba/hfcstat fscsi? -f

| # /opt/hitachi/drivers/hba/hfcstat fscsi0<br>FIBRE CHANNEL STATISTICS REPORT: fscsi0 |                       |  |  |  |  |  |  |
|--------------------------------------------------------------------------------------|-----------------------|--|--|--|--|--|--|
| Device Type:                                                                         | FC Adapter (54107030) |  |  |  |  |  |  |
| Option ROM Version:                                                                  | 0040012A              |  |  |  |  |  |  |
| Driver Version:                                                                      | 7. 1. 10. 100         |  |  |  |  |  |  |
| Port WWN:                                                                            | 0x50000870005b4254    |  |  |  |  |  |  |
| Node WWN:                                                                            | 0x50000870005b4255    |  |  |  |  |  |  |
| Class of Service:                                                                    | 3                     |  |  |  |  |  |  |
| Port FC ID:                                                                          | 0x60f00               |  |  |  |  |  |  |
| Port Speed (supported):                                                              | 16 GBIT               |  |  |  |  |  |  |
| Port Speed (running):                                                                | 4 GBIT                |  |  |  |  |  |  |
| Port Type:                                                                           | Fabric                |  |  |  |  |  |  |
| OPTION ROM SETTING                                                                   |                       |  |  |  |  |  |  |
| Force Default Parameter:                                                             | Disable               |  |  |  |  |  |  |
| Mult Port ID (boot):                                                                 | Disable               |  |  |  |  |  |  |
| Port Speed (boot):                                                                   | Auto                  |  |  |  |  |  |  |
| Port Type (boot):                                                                    | Auto J                |  |  |  |  |  |  |

| 表 | 9- | -6- | 6 | T | ダ | ゚プ | タ | '動作情報の各項目の説明 |  |
|---|----|-----|---|---|---|----|---|--------------|--|
|---|----|-----|---|---|---|----|---|--------------|--|

| #  | 項目                      | 説明                 | 出力例             |
|----|-------------------------|--------------------|-----------------|
| 1  | Device Type             | 表 9-6-1 参照         |                 |
| 2  | Option ROM Version      |                    |                 |
| 3  | Driver Version          |                    |                 |
| 4  | Port WWN                |                    |                 |
| 5  | Node WWN                |                    |                 |
| 6  | Class of Service        |                    |                 |
| 7  | Port FC ID              |                    |                 |
| 8  | Port Speed (supported)  |                    |                 |
| 9  | Port Speed (running)    |                    |                 |
| 10 | Port Type               |                    |                 |
| 11 | Force Default Parameter | 属性の無効化設定           | Disable, Enable |
|    |                         | (FLASH-ROM に保存されてい |                 |
|    |                         | る情報)               |                 |
| 12 | Mult Port ID (boot)     | 使用しません             | Disable         |
| 13 | Port Speed (boot)       | (FLASH-ROM に保存されてい | Auto            |
| 14 | Port Type (boot):       | る情報)               | Auto            |

本機能は下記のバージョンでサポートしています。

| # | 名称       |              | サポートバージョン     |
|---|----------|--------------|---------------|
| 1 | アダプタドライバ | AIX5L V5.2 用 | 未サポート         |
|   |          | AIX5L V5.3 用 | 未サポート         |
|   |          | AIX V6.1 用   | 未サポート         |
|   |          | AIX V7.1 用   | 7.1.10.100 以降 |
|   |          | AIX V7.2 用   | 7.1.10.200 以降 |
|   |          | AIX V7.3 用   | 7.1.10.246 以降 |

## 10. アダプタドライバの属性(attribute) 設定について

本製品は、属性(attribute)により動作設定が可能です。属性は chdev、lsattr コマンド等を用いて 変更/表示を行います。

例:link\_speed 属性を auto に設定する場合

○AIX上の場合 → # chdev -1 fscsi0 -a link\_speed=auto
 ○Virtual I/O Server上の場合 → \$ chdev -dev fscsi0 -attr link\_speed=auto
 例: fscsi0の属性の現在設定値を表示する場合
 ○AIX上の場合 → # lsattr -1 fscsi0 -E
 ○Virtual I/O Server上の場合 → \$ lsdev -dev fscsi0 -attr

属性の変更は、本製品に接続された子デバイスの構成情報が削除または定義済み状態であることが必要 となります。

但し、下記の属性変更は、子デバイスの構成情報を削除または定義済み状態にする必要はありません。

config\_enable 属性 disk\_map 属性 undefined\_disk 属性 undetected\_disk 属性 conflicted\_disk 属性

設定変更を行った属性値は、以下の条件によりリセットされます。

| # | 操作                                 | リセット | 備考                 |
|---|------------------------------------|------|--------------------|
| 1 | サーバ装置のリブート                         | ×    | 属性値は引き継がれます        |
| 2 | ドライバの更新                            | ×    | 属性値は引き継がれます        |
|   | (同バージョンの上書きインストールも含む)              |      |                    |
| 3 | ドライバの削除                            | 0    | PdAt,CuAt が削除されるため |
| 4 | アダプタのスペシャルファイル(fscsi)の削除           | 0    | CuAt が削除されるため      |
|   | (-d オプション付で、rmdev - dl fscsiX 実行等) |      |                    |

次節より、本製品のアダプタドライバ、仮想 FC アダプタドライバで設定可能な属性と機能について説 明します。

## 10.1 デバイス接続形態に関する属性設定

本製品は、本製品と接続するデバイスとの接続形態を属性によって設定可能です。デバイス接続形態に関する属性名と意味を表 10-1 に示します。

なお、これらの属性は、インストール直後の状態で、一般的な利用方法で最適な値に設定されています。 従って、通常はこれらの属性値を変更する必要はありません。

| # | 属性名                                                                                                    | 初期値                                                                  | 設定可能な                                                                                                    |
|---|----------------------------------------------------------------------------------------------------|----------------------------------------------------------------------|----------------------------------------------------------------------------------------------------|
|   | 意味                                                                                                    |                                                                      | 値                                                                                                    |
| 1 | 意味 max_xfer_size 単一のリクエストで転送する最大のデータ長を指定します。通常は ある一定以上は値を増加させても性能は変わらなくなり、アダプタ ドライバが利用するメモリー量が増加します。                                                                                                    | □FE6228<br>□FCA040x<br>0x100000<br>□FCA080x<br>□FCA160x<br>0x1000000 | 値<br>□FE6228<br>□FCA040x<br>0x100000,<br>0x200000,<br>0x400000,<br>0x800000,<br>0x1000000<br>□FCA080x<br>□FCA160x<br>0x100000,<br>0x200000,<br>0x800000,<br>0x800000,<br>0x2000000<br>□仮想FCア<br>ダプタ |
| 2 | pref_alpa<br>本製品と接続するデバイスとの接続形態がAL (Arbitrated Loop)の場                                                                                                    | 0x800000                                                             | 0x80000,<br>0x100000,<br>0x200000,<br>0x400000,<br>0x800000,<br>0x1000000<br>0x1, 0x2,<br>0x4, 0x8,                                                                                                 |
|   | 合に、ループイニシャライズの際に優先して使用する<br>ALPA(Arbitrated Loop Physical Address)を指定します。                                                                                                    |                                                                      | 0xf, 0x10,<br>0x17, 0x18,<br>0x1b, 0x1d,<br>0x1e, 0x1f                                                                                                    |
| 3 | <ul> <li>connect_type</li> <li>本製品と接続するデバイスとの接続形態を指定します。 <ul> <li>[a1]</li> <li>Arbitrated Loopモードでデバイスとの接続を行います。</li> <li>[pt_to_pt]</li> <li>Point to Pointモードでデバイスとの接続を行います。</li> <li>[auto]</li> <li>接続されるデバイスの接続モードに従い、Arbitrated Loopモードと</li> <li>Point to Pointモードを自動的に判断し接続を行います。</li> <li>(注)仮想FCアダプタで本パラメータを変更しても、接続形態は変わりません。</li> </ul> </li> </ul> | auto                                                                 | auto,<br>al,<br>pt_to_pt                                                                                                    |

表 10-1 デバイス接続形態に関する属性名と意味

| 4 | link_speed                                                              | auto      | □FE6228             |
|---|-------------------------------------------------------------------------|-----------|---------------------|
|   | 本製品と接続するデバイスとの接続スピードを指定します。                                             | 1         | auto,               |
|   | [16] 16モードでデバイスとの接続を行います。                                               |           | 1G,                 |
|   | [2G] 2Gモードでデバイスとの接続を行います。                                               |           | 2G                  |
|   | 「4G] 4Gモードでデバイスとの接続を行います。                                               |           | □FCA040x            |
|   | [8G] 8Gモードでデバイスとの接続を行います。                                               |           | auto,               |
|   | [16G] 16Gモードでデバイスとの接続を行います。                                             |           | 1G,                 |
|   | 「auto] 接続されるデバイスの接続スピードに従い、1/2/4/8/16Gモ                                 |           | 2G,                 |
|   | ードを自動的に判断し接続を行います。                                                      |           | 4G                  |
|   |                                                                         |           | □FCA080x            |
|   | (注)仮想FCアダプタで本パラメータを変更しても、接続スピードは                                        |           | auto,               |
|   | 変わりません。変更する場合は、仮想FCアダプタが接続されて                                           |           | 2G,                 |
|   | いるVirtual I/O Server上の物理FCアダプタ設定を変更してく                                  |           | 4G,                 |
|   | ださい。                                                                    |           | 8G                  |
|   |                                                                         |           | □FCA160x            |
|   |                                                                         |           | auto,               |
|   |                                                                         |           | 4G,                 |
|   |                                                                         |           | 8G,                 |
|   |                                                                         |           | 16G                 |
| 5 | vfc_xfer_size                                                           | □FCA080x  | □FCA080x            |
|   | 仮想FCアダプタの最大のデータ長を指定します。通常はある一定以                                         | □FCA160x  | □FCA160x            |
|   | 上は値を増加させても性能は変らなくなります。                                                  | 0x100000  | 0x100000,           |
|   | この値によって、Virtual I/O Server上のアダプタドライバが利                                  |           | 0x200000,           |
|   | 用するメモリー量が増加します。                                                         |           | 0x400000,           |
|   |                                                                         |           | 0x800000,           |
|   | 【注音占】                                                                   |           | 0x1000000           |
|   | ↓14.8.5%↓<br>wfo.wfor.size=0v1000000(16MR)に指定した提合 Virtual I/0           |           |                     |
|   | VIC_XIEL_SIZE=UX1000000(10ML)に目にしたの日、VII uuai 1/0                       |           |                     |
|   | Server上のノグノクトノイハル利用するアモリー里が増んるにの、<br>認識可能な信相POアガプロポート教が、DCIフロット当たり20ポート |           |                     |
|   | 認識可能な仮想FUTタブダホート級が、PUIスロット目にり30ホート                                      |           |                     |
|   | よくこなりまり。                                                                |           |                     |
|   | 2小一下)タノタをこ利用の場合、月月のノタノタル一下に対して彼<br>相ECアダプタポートの割り光イが出来ない担合がなります          |           |                     |
| 6 | 応じ タフクホードの割り目 C M 山木ない場日 M のりまり。                                        |           |                     |
| 0 |                                                                         | diaphlo   | ∐FCA160X<br>diceble |
|   | Fublic Emulation機能の有効/無効を設定します。                                         | uisabie   | uisabie,            |
|   | 本設定は、connect_type属性かpt_to_pt時のみアタフタドフイバか<br>体用しませ                       |           | ellable             |
|   | 使用します。                                                                  |           |                     |
| 7 | login_delay_tm                                                          | LIFCA160x | LIFCA160x           |
|   | デバイスへのログイン処理を遅延させる必要がある場合、その遅延                                          | э         | 0,~00               |
|   | 時間を設定する。                                                                |           |                     |
| 0 |                                                                         |           |                     |
| 8 | pm_control                                                              | □FCA160x  | ∐FCA160x            |
|   | パフォーマンスモニタ機能の有効/無効を設定します。                                               | enable    | disable,            |
|   |                                                                         |           | enable              |
|   |                                                                         |           |                     |

## 10.2 ディスクマッピング機能に関する属性設定

本製品は、弊社製品である"Hitachi Disk Array Driver for AIX"との組み合わせにより、日立ディス クアレイシステムに対するディスクマッピング機能をサポートしています。

ディスクマッピング機能についての詳細は、「9.2 ディスクマッピング機能」を参照してください。 本機能に関する属性名と意味を表 10-2 に示します。

| # | 扂 | <b>属性名</b>                              | 初期値    | 設定可能     |
|---|---|-----------------------------------------|--------|----------|
|   |   | 意味                                      |        | な値       |
| 1 | d | isk_map                                 | no     | yes,     |
|   |   | ディスクマッピング機能を使用するかどうかを指定します。             |        | no       |
|   |   | [yes]                                   |        |          |
|   |   | ディスクマッピング機能は有効となります。                    |        |          |
|   |   | [no]                                    |        |          |
|   |   | ディスクマッピング機能は無効となります。                    |        |          |
| 2 | u | ndefined_disk                           | errlog | configur |
|   |   | デバイスのコンフィグ時において、ディスクマッピング情報に定義され        |        | е,       |
|   |   | ていないディスクを検出したときの動作を指定します。               |        | errlog,  |
|   |   | 本属性は、ディスクマッピング機能が有効な場合(disk_map属性が"yes" |        | none     |
|   |   | に設定されている場合)に有効になります。                    |        |          |
|   |   | [configure]                             |        |          |
|   |   | 該当するディスクはディスクマッピング情報に記述されたディスクの         |        |          |
|   |   | コンフィグを行った後に定義されます。                      |        |          |
|   |   | [errlog]                                |        |          |
|   |   | 該当するディスクは定義されず、エラーログが出力されます。            |        |          |
|   |   | [none]                                  |        |          |
|   |   | 該当するディスクは定義されず、またエラーログも出力されません。         |        |          |
| 3 | u | ndetected_disk                          | errlog | errlog,  |
|   |   | デバイスのコンフィグ時において、ディスクマッピング情報に定義され        |        | none     |
|   |   | たディスクを検出できなかったときに、エラーログを出力するかどうか        |        |          |
|   |   | を指定します。                                 |        |          |
|   |   | ◆馬性は、アイスクマッピンク機能か有効な場合(disk_map馬性か yes  |        |          |
|   |   | に設定されている場合)に有効になります。                    |        |          |
|   |   | [errlog]<br>テニートガギルカナナ                  |        |          |
|   |   |                                         |        |          |
|   |   | [none]<br>エラーロガけ出力されません                 |        |          |
| 4 | 0 | anfligted disk                          | orrlog | orrlog   |
| 4 |   | デバイスのコンフィガ哇において ディスクマッピンガ信却に完美され        | erriog | none     |
|   |   | ケディスクのディスクタが 既に他のディスクで伸田されていた場合         |        | none     |
|   |   | に「エラーログを出力するかどうかを指定します                  |        |          |
|   |   | 本属性け ディスクマッピング機能が有効な場合(disk man属性が"ves" |        |          |
|   |   | に設定されている場合)に有効になります。                    |        |          |
|   |   | [err]og]                                |        |          |
|   |   | エラーログが出力されます。                           |        |          |
|   |   | [none]                                  |        |          |
|   |   | エラーログは出力されません。                          |        |          |

表 10-2 ディスクマッピング機能に関する属性名と意味

## 10.3 FC デバイスの Dynamic Tracking 機能および Fast I/O Failure 機能に関する属性設定

本製品は、AIX 5L V5.2以降および Virtual I/O Server 環境のシステムにおいて、FC デバイスの Dynamic Tracking 機能および Fast I/O Failure 機能をサポートしています。

FC デバイスの Dynamic Tracking 機能および Fast I/O Failure 機能についての詳細は、「9.3 FC デバイスの Dynamic Tracking 機能および Fast I/O Failure 機能」を参照してください。

本機能に関する属性名と意味を表 10-3 に示します。

表 10-3 FC デバイスの Dynamic Tracking 機能および Fast I/O Failure 機能 に関する属性名と意味

| # | 属性名                                    | 初期値     | 設定可能      |
|---|----------------------------------------|---------|-----------|
|   | 意味                                     |         | な値        |
| 1 | fc_err_recov (*1)                      | delayed | delayed   |
|   | Fast I/O Failure機能を使用するかを指定します。        | _fail   | _fail,    |
|   | [fast_fail]                            |         | fast_fail |
|   | 本機能は有効となります。                           |         |           |
|   | [delayed_fail]                         |         |           |
|   | 本機能は無効となります。                           |         |           |
| 2 | dyntrk (*1)                            | no      | yes,      |
|   | FCデバイスのDynamic Tracking機能を使用するかを指定します。 |         | no        |
|   | [yes]                                  |         |           |
|   | 本機能は有効となります。                           |         |           |
|   | [no]                                   |         |           |
|   | 本機能は無効となります。                           |         |           |

(\*1)SMITによる属性変更には対応しておりません。chdevコマンドを使用してください。

#### 10.4 監視時間の設定に関する属性設定

本製品は、ドライバ内部処理で行っている各種監視時間を、接続されるデバイスや構成によってユーザが最適な値にカスタマイズする機能をサポートしています。

監視時間の設定に関しての詳細は、「<u>9.4 監視時間のカスタマイズ機能</u>」を参照してください。 監視時間の設定に関する属性名と意味を表 10-4 に示します。

| # | 属性名                                                                      | 初期値    | 設定可能な値 |
|---|--------------------------------------------------------------------------|--------|--------|
|   | 意味                                                                       |        |        |
| 1 | wait_linkup_tm (*1)                                                      | 15 (秒) | 0~30   |
|   | リンクダウン遷移時間の設定                                                            |        | (秒)    |
| 2 | abort_aca_to (*1)                                                        | 8(秒)   | 1~60   |
|   | AbortTaskSet待ち時間の設定                                                      |        | (秒)    |
| 3 | lun_rst_to (*1)                                                          | 8(秒)   | 1~60   |
|   | LunReset待ち時間の設定                                                          |        | (秒)    |
| 4 | target_rst_to (*1)                                                       | 20 (秒) | 1~60   |
|   | TargetReset待ち時間の設定                                                       |        | (秒)    |
| 5 | sciolinqu_to (*1)                                                        | 5(秒)   | 1~60   |
|   | Inquiry(SCIOLINQU)待ち時間の設定                                                |        | (秒)    |
|   | (8Gigabit Fibre Channelアダプタ以前)                                           |        |        |
| 6 | scioltur_to (*1)                                                         | 5(秒)   | 1~60   |
|   | TestUnitReady(SCIOLTUR)待ち時間の設定                                           |        | (秒)    |
|   | (8Gigabit Fibre Channelアダプタ以前)                                           |        |        |
| 7 | reset_delay_tm (*1)                                                      | (*2)   | 0~60   |
|   | リセットディレイ時間(Reset系起動後)の設定                                                 | 7(秒)   | (秒)    |
|   | (8Gigabit Fibre Channelアダプタ以前)                                           |        |        |
|   | リセットディレイ時間(Reset系起動後)の設定                                                 | 0(秒)   |        |
|   | (16Gigabit Fibre Channelアダプタ以降)                                          |        |        |
| 8 | scsi_ioctl_to (*1)<br>Inquiry(SCIOLINQU), TestUnitReady(SCIOLTUR)待ち時間の設定 |        | 1~120  |
|   |                                                                          |        | (秒)    |
|   | (16Gigabit Fibre Channelアダプタ以降)                                          |        |        |

表 10-4 監視時間の設定に関する属性名と意味

(\*1)SMIT による属性変更には対応しておりません。chdev コマンドを使用してください。 (\*2)アダプタ種によって初期値が異なります。

### 注意事項

- (1)以下のディスク装置を接続する場合は、「sciolinqu\_to」及び「scioltur\_to」の設定値を、「30 秒以上」に設定変更してください。なお、16Gigabit Fibre Channel アダプタ以降は設定不要です。
  - ・Hitachi Unified Storage 100 シリーズ
  - ・Hitachi Adaptable Modular Storage 2000 シリーズ
  - Hitachi Adaptable Modular Storage 200/500/1000
  - Hitachi Workqroup Mocular Storage
  - ・SANRISE 9500V シリーズ
  - ・SANRISE 1000 シリーズ

- (2)以下のディスク装置を接続する場合は、「sciolinqu\_to」及び「scioltur\_to」の設定値を、「60 秒以上」に設定変更してください。なお、16Gigabit Fibre Channel アダプタ以降は設定不要です。
  - Hitachi Virtual Storage Platform G1000 / VX7
  - Hitachi Unified Storage VM
  - Hitachi Virtual Storage Platform / VP9500
  - Hitachi Universal Storage Platform V / H24000
  - $\cdot$  Hitachi Universal Storage Platform VM / H20000
  - Hitachi Universal Storage Platform / H12000
  - Hitachi Network Storage Controller / H10000
  - ・SANRISE 9900V シリーズ / H128 / H1024
- (3) 監視時間の設定変更を行う場合には、接続するデバイスの仕様を確認してください。

待ち時間の設定値を、接続デバイスの推奨値よりも小さい値に設定変更した場合には、不当にタ イムアウトを検出してしまう可能性があります。

### 10.5 障害閾値管理機能に関する属性設定

本製品は、ドライバが検出するハードウェア障害の閾値管理を行い、閾値超過時にアダプタを閉塞する ことで対象となるパスを早期に閉塞し、上位パス管理ソフトでのパス交替を迅速に行うことを目的とし た、障害閾値管理機能をサポートしています。

障害閾値管理機能に関しての詳細は、「9.5 障害閾値管理機能」を参照してください。 障害閾値管理機能に関する属性名と意味を表 10-5 に示します。

| # | 属性名<br>意味                             | 初期値    | 設定可能<br>な値         |
|---|---------------------------------------|--------|--------------------|
| 1 | mckerr_limit (*1)<br>アダプタH/W障害閉塞閾値の設定 | 8 (回)  | 0~10<br>(回)        |
| 2 | config_enable (*1)<br>アダプタ閉塞状態の継続設定   | enable | enable,<br>disable |

表 10-5 障害閾値管理機能に関する属性名と意味

(\*1)SMITによる属性変更には対応しておりません。chdevコマンドを使用してください。

### 付録 A. 本書における SMIT コマンドについて

#### 10.6A-1 FastPath について

本書の第4章「ドライバのインストール手順」において、SMIT (System Management Interface Tool)を 使用しています。<sup>15</sup>

SMIT はシステム管理を行う上で必要な複雑な操作を、メニュー形式で選択することで簡単に行うことが出来ます。本書では使用者が簡単にドライバのインストール/アンインストールを行えるように、 FastPath と呼ばれるショートカットを用いて、目的のメニューを直接呼び出しています。

なお、SMIT は Virtual I/O Server 上では利用できないため、SMIT を利用する場合には、padmin ユー ザで Virtual I/O Server にログイン後、oem\_setup\_env コマンドを実行して root ユーザに移行する必 要があります。

以下に本書で用いているショートカットを SMIT のメニューで呼び出す手順を説明します。

▶ smitty devinst に相当するメニュー(ドライバのインストールに使用)

コマンドラインで smitty と入力。

- (1) 表示されたメニューから「ソフトウェアのインストールおよび保守」を選択し、実行する ことで次のメニューへ。
- (2) 表示されたメニューから「ソフトウェアのインストールおよび更新」を選択し、実行する ことで次のメニューへ。
- (3) 表示されたメニューから「ソフトウェアのインストール」を選択し、実行する。

以上の手順でコマンドラインで smitty devinst と入力したときと同じ画面が表示されます。

- smitty remove に相当するメニュー(ドライバのアンインストールに使用)
  - (1) コマンドラインで smitty と入力。
  - (2) 表示されたメニューから「ソフトウェアのインストールおよび保守」を選択し、実行する ことで次のメニューへ。
  - (3) 表示されたメニューから「ソフトウェアの保守およびユーティリティ」を選択し、実行す ることで次のメニューへ。
  - (4) 表示されたメニューから「インストールされたソフトウェアの除去」を選択し、実行する。 以上の手順でコマンドラインで smitty remove と入力したときと同じ画面が表示されます。

<sup>15</sup> 本書では smitty というコマンドで説明しています。smitty は SMIT を CUI (Character User Interface)で使用するためのコマンドです。

### 10.7A-2 Gigabit Fibre Channel アダプタについて

SMIT メニューのデバイスを選択する<sup>16</sup>ことで、システム装置内の各種デバイスに対する操作を行うことが出来ます。

本製品が導入されたシステム装置で、SMIT メニューのデバイスを選択すると、本製品(Gigabit Fibre Channel アダプタ)は「日立 FC アダプタ」と表示されます。(図 A-1)。

|                                                                                                    | デ                                                 | バイス                |            |
|----------------------------------------------------------------------------------------------------|---------------------------------------------------|--------------------|------------|
| カーソルを選択したい                                                                                                    | 項目へ移動して ENTE                                      | R キーを押してくださ        | sv.        |
| [MORE12]<br>通信<br>グラフィック、ディ<br>グラフィック入力装<br>LFT<br>SCSI イニシエータ・<br>SCSI アダプタ<br>FC アダプタ<br>日立 FC アダプタ<br>非同期入出力<br>マルチメディア<br>デバイスをリスト<br>デバイスの構成/構<br>追加のデバイス・ソ<br>PCI ホット・プラグ<br>ISA アダプタ<br>[BOTTOM] | スプレイ<br>置<br>・デバイス<br>成解除<br>フトウェアのインス<br>・マネージャー | ト <i>ール</i>        |            |
| F1=ヘルプ<br>Esc+9=シェル                                                                                                    | F2=再表示<br>Esc+0=終了                                | F3=取消し<br>ENTER=実行 | Esc+8=イメージ |

図 A-1 SMIT のデバイス画面

<sup>16</sup> コマンドラインで smitty と入力し、その後表示される画面で「デバイス」を選択する。または、コマンドラインで smitty dev と入力する。

### 付録 B. 本製品での diag コマンドによる検証について

本書の第8章「Gigabit Fibre Channel アダプタの検証」において、diag コマンドを使用しています。 diag コマンドはハードウェアに関する多くのタスクをメニュー形式で提供しています。本書では、使 用者が簡単にアダプタの検証を行えるように、ショートカットを用いて診断プログラムを呼び出してい ます。

なお、Virtual I/O Server 上においては、diagmenu コマンドが、AIX 上の diag コマンドに相当します。

- 以下に、本書で用いているショートカットを diag コマンドのメニューで呼び出す手順を説明します。
  - diag -A -v d fscsi?に相当するメニュー
    - (1)検証対象のアダプタを使用しているプロセスやアプリケーションを確実に停止させる。
    - (2) コマンドラインで diag と入力
    - (3) DIAGNOSTIC OPERATING INSTRUCTIONS 画面で Enter を入力しメニューへ。
    - (4) FUNCTION SELECTION 画面で Advanced Diagnostics Routines を選択し、実行することで次のメニューへ。
    - (5) DIAGNOSTIC MODE SELECTION 画面で System Verification を選択し、実行することで次の メニューへ。
    - (6) ADVANCED DIAGNOSTIC SELECTION 画面で検証対象となる fscsi?を選択し、F7 キーを押して 実行する。

以上の手順で、コマンドラインで diag -A -v -d fscsi?と入力したときと同じ画面が表示されます。

# 付録 C. エラーログ一覧

本製品は、各種イベント発生時に、AIX errlog 機能に準拠した形でエラーログを出力します。以下に、 出力するエラーログの一覧を示します。

エラーログは、以下のコマンド入力により、参照することが可能です。

例:エラーログの一覧を参照する場合

○AIX上の場合 → # errpt
 ○Virtual I/0 Server上の場合 → \$ errlog
 例:エラーログの詳細情報を参照する場合
 ○AIX上の場合 → # errpt -a

| OVirtual | τ/Ο | Sorvor | トの堪会 | $\rightarrow$ ( | ŧ | orrlog | -16 |
|----------|-----|--------|------|-----------------|---|--------|-----|
| Unruar   | 1/0 | Server | 上り場合 | $\rightarrow$ ; | D | erriog | -1S |

| エラーラベル              | エラーメッセージ                                  | 分類   |  |  |
|---------------------|-------------------------------------------|------|--|--|
| HFCP_ERR1           | Permanent FC Adapter Hardware error       | PERM |  |  |
| HFCP_ERR3           | Permanent FC Adapter Firmware error       | PERM |  |  |
| HFCP_ERR2           | Temporary FC Adapter Hardware error       | TEMP |  |  |
| HFCP_ERR4           | Temporary FC Adapter Firmware error       | TEMP |  |  |
| HFCP_ERR5           | Permanent FC Link error                   | PERM |  |  |
| HFCP_ERR6           | Temporary FC Link error                   | TEMP |  |  |
| HFCP_ERR7           | Permanent FC Unknown error                | PERM |  |  |
| HFCP_ERR8           | Temporary FC Unknown error                | TEMP |  |  |
| HFCP_ERR9           | FC Adapter Driver error                   | INFO |  |  |
| HFCP_ERRA           | FC Adapter Interrupt time-out             | INFO |  |  |
| HFCP_ERRB           | FC Adapter Link Down                      | INFO |  |  |
| HFCP_ERRC           | FC Adapter Diagnostics error              | PERM |  |  |
| HFCP_ERRD           | FC Adapter PCI error                      | TEMP |  |  |
| HFCP_ERRE           | FC Adapter I/O Unavailable                | PERM |  |  |
| HFCP_ERRF           | FC Adapter Initialize error               | PERM |  |  |
| HFCP_ERR10          | OFFENDING SOFTWARE COMPONENT DETECTED     | PERM |  |  |
| HFCP_ERR11          | OFFENDING SOFTWARE COMPONENT DETECTED     | TEMP |  |  |
| HFCP_EVNT1          | FC Adapter Link Up                        | INFO |  |  |
| HFCP_EVNT2          | FC Adapter Link Changed                   | INFO |  |  |
| HFCP_EVNT3          | FC Adapter Driver Warning Event           | INFO |  |  |
| HFCP_EVNT4          | FC Adapter Driver Request Log             | INFO |  |  |
| HFCP_EVNT5          | FC Adapter Report Log                     | INFO |  |  |
| HFCP_PLUS           | FC Adapter Additional Log                 | INFO |  |  |
| HFCP_IO_BLOCKADE    | FC Adapter I/O blockade                   | INFO |  |  |
| HFCP_BLOCKADE_PERM  | Forced blockage of adaptor                | PERM |  |  |
|                     | (Reached of Error-threshold-value)        |      |  |  |
| HFCP_BLOCKADE_INFO  | Forced blockage of adaptor                | INFO |  |  |
|                     | (User Operation)                          |      |  |  |
| HFCP_DKMAP_NODEF    | Unpredefined disk was detected            | INFO |  |  |
| HFCP_DKMAP_NOTFND   | Predefined disk could not detect          | INFO |  |  |
| HFCP_DKMAP_NOTFND2  | PATH TO DEVICE WAS NOT FOUND              | INFO |  |  |
| HFCP_DKMAP_CONFLICT | Predefined disk information conflict with | INF0 |  |  |
|                     | actual disk information                   |      |  |  |
| HFCP_METHOD_NOTCFG  | The configuration of HBA was restrained   | INFO |  |  |

表 C-1 エラー名一覧(物理 FC アダプタ出力)

| エラーラベル               | エラーメッセージ                                        | 分類   |
|----------------------|-------------------------------------------------|------|
| HFCP_ERR2            | Virtual FC Adapter Error                        | TEMP |
| HFCP_ERR6            | LINK ERROR                                      | TEMP |
| HFCP_ERR9            | Virtual FC Adapter Error                        | INFO |
| HVFCP_ERR1           | Host FC Adapter Hardware error                  | INF0 |
| HVFCP_ERR2           | Virtual FC Adapter Error                        | INFO |
| HVFCP_ERR6           | LINK ERROR                                      | INFO |
| HVFCP_ERR9           | Virtual FC Adapter Error                        | INFO |
| HVFCP_ERRA           | TIMEOUT WAITING FOR CAPTURE INTERRUPT           | INFO |
| HVFCP_ERRB           | FIBRE CHANNEL LINK DOWN                         | INFO |
| HVFCP_ERRC           | DIAGNOSTIC REPORT                               | INFO |
| HVFCP_ERRE           | LINK ERROR                                      | INFO |
| HVFCP_ERRF           | Virtual FC Adapter Error                        | INFO |
| HVFCP_ERR10          | OFFENDING SOFTWARE COMPONENT DETECTED           | TEMP |
| HVFCP_ERR11          | OFFENDING SOFTWARE COMPONENT DETECTED           | PERM |
| HVFCP_EVNT1          | FIBRE CHANNEL LINK UP                           | INFO |
| HVFCP_EVNT2          | CONFIGURATION CHANGED                           | INFO |
| HVFCP_EVNT3          | Virtual FC Adapter Error                        | INF0 |
| HVFCP_EVNT4          | Virtual FC Adapter Error                        | INFO |
| HVFCP_DKMAP_NODEF    | Unpredefined disk was detected                  | INFO |
| HVFCP_DKMAP_NOTFND   | Predefined disk could not detect                | INFO |
| HVFCP_DKMAP_NOTFND2  | PATH TO DEVICE WAS NOT FOUND                    | INFO |
| HVFCP_DKMAP_CONFLICT | Predefined disk information conflict withactual | INFO |
|                      | disk information                                |      |
| HVFCP_METHOD_NOTCFG  | The configuration of FC Adapter was restrained  | INFO |

表 C-2 エラー名一覧(仮想 FC アダプタ出力)

| NO. | error No  | エラージ       | ラヘッル         | 内容                                                                          | 備考 |
|-----|-----------|------------|--------------|-----------------------------------------------------------------------------|----|
|     | (*1)      | 物理FCアダプタ   | 仮想FCアダプタ     |                                                                             |    |
| 1   | 0000 0001 | -          | -            | -                                                                           | 欠番 |
| 2   | 0000 0002 | HFCP_ERR9  | $\leftarrow$ | アダプタがopenされていない                                                             |    |
| 3   | 0000 0003 | HFCP_EVNT3 | HVFC_EVNT3   | 再ログイン起動失敗                                                                   |    |
| 4   | 0000 0004 | HFCP_ERR9  | $\leftarrow$ | アダプタがopenされていない                                                             |    |
| 5   | 0000 0005 | HFCP_ERR9  | $\leftarrow$ | iov_cntオーバー                                                                 |    |
| 6   | 0000 0006 | _          | -            | -                                                                           | 欠番 |
| 7   | 0000 0007 | _          | -            | -                                                                           | 欠番 |
| 8   | 0000 0008 | HFCP_ERR9  | -            | seg_info最終エントリがF=0                                                          |    |
| 9   | 0000 0009 | HFCP_EVNT3 | HVFC_EVNT3   | data領域のmapping失敗(page)                                                      |    |
| 10  | 0000 000A | HFCP_ERR9  | $\leftarrow$ | data領域のmapping失敗(list)                                                      |    |
| 11  | 0000 000B | HFCP_EVNT3 | HVFC_EVNT3   | 割込みレベルのlogin応答でww_name不一致                                                   |    |
| 12  | 0000 000C | HFCP_ERR6  | _            | 割込みレベルのlogin応答でXCC=82<br>ー>リトライオーバー                                         |    |
| 13  | 0000 000D | HFCP_ERR6  | _            | 割込みレベルのlogin応答でXCC=82<br>ー>リトライ失敗                                           |    |
| 14  | 0000 000E | HFCP_ERR6  | HVFC_ERR6    | 割込みレベルのlogin応答でXCC=83<br>又はFSB=00以外                                         |    |
| 15  | 0000 000F | HFCP_EVNT3 | -            | 割込みレベルのpdisc応答でww_name不一致                                                   |    |
| 16  | 0000 0010 | HFCP_ERR6  | -            | 割込みレベルのpdisc応答でXCC=82<br>->リトライオーバー                                         |    |
| 17  | 0000 0011 | HFCP_ERR6  | -            | 割込みレベルのpdisc応答でXCC=82<br>_>リトライ生的                                           |    |
| 18  | 0000 0012 | HFCP_ERR6  | _            | 割込みレベルのpdisc応答でXCC=83<br>又はFSB=00以外                                         |    |
| 19  | 0000 0013 | HFCP_EVNT3 | HVFC_EVNT3   | 割込みレベルのpdisc応答で次のターゲット<br>へのpdisc起動失敗                                       |    |
| 20  | 0000 0014 | HFCP ERRB  | HVFC ERRB    | Link Down割认み検出                                                              |    |
| 21  | 0000 0015 | HFCP EVNT1 | HVFC EVNT1   | Link Up割込み検出                                                                |    |
| 22  | 0000 0016 | HFCP_EVNT2 | HVFC_EVNT2   | PLOGI割込み検出                                                                  |    |
| 23  | 0000 0017 | HFCP_EVNT2 | HVFC_EVNT2   | L0G0割込み検出                                                                   |    |
| 24  | 0000 0018 | HFCP_EVNT2 | HVFC_EVNT2   | SCN/RSCN割込み検出                                                               |    |
| 25  | 0000 0019 | HFCP_EVNT3 | -            | pdisk起動失敗                                                                   |    |
| 26  | 0000 001A | HFCP_EVNT2 | -            | MCKリカバリ後/LinkUp受信後のLink初期化処理で、いずれ<br>かのMailboxで異常応答を検知(FSB≠0またはリトライオ<br>ーバ) |    |
| 27  | 0000 001B | HFC_EVNT2  | _            | LinkUp受信                                                                    |    |
| 28  | 0000 001C | HFCP_EVNT3 | HVFC_EVNT3   | 予期しない割込み検出                                                                  |    |
| 29  | 0000 001D | HFCP_EVNT3 | -            | xrb validフラグO                                                               |    |
| 30  | 0000 001E | HFCP_EVNT3 | _            | デバイスキューイング中のCC検出                                                            |    |
| 31  | 0000 001F | HFCP_EVNT3 | HVFC_EVNT3   | 割込みレベルのTask_Mgmコマンドリトライ                                                     |    |
| 32  | 0000 0020 | HFCP_ERR6  | HVFC_ERR6    | Target_ReetでXCC≠80又はFSB≠00                                                  |    |
| 33  | 0000 0021 | HFCP_ERR6  | HVFC_ERR6    | Lun_Reet/Abort_Task_SetでXCC≠80又はFSB≠00                                      |    |
| 34  | 0000 0022 | HFCP_ERR6  | HVFC_ERR6    | 通常SCSI起動/Clear_ACAでXCC≠80又はFSB≠00                                           |    |
| 35  | 0000 0023 | HFCP_EVNT3 | -            | we_queからwr_queヘキューイングする際、wr_cnt>0                                           |    |
| 36  | 0000 0024 | HFCP_ERRA  | HVFC_ERRA    | scsi起動でTime-Out検出                                                           |    |
| 37  | 0000 0025 | HFCP_ERR9  | $\leftarrow$ | Lun_Reset又はAbort_Task_SetでTime-Out検出したが、<br>該当する起動が終了待ちキューに存在しない。           |    |
| 38  | 0000 0026 | HFCP_ERRA  | HVFC_ERRA    | Lun_Reset又はAbort_Task_SetでTime-Out検出                                        |    |
| 39  | 0000 0027 | HFCP_ERRA  | HVFC_ERRA    | Clear_ACAでTime-Out検出                                                        |    |
| 40  | 0000 0028 | HFCP_ERR9  | <i>—</i>     | Target_ResetでTime-Out検出したが、該当する起動が、<br>終了待ちキューに存在しない。                       |    |
| 41  | 0000 0029 | HFCP_ERRA  | HVFC_ERRA    | Target_ResetでTime-Out検出                                                     |    |
| 42  | 0000 002A | HFCP_EVNT4 | HVFC_EVNT4   | mailbox起動(割込みレベル)のTime-Out検出                                                |    |
| 43  | 0000 002B | HFCP_ERR2  | HVFC_ERRB    | MCKINT検出                                                                    |    |
| 44  | 0000 002C | HFCP_ERR4  | _            | MCKINT (MPCHK) 検出                                                           |    |
| 45  | 0000 002D | HFCP_ERR4  | -            | MCKINT(T-OUT3)検出                                                            |    |

表 C-2 エラーログ一覧(1/5)

表 C-2 エラーログ一覧(2/5)

| NO.      | error No  | エラージ       | āΛ˜N         | 内容                                            | 備考  |
|----------|-----------|------------|--------------|-----------------------------------------------|-----|
|          | (*1)      | 物理FCアダプタ   | 仮想FCアダプタ     |                                               |     |
| 46       | 0000 002E | HFCP_EVNT2 | -            | 瞬断を実行                                         |     |
| 47       | 0000 002F | HFCP_EVNT3 | _            | コア部チェックストップ発生                                 |     |
| 48       | 0000 0030 | -          | -            | -                                             | 欠番  |
| 49       | 0000 0031 | HFCP_ERR1  | -            | MCKリカバリ/EEHリカバリ失敗 (CHECK-STOP)                |     |
| 50       | 0000 0032 | HFCP_ERRD  | -            | PCI SERR                                      |     |
| 51       | 0000 0033 | HFCP_ERRD  | -            | PCI PERR                                      |     |
| 52       | 0000 0034 | HFCP ERRD  | -            | PCI SPERR                                     |     |
| 53       | 0000 0035 | HFCP_ERRF  | -            | H/Wステータスの初期値チェックエラー                           |     |
| 54       | 0000 0036 | HFCP_ERRF  | -            | POSTエラー                                       |     |
| 55       | 0000 0037 | HFCP_ERR9  | ←            | adap_infoアロケート失敗                              |     |
| 56       | 0000 0038 | HFCP_ERR9  | _            | fw_initテーブルアロケート失敗                            |     |
| 57       | 0000 0039 | HFCP_ERR9  | _            | xobテーブルアロケート失敗                                |     |
| 58       | 0000 003A | HFCP_ERR9  | _            | xrbテーブルアロケート失敗                                |     |
| 59       | 0000 003B | HFCP_ERR9  | _            | mailboxテーブルアロケート失敗                            |     |
| 60       | 0000 003C | HFCP_ERR9  | _            | Scmd_bufテーブルアロケート失敗                           |     |
| 61       | 0000 003D | HFCP_ERR9  | _            | Soft_log_areaテーブルアロケート失敗                      |     |
| 62       | 0000 003E | HFCP_ERR9  | _            | トレース領域アロケート失敗                                 |     |
| 63       | 0000 003F | HFCP_ERR9  | -            | H/W log area領域アロケート失敗                         |     |
| 64       | 0000 0040 | HFCP_ERR9  | _            | fw_initテーブルマッピング失敗                            |     |
| 65       | 0000 0041 | HFCP_ERR9  | -            | xob(論理アドレス)のリスト登録失敗                           | l I |
| 66       | 0000 0042 | HFCP_ERR9  | -            | xob(Busアドレス)のリスト登録失敗                          |     |
| 67       | 0000 0043 | HFCP_ERR9  | -            | xobテーブルマッピング失敗                                |     |
| 68       | 0000 0044 | HFCP_ERR9  | -            | xrb(論理アドレス)のリスト登録失敗                           |     |
| 69       | 0000 0045 | HFCP_ERR9  | -            | xrb(Busアドレス)のリスト登録失敗                          |     |
| 70       | 0000 0046 | HFCP_ERR9  | I            | xrbテーブルマッピング失敗                                |     |
| 71       | 0000 0047 | HFCP_ERR9  | -            | mailboxテーブルマッピング失敗                            |     |
| 72       | 0000 0048 | HFCP_ERR9  | -            | Soft_log_area(論理アドレス)のリスト登録失敗                 |     |
| 73       | 0000 0049 | HFCP_ERR9  | -            | Soft_log_area(Busアドレス)のリスト登録失敗                |     |
| 74       | 0000 004A | HFCP_ERR9  | -            | Soft_log_areaテーブルマッピング失敗                      |     |
| 75       | 0000 004B | HFCP_ERR9  | $\leftarrow$ | hfcdd_infoテーブルをピン(xmempin)登録失敗                |     |
| 76       | 0000 004C | HFCP_ERR9  | -            | DDSの情報取得失敗                                    |     |
| 77       | 0000 004D | HFCP_ERR9  | -            | 割り込みハンドラの常駐化失敗                                |     |
| 78       | 0000 004E | HFCP_ERR9  | -            | マスタダ シブ テーブ ルにタ・シブ エントリ名登録失敗                  |     |
| 79       | 0000 004F | HFCP_ERR9  | _            | 割り込み処理を加加への登録失敗                               | 石田  |
| 80       | 0000 0050 |            |              | -                                             | 欠畨  |
| 81       | 0000 0051 | HFCP_EVN14 | HVFC_EVN14   | メールホックス起動元」存らでタイムアリト。                         |     |
| 82       | 0000 0052 | HFUP_EKK0  |              | メールホックス起動元」でエフー検山                             |     |
| 03<br>04 | 0000 0053 | HFUP_EKKE  | -            | 週用 いる GFUグ ノ ヘルない<br>な N 但 わいオープン 販売 L 亜 サ    |     |
| 04<br>85 | 0000 0054 | HECD EDDO  |              | のリロは、ローノイ以伯し安水<br>con info構造体配別確保生財           |     |
| 88       | 0000 0055 | HECP FRRQ  | `<br>~       | seg info構造休配列管理ビットマップ領域確促生時                   |     |
| 87       | 0000 0050 | HECP FRRQ  | `<br>~       | 308-1110倍但作品の自建てフト、ソノ原機唯体大敗<br>確保したリード領域の倍界不正 |     |
| 88       | 0000 0057 | HECP FUNTS | _            |                                               |     |
| 89       | 0000 0058 | HECP_ERR6  | HVEC FRR6    | 確保したい5_ACC模式の発行下止<br>ネームサーバが要求を拒否した           |     |
| 90       | 0000 005A | HFCP ERR9  |              | 確保したペイロード領域の境界不正                              |     |
| 91       | 0000 005B | HFCP_ERR9  | _            | 確保した広答領域の境界不正                                 |     |
| 92       | 0000 0050 | HFCP EVNT4 | _            | PCIメモリ空間0番地を読んだがオールFが広答された                    | 1   |
| 93       | 0000 005D | HFCP_ERRD  | _            | EEHリカバリ実行                                     |     |
| 94       | 0000 005E | HFCP_ERRC  | HVFC_ERRC    | ユーザ空間からのデータコピー失敗                              |     |
| 95       | 0000 005F | HFCP_ERRC  | HVFC_ERRC    | ユーザ空間へのデータコピー失敗                               |     |
| 96       | 0000 0060 | HFCP_ERRC  | _            | メモリアロケーション失敗                                  |     |
| 97       | 0000 0061 | HFCP_ERRC  | -            | DMAハンドル取得失敗                                   |     |
| 98       | 0000 0062 | HFCP_ERRC  | _            | DMAメモリページマッピング失敗                              |     |
| 99       | 0000 0063 | HFCP_ERRC  |              | DI0用メモリアロケーション失敗                              |     |
| 100      | 0000 0064 | HFCP_ERRC  | _            | DMAメモリリストマッピング失敗                              |     |

エラーラヘ゛ル 備考 NO. error No 内容 物理FCアダプタ 仮想FCアダプタ 0000 0065 HFCP\_ERRC Loopテスト時の同一Lun番号同時実行 101 Loopテスト時のMail Box割込みタイムアウト HFCP\_ERRC 102 0000 0066 HVFC\_ERRC 103 0000 0067 HFCP\_ERRC カーネル空間からの実行 104 0000 0068 HFCP\_ERR9 不当IOCTLの実行 0000 0069 105 HFCP\_EVNT4 INT発生したが、int\_a=0 INT発生したが、未サポート割込み。 106 0000 006A HFCP\_EVNT3 (Maskを開けていない) 長期間DMA用領域のDMAハント、ラ取得失敗 HFCP\_ERR9 1070000 006B ~ 0000 006C 108 \_ 欠番 欠番 0000 006D 109 \_ \_ 110 0000 006E \_ 欠番 111 0000 006F \_ 欠番 0000 0070 112\_ 欠番  $0000 \ 0071$ HFCP\_ERRF Capabilities List値不当(1以外) 113\_ 0000 0072 HFCP\_ERRF Capabilities pointer値不当(0x40以外) 114 \_ HFCP\_ERRF Capabilities List ID値不当(3以外) 0000 0073 115\_ 0000 0074 HFCP\_ERRF VPD情報取得失敗(タイムアウト) 116 \_ HFCP\_ERRF 0000 0075 チェックサム値不当 117\_ 0000 0076 HFCP\_ERR9 VPD情報をメソッド部への転送失敗 118\_ HFCP\_ERRC DIAG (POST) 失敗 1190000 0077 \_ 0000 0078 120 HFCP\_ERRC \_ DIAG (POST) タイムアウト 0000 0079 121 HFCP\_EVNT3 \_ Bridgeのキャッシュラインサイズ(0x0c)設定失敗 0000 007A 122 HFCP\_EVNT3 \_ BridgeのChip Control Register(0x40)設定失敗 123 0000 007B HFCP\_ERR6 HFC\_ERRB 割込みレベルのGID-FTでXCC=82(リトライオーバー) 割込みレベルのGID-FTでXCC=82(リトライ失敗) 124 0000 007C HFCP\_ERR6 \_ 125 0000 007D HFCP\_ERR6 \_ 割込みレベルのGID-FTでXCC=83又はFSB≠00 126 0000 007E HFCP\_ERR6 \_ 割込みレベルのMIH-LOG応答でXCC≠80又はFSB≠00 127 0000 007F HFCP\_ERRA \_ T-OUT後のSLOG(F/Wエラー報告) 128 0000 0080 HFCP\_EVNT3 HVFC\_EVNT3 unknown Taskmgmコマンド受信 129 0000 0081 HFCP\_ERR6 HVFC\_ERR6 割込みレベルのGID\_PNでXCC=82(リトライオーバー) 130 0000 0082 HFCP\_ERR6 HVFC\_ERR6 割込みレベルのGID\_PNでXCC=82(リトライ失敗) 131 0000 0083 HFCP\_ERR6 HVFC\_ERR6 割込みレベルのGID\_PNでXCC=83又はFSB≠00, またはFCSW-IO間でLinkDown発生  $0000 \ 0084$ HFCP\_ERR6 GPN\_IDでXCC=82(リトライオーバー) 132 \_ 133 0000 0085 HFCP\_ERR6 GPN\_IDでXCC=82(リトライ失敗) \_ 134 0000 0086 HFCP\_ERR6 \_ GPN\_IDでXCC=83またはFSB≠0x00 135 $0000 \ 0087$ 欠番 \_ \_ 0000 0088 136\_ \_ 欠番 0000 0089 137 欠番 \_ \_ Boot時のLink初期化処理のMailboxで異常応答(FSB≠0)ま 0000 008A 138 HFCP\_ERR6 \_ たはリトライオーバー 139 0000 008B HFCP\_ERR6 Init Negotiation Timer時間内にLink Up状態にならなか \_ った。 0000 008C HFCP\_EVNT3 Link Down Time/MCK Link Down Time内にLink Up状態にな 140 \_ らなかった。 0000 008D HFCP\_EVNT4 SCSIコマント、タイムアウト時に該当コマント、がXOB内に残留 141\_ 142 0000 008E HFCP\_BLOCKADE \_ アダプタの強制閉塞(ユーザ指定) INFO 143 0000 008F HFCP BLOCKADE \_ アダプタの強制閉塞(障害閾値超過) PERM 144 0000 0090 \_ \_ 欠番 1450000 0091 \_ \_ 欠番 1460000 0092 \_ 欠番 1470000 0093 \_ 欠番 148 0000 0094 \_ 欠番 149 0000 0095 欠番 150 0000 0096 HFCP\_ERRF \_ ー部のコアでPOST失敗 151 0000 0097 \_ \_ 欠番

表 C-2 エラーログ一覧(3/5)

| NO   | error No  | エラー・        | 5Λ°N          | 内容                                                                   | 備老    |
|------|-----------|-------------|---------------|----------------------------------------------------------------------|-------|
| 110. | 01101 110 | 物理FCアダプタ    | ん<br>仮想FCアダプタ | 1 1.1                                                                | 5 614 |
| 152  | 0000 0098 | -           | -             | _                                                                    | 欠番    |
| 153  | 0000 0099 | _           | _             | _                                                                    | 欠番    |
| 154  | 0000 009A | _           | _             | _                                                                    | 欠番    |
| 155  | 0000 009B | _           | _             | _                                                                    | 欠番    |
| 156  | 0000 0090 | HECP ERR5   | _             | 未サポートの光トランシーバがインストールされている                                            |       |
| 157  | 0000 009D | HFCP_ERR5   | _             | アダプタの隨害を検出                                                           |       |
| 158  | 0000 009E | HFCP_ERR5   | _             | 光トランシーバの隨害を検出                                                        |       |
| 159  | 0000 009F | HFCP ERR5   | _             | 光トランシーバが抜けている                                                        |       |
| 160  | 0000 00A0 | HFCP EVNT4  | _             | メモリの1bit隨害が発生した                                                      |       |
| 161  | 0000 00A1 | HFCP EVNT4  | HVFC EVNT4    | F/Wから受領したsemd bufアドレスが不正                                             |       |
| 162  | 0000 00A2 | _           |               | -                                                                    | 欠番    |
| 163  | 0000 00A3 | -           | _             | -                                                                    | 欠番    |
| 164  | 0000 00A4 | HFCP ERR2   |               | メモリの1bit障害を検出(閾値超過)                                                  | (*5)  |
| 165  | 0000 00A5 | HFCP ERR2   | _             | PCIe IPコア SRAM 1bit障害(障害閾値超過)                                        |       |
| 166  | 0000 00A6 | HFCP EVENT5 | _             | オンラインアップデート開始                                                        |       |
| 167  | 0000 00A7 | HFCP EVENT5 | _             | オンラインアップデート終了                                                        |       |
| 168  | 0000 00A8 | HFCP_ERR9   | -             | Target Resetでプログラムチェック検出                                             |       |
| 169  | 0000 00A9 | HFCP_ERR9   | -             | Lun Reset/Abort_Task Setでプログラムチェック検出                                 |       |
| 170  | 0000 00AA | HFCP_ERR9   | -             | 通常SCSIでプログラムチェック検出                                                   |       |
| 171  | 0000 00AB | HFCP_ERR9   | -             | Mailbox応答でプログラムチェック検出                                                |       |
|      |           |             |               | (割り込みレベルからの起動)                                                       |       |
| 172  | 0000 00AC | HFCP_ERR9   | -             | Mailbox応答でプログラムチェック検出                                                |       |
|      |           |             |               | (プロセスレベルからの起動)                                                       |       |
| 173  | 0000 00AD | HFCP_ERR9   | -             | 非同期Mailbox割り込みでプログラムチェック検出                                           |       |
| 174  | 0000 00AE | -           | -             | -                                                                    | 欠番    |
| 175  | 0000 00AF | -           | -             | -                                                                    | 欠番    |
| 176  | 0000 00B3 | HFCP_EVNT3  | -             | Mailbox受信処理においてwatchdogタイマ起動失敗                                       |       |
| 177  | 0000 00B4 | -           | -             | -                                                                    | 欠番    |
| 178  | 0000 00B5 | HFCP_EVNT3  | -             | リンク初期化起動においてwatchdogタイマ起動失敗                                          |       |
| 179  | 0000 00BA | HFCP_EVNT3  | -             | MIHLOG起動においてwatchdogタイマ起動失敗                                          |       |
| 180  | 0000 00C0 | HFCP_EVNT3  | -             | Virtual I/O Serverパーティションで、Virtual I/O Serverへの                      |       |
|      |           |             |               | 搭載をサポートしていないFCアダプタを使用。                                               |       |
| 181  | 0000 00C5 | HFCP_ERR9   | -             | アダプタリソースのアロケート失敗                                                     |       |
| 182  | 0000 00C9 | HFCP_EVNT3  | -             | Flash ROMの読み出し失敗                                                     |       |
| 183  | 0000 00D3 | HFC_EVENT2  | HVFC_EVNT2    | 閉塞解除                                                                 |       |
| 184  | 0000 00D8 | HFC_ERR9    | -             | 仮想ポート作成失敗                                                            |       |
| 185  | 0000 00D9 | HFCP_EVNT3  | -             | PCIe Link_Widthレジスタチェックで矛盾検出                                         |       |
| 186  | 0000 00DA | HFCP_ERR2   | -             | PCIe Link_Widthレジスタチェックで矛盾検出(Fatal)                                  |       |
| 187  | 0000 00DB | HFCP_EVNT2  | -             | Link初期化処理以外のMailbox応答でエラー検知<br>(FIVE-FXで新規に追加したMailbox及びFRMSNDRCVのみ) |       |
| 188  | 0000 00DC | HFCP_EVNT2  | -             | Link初期化処理以外の非同期Mailbox割込みを受信                                         |       |
|      |           |             |               | (FIVE-FXで新規に追加した非同期Mailbox及びReceive                                  |       |
|      |           |             |               | Frameのみ)                                                             |       |
| 189  | 0000 00E0 | _           | HVFC_EVNT2    | トランスポートイヘンン・受信                                                       |       |
| 190  | 0000 00E2 | _           | VHFC_ERR6     | 割り込みレベルのNPIV_LOGINエラー応答                                              |       |
| 191  | 0000 00E3 | -           | VHFC_ERR2     | 一時的な閉塞状態                                                             | (*6)  |

表 C-2 エラーログ一覧(4/5)

| NO. | error No  | エラー         | ラヘッル           | 内容                             | 備考   |
|-----|-----------|-------------|----------------|--------------------------------|------|
|     |           | 物理FCアダプタ    | 仮想FCアダプタ       |                                |      |
| 192 | 0000 00E4 | _           | VHFCP_ERR2     | ハイパバイザコール実行エラー                 |      |
| 193 | 0000 00E5 | HFCP_ERR2   | VHFCP_ERR2     | カーネルパラメータ期待外を検知                |      |
| 194 | 0000 00E6 | -           | VHFCP_ERR2     | Virtual I/O Serverとの通信で        |      |
|     |           |             |                | 異常を検出                          |      |
| 195 | 0000 00F0 | -           | -              | softlog,mcklogに引き続き採取されるドライバログ |      |
| 196 | 0000 00F1 | HFCP_EVNT3  | -              | H/W ステータスの初期値チェックエラー           |      |
|     |           |             |                | (障害発生回数閾値未満)                   |      |
| 197 | 0000 00F2 | HFCP_EVNT4  |                | Flash Update 中のため MCK リカバリ保留中  |      |
| 198 | _         | HFCP_ERR10  | $\leftarrow$   | SCSIバージョンが不一致                  | (*4) |
| 199 | _         | HFCP_ERR11  | $\leftarrow$   | SCSIバージョンが不一致                  | (*4) |
| 200 | -         | HFCP_DKMAP  | HVFCP_DKMAP    | ディスクマッピング情報にないディスクを検出した        | (*2) |
|     |           | _NODEF      | _NODEF         |                                |      |
| 201 | -         | HFCP_DKMAP  | HVFCP_DKMAP    | ディスクマッピング情報にあるディスクを検出できなか      | (*2) |
|     |           | _NOTFND     | _NOTFND        | った                             |      |
| 202 | -         | HFCP_DKMAP  | HVFCP_DKMAP    | ディスクマッピング情報にあるディスクを検出できなか      | (*2) |
|     |           | _NOTFND2    | _NOTFND2       | った                             |      |
| 203 | -         | HFCP_DKMAP  | HVFCP_DKMAP    | 定義済み、もしくは使用可能なディスクがすでに存在し、     | (*2) |
|     |           | _CONFLICT   | _CONFLICT      | それらがディスクマッピング情報と異なっている         |      |
| 204 | -         | HFCP_METHOD | HVFCP_METHOD_N | アダプタのコンフィグレーションを抑止した           | (*3) |
|     |           | _NOTCFG     | OTCFG          |                                |      |

表 C-2 エラーログ一覧(5/5)

(\*1) error No は、errlog 内の detail data (詳細データ)の先頭 4 バイト

(\*2) 当該要因はディスクマッピング機能が有効になっている際に、コンフィグレーションを実行した結果発生する。

(\*3) 当該要因はアダプタの config\_enable 属性を"disable"に設定した際に、コンフィグレーションを実行した結果発生する。

(\*4) 当該要因は、上位ソフトウェアからの ioctl 起動受付時に、当該 ioctl 起動フォーマット不正を検出した結果発生する。
 (\*5) THE-FCA-0401(V), THE-FCA-0402(V)でのみ発生する。

(\*6) 本ログが採取された場合は仮想 FC アダプタのポートが閉塞されており、障害要因の回復後、本ポートを再使用する際には、 閉塞状態を解除する必要があります。閉塞を解除する方法は付録 F を参照。

# 付録 D. 仮想 FC アダプタ割り当て解除/割り当て回復手順例

- (1) システムに padmin ユーザでログインします。
- (2) oem\_setup\_env コマンドで、root ユーザに移行します。

#### 【仮想 FC アダプタ割り当て有無の確認】

(3) コマンドラインにて "/usr/ios/cli/ioscli 1smap -all -npiv | grep "FC name:"" と入力し、対象のアダプタ論理デバイス名(例:fcs2)、物理ロケーションコード(例: U5802.001.D98C103-P1-C5)が表示されているかを確認します。表示されていれば、仮想FCアダプタが割り当て済です。

| # /usr/ios/cli/ioscli | lsmap -all -npiv   grep "FC name:"     |  |
|-----------------------|----------------------------------------|--|
| FC name:fcs2          | FC loc code:U5802.001.D98C103-P1-C5-T2 |  |
| FC name:fcs2          | FC loc code:U5802.001.D98C103-P1-C5-T2 |  |
| FC name:              | FC loc code:                           |  |

図 D-1 仮想 FC アダプタ割り当て有無の確認結果表示例

# 【仮想 FC アダプタ割り当て情報バックアップ】

 (4) コマンドラインにて "/usr/ios/cli/ioscli lsmap -npiv -all > (任意のファイル名)"と入力し、 仮想 FC アダプタの割り当て状況バックアップを取得します。

| # /usr/ios/                                                                                               | cli/ioscli lsmap ·<br>backup tyt | -npiv -all > lsm | ap_backup.txt                           |          |        |  |
|----------------------------------------------------------------------------------------------------|----------------------------------|------------------|-----------------------------------------|----------|--------|--|
| Name                                                                                                    | Physloc                          |                  | ClntID ClntM                            | Name     | ClntOS |  |
| vfchost0                                                                                                  | U8203. E4A. 06F8                 | C71-V5-C60       | 6 VIOC3                                 | 33       | AIX    |  |
| Status:LOGG                                                                                               | ED_IN                            |                  |                                         |          |        |  |
| FC name:fcs                                                                                               | 2                                | FC loc code:     | U5802.001.D98C103                       | 3-P1-C10 | )-T1   |  |
| Ports logge                                                                                               | d in:1                           |                  |                                         |          |        |  |
| VFC client                                                                                                | name:fscsi3                      | VFC client D     | RC:U8203. E4A. 06F8                     | 3C71-V6- | -C60   |  |
|                                                                                                    |                                  |                  |                                         |          |        |  |
| Name                                                                                                    | Physloc                          |                  | ClntID ClntM                            | Name     | C1ntOS |  |
| vfchost1                                                                                                  | U8203. E4A. 06F8                 | C71-V5-C61       | 6 VIOC3                                 | 33       | AIX    |  |
| Status:LOGG                                                                                               | ED_IN                            |                  |                                         |          |        |  |
| FC name:fcs                                                                                               | 2                                | FC loc code:     | FC loc code:U5802.001.D98C103-P1-C10-T1 |          |        |  |
| Ports logge                                                                                               | d in:1                           |                  |                                         |          |        |  |
| VFC client                                                                                                | GED_IN∕<br>name:fscsi4           | VFC client D     | RC:U8203 F4A 06F8                       | 8C71-V6- | -C61   |  |
| vie cilent i                                                                                              | nume i best i                    | fie offene b     |                                         |          | 001    |  |
| Name                                                                                                    | Physloc                          |                  | ClntID ClntM                            | Name     | ClntOS |  |
| vfchost2                                                                                                  | U8203. E4A. 06F8                 | C71-V5-C62       | 6                                       |          |        |  |
| Status:NOT                                                                                                | LOGGED IN                        |                  |                                         |          |        |  |
| FC name:                                                                                                  |                                  | FC loc code:     |                                         |          |        |  |
| Ports logge                                                                                               | d in:0                           |                  |                                         |          |        |  |
| Flags:1 <not< td=""><td>_MAPPED, NOT_CONNE</td><td>VEC alignt D</td><td>PC.</td><td></td><td></td></not<> | _MAPPED, NOT_CONNE               | VEC alignt D     | PC.                                     |          |        |  |
| vio citent i                                                                                              | name.                            | Who critefit D   | nc.                                     |          |        |  |

図 D-2 1smap 表示例(1)

## 【仮想 FC アダプタ割り当て解除】

(5) コマンドラインにて "/usr/ios/cli/ioscli 1smap -all -npiv" と入力し、仮想 FC アダプタの割 り当て状態を確認します。

| # /usr/ios/d<br>Name                                                                | eli/ioscli lsmap -a<br>Physloc                      | ll —npiv   mor                      | re<br>ClntID ClntName                                 | ClntOS       |
|-------------------------------------------------------------------------------------|-----------------------------------------------------|-------------------------------------|-------------------------------------------------------|--------------|
| vfchost0                                                                            | U8203. E4A. 06F8C7                                  | 1-V5-C60                            | e VIOC33                                              | AIX          |
|                                                                                     | אד תק                                               |                                     |                                                       | ライアント        |
| FC name:fcs2                                                                        | 2                                                   | FC loc code:                        | U5802.001.D98C103-P1-C10                              | )-T1         |
| Ports logged                                                                        | l in:1                                              | クライアント                              | 上の論理デバイス名                                             |              |
| Flags:2 <log<br>VFC client r</log<br>                                               | GED_IN>                                             | VFC client I                        | DRC:U8203.E4A.06F8C71-V6-                             | -C60         |
| Name                                                                                | Physloc                                             |                                     | ClntID ClntName                                       | ClntOS       |
| vfchost1                                                                            | U8203. E4A. 06F8C7                                  | 1-V5-C61                            | 6 VI0C33                                              | AIX          |
| FC name:fcs2<br>Ports logged<br>Flags:2 <log<br>VFC client n</log<br>               | BD_IN<br>2<br>1 in:1<br>GED_IN><br>name:fscsi4      | FC loc code:<br>VFC client E        | U5802.001.D98C103-P1-C10<br>DRC:U8203.E4A.06F8C71-V6- | )-T1<br>-C61 |
| Name                                                                                | Physloc                                             |                                     | ClntID ClntName                                       | ClntOS       |
| vfchost2                                                                            | U8203. E4A. 06F8C7                                  | 1-V5-C62                            | 6                                                     |              |
| Status:NOT_I<br>FC name:<br>Ports logged<br>Flags:1 <not_<br>VFC client n</not_<br> | LOGGED_IN<br>1 in:0<br>_MAPPED,NOT_CONNECT<br>name: | FC loc code:<br>ED><br>VFC client E | DRC :                                                 |              |

図 D-3 1smap 表示例(2)

- (6) 割り当てを解除したいアダプタ論理デバイス名(例:fcs2)が含まれている vfchostX(例: vfchost0, vfchost1)のStatusが「LOGGED\_IN」である場合、仮想 FC アダプタが下記のクライアント (AIX パーティション)で使用されていることを示しています。
  - ・ClntName : クライアント名(例:VIOC33)
  - ・VFC client name :クライアント上の論理デバイス名(例:fscsi3, fscsi4)

(5) で求めた情報を元に AIX パーティション、および仮想 FC アダプタの位置を特定し、当該仮想 FC アダプタを削除、又は定義済みの状態にしてください。

(7) 仮想 FC アダプタを削除、又は定義済み状態にした後、再度 "/usr/ios/cli/ioscli 1smap -all -npiv" と入力し、割り当てを解除したいアダプタ論理デバイス名が含まれている vfchostX の Status 表示が「NOT\_LOGGED\_IN」になっていることを確認してください。

| # /usr/ios/c]<br>Name                                                                       | li/ioscli lsmap -al<br>Physloc                  | 1 -npiv                                | ClntID ClntName       | ClntOS |
|---------------------------------------------------------------------------------------------|-------------------------------------------------|----------------------------------------|-----------------------|--------|
| vfchost0                                                                                    | U8203. E4A. 06F8C71                             | -V5-C60                                | 6                     |        |
| Status: NOT_LC<br>FC name:fcs2<br>Ports logged                                              | DGGED_IN<br>in:0                                | FC loc code:U580                       | 02.001.D98C103-P1-C1  | )-T1   |
| VFC client na                                                                               | ame:                                            | VFC client DRC:                        |                       |        |
| Name                                                                                        | Physloc                                         |                                        | ClntID ClntName       | ClntOS |
| vfchost1                                                                                    | U8203. E4A. 06F8C71                             | -V5-C61                                | 6                     |        |
| Status:NOT_LC<br>FC name:fcs2<br>Ports logged<br>Flags:4 <not_i<br>VFC client na</not_i<br> | in:0<br>.OGGED><br>ame:                         | FC loc code:U580<br>VFC client DRC:    | )2.001.D98C103-P1-C10 | )-T1   |
| Name                                                                                        | Physloc                                         |                                        | ClntID ClntName       | ClntOS |
| vfchost2                                                                                    | U8203. E4A. 06F8C71                             | -V5-C62                                | 6                     |        |
| Status:NOT_LC<br>FC name:<br>Ports logged<br>Flags:1 <not_n<br>VFC client na</not_n<br>     | DGGED_IN<br>in:0<br>MAPPED,NOT_CONNECTE<br>ame: | FC loc code:<br>ED><br>VFC client DRC: |                       |        |

図 D-4 1smap 表示例(3)

 (8) コマンドラインにて "/usr/ios/cli/ioscli vfcmap -vadapter vfchost? -fcp" (?は vfchost 番号) と入力し、仮想 FC アダプタの割り当て状態を確認します。vfchost?は、割り当てを解除したいアダ プタ論理デバイス名、又は物理ロケーションコードが含まれているものを指定します。

# /usr/ios/cli/ioscli vfcmap -vadapter vfchost0 -fcp
# /usr/ios/cli/ioscli vfcmap -vadapter vfchost1 -fcp

図 D-5 仮想 FC アダプタの割り当て解除コマンド実行例

(9) コマンドラインにて "/usr/ios/cli/ioscli 1smap -all -npiv | grep "FC name:"" と入力し、対象のアダプタ論理デバイス名(例: fcs2)、物理ロケーションコード(例: U5802.001.D98C103-P1-C5)が表示されないことを確認します。

| # /usr/ios/cli/ioscli | lsmap -all -npiv   grep "FC name:" |  |
|-----------------------|------------------------------------|--|
| FC name:              | FC loc code:                       |  |
| FC name:              | FC loc code:                       |  |
| FC name:              | FC loc code:                       |  |
| #                     |                                    |  |

図 D-6 割り当て解除後の 1smap 表示例

以上で、対象のアダプタ論理デバイス名(例:fcs2)を削除することが可能となります。

以降の手順は、アダプタ交換後に実施します。

【仮想 FC アダプタ割り当て回復】

「仮想 FC アダプタ割り当て情報バックアップ」で求めた情報を元に、仮想 FC アダプタの割り当てを解除したアダプタ論理デバイス(例:fcs2)の割り当てを再登録します。

| # cat lsmag<br>Name                                                      | p_backup.txt<br>Physloc    | ClntID Cln         | itName     | ClntOS |
|--------------------------------------------------------------------------|----------------------------|--------------------|------------|--------|
| vfchost0                                                                 | U8203. E4A. 06F8C71-V5-C60 | 6 VIC              | 0C33       | AIX    |
| Status:1000                                                              | FD IN 再                    | 登録対象1              |            |        |
| FC name: fcs                                                             | 52 FC loc co               | de:U5802.001.D98C1 | .03-P1-C10 | -T1    |
| Ports logge                                                              | in:1                       |                    |            |        |
| Flags:2 <lo< td=""><td>GGED_IN&gt;</td><td></td><td></td><td></td></lo<> | GGED_IN>                   |                    |            |        |
| VFC client                                                               | name:fscsi3 VFC clier      | t DRC:U8203.E4A.06 | F8C71-V6-  | C60    |
| Name                                                                     | Physloc                    | ClntID Cln         | ntName     | ClntOS |
| vfchost1).                                                               | U8203. E4A. 06F8C71-V5-C61 | 6 VIC              | <br>C33    | AIX    |
|                                                                          | 再                          | 登録対象2              |            |        |
| Status:LOC                                                               |                            | 1                  | 00 D1 C10  | TT 1   |
| Ports lor                                                                | FC 100 CC                  | ae.05802.001.09801 | .03-P1-C10 | -11    |
| Flags: 2<1.0                                                             | GED IN>                    |                    |            |        |
| VFC client                                                               | name:fscsi4 VFC clier      | t DRC:U8203.E4A.06 | F8C71-V6-  | C61    |
| Name                                                                     | Physloc                    | ClntID Cln         | itName     | Clnt0S |
| vfchost2                                                                 | U8203. E4A. 06F8C71-V5-C62 | 6                  |            |        |
|                                                                          | 再                          | 登録不要               |            |        |
| Status: NOT                                                              | LOGGED_IN                  |                    |            |        |
| FC name:                                                                 | FC loc cc                  | ode:               |            |        |
| Flores 1/NO                                                              | E MADDED NOT CONNECTED     |                    |            |        |
| VFC client                                                               | name: VFC alier            | + DRC.             |            |        |
| ALC CITEIL                                                               | name. VIC CITER            | IL DIG.            |            |        |

図 D-7 バックアップした 1smap 表示例

 (1) コマンドラインにて "/usr/ios/cli/ioscli vfcmap -vadapter ???1 -fcp ???2"([???1]は vfchost 名、 [???2]はアダプタ論理デバイス名)と入力し、仮想 FC アダプタを割り当てを行います。 複数の vfchost を登録する場合は、指定する vfchost 数分のコマンドラインを実行してください。

# /usr/ios/cli/ioscli vfcmap -vadapter vfchost0 -fcp fcs2
# /usr/ios/cli/ioscli vfcmap -vadapter vfchost1 -fcp fcs2

# 図 D-8 仮想 FC アダプタの割り当て実行例

 (2) コマンドラインにて "/usr/ios/cli/ioscli 1smap -npiv -all" と入力し、vfchost 名と FC name の項目が、バックアップと一致しているかを確認します。

| # /usr/ios/c]<br>Name                         | li/ioscli lsmap -nµ<br>Physloc | piv -all       | ClntID C     | lntName     | ClntOS |
|-----------------------------------------------|--------------------------------|----------------|--------------|-------------|--------|
| vfchost0                                      | U8203. E4A. 06F8C7             | 1-V5-C60       | 6            |             |        |
| Status:NOT L<br>FC name:fcs2<br>Ports logged  | GGGED_IN                       | FC loc code:U{ | 5802.001.D98 | C103-P1-C10 | )-T1   |
| Flags:4 <not_1<br>VFC client na</not_1<br>    | LOGGED><br>ame:                | VFC client DRG | :            |             |        |
| Name                                          | Physloc                        |                | ClntID C     | lntName     | ClntOS |
| vfchost1                                      | U8203. E4A. 06F8C7             | 1-V5-C61       | 6            |             |        |
| Status: NOT L<br>FC name:fcs2<br>Ports logged | GGED_IN                        | FC loc code:U  | 5802.001.D98 | C103-P1-C10 | )-T1   |
| VFC client na                                 | ame:                           | VFC client DRO | :            |             |        |
| Name                                          | Physloc                        |                | ClntID C     | ClntName    | ClntOS |
| vfchost2                                      | U8203. E4A. 06F8C7             | 1-V5-C62       | 6            |             |        |
| Status:NOT_L(<br>FC name:<br>Ports logged     | DGGED_IN<br>in:0               | FC loc code:   |              |             |        |
| VFC client na                                 | ame:                           | VFC client DRO | ):           |             |        |

図 D-9 1smap 表示例(4)

- (3)「仮想 FC アダプタ割り当て情報バックアップ」で求めた情報を元に、クライアント名(例: VIOC33)の AIX パーティションで cfgmgr を実行し、仮想 FC アダプタを稼動中(Available)にします。
   実行後、Virtual I/O Server 上のコマンドラインにて "/usr/ios/cli/ioscli lsmap -npiv -all"を実行し、
  - ・ClntName : クライアント名(例:VIOC33)
  - ・VFC client name : クライアント上の論理デバイス名(例:fscsi3, fscsi4)
  - Status : LOGGED\_IN

が表示されていれば回復完了です。

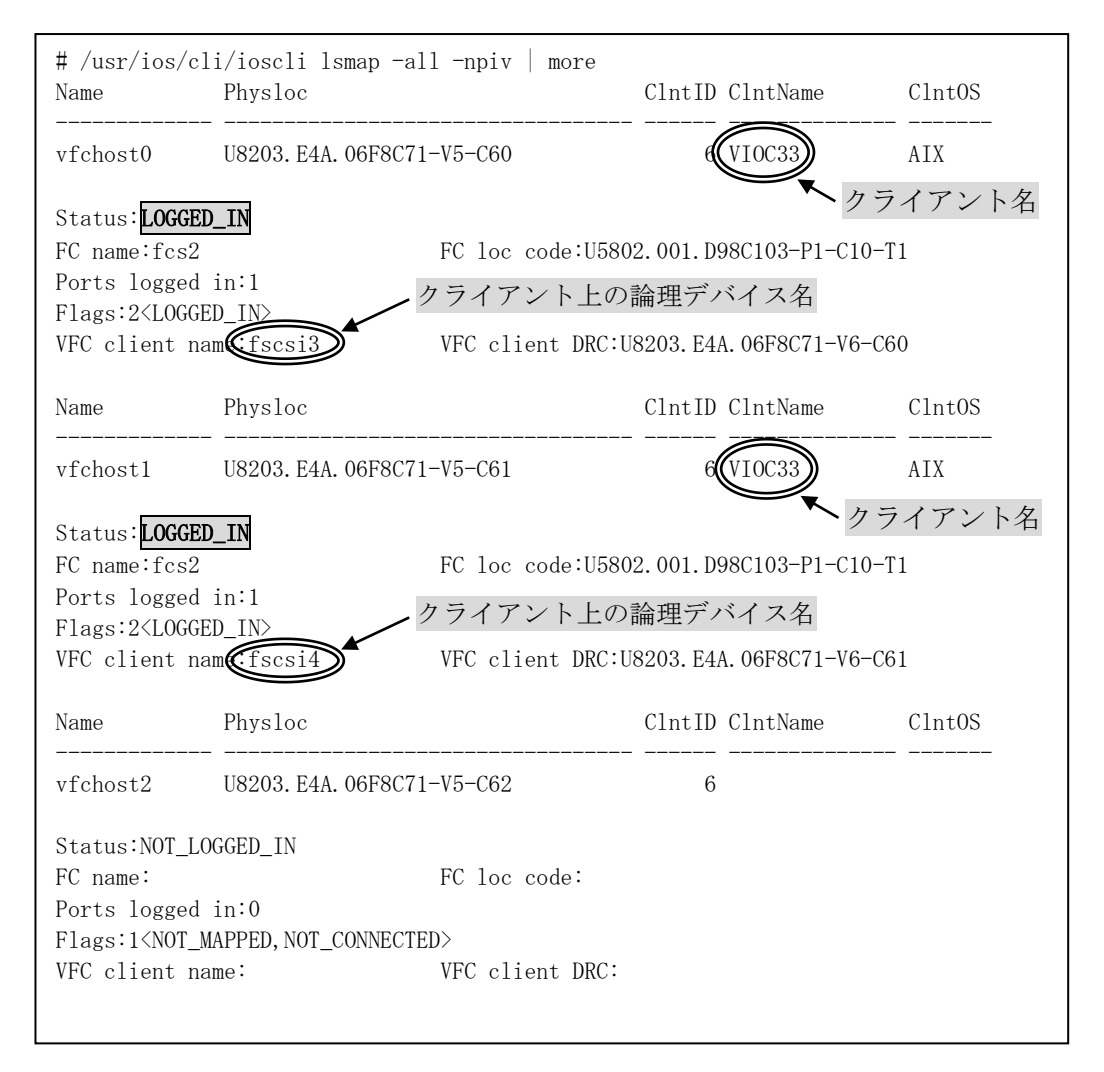

図 D-10 1smap 表示例(5)
# 付録 E. ブートパスへの属性設定誤り回復手順

ブートパス(rootvg を含むパス)に対して、connect\_type / link\_speed / multi\_pid の設定はデフォルト値をご使用ください。ブートパス(rootvg を含むパス)に対して属性の設定を誤った場合、FC アダプタがディスク装置を認識することができず、システム(OS)起動不可となる可能性があります。

誤って属性を設定しシステム(OS)起動不可となった場合、THE-FCA-1601(V/L/LV), THE-FCA-1602(V/L/LV) では、OS 上の ODM に設定された属性を強制的に無効にすることで、システムを回復させることができます。 対象となる属性は下記の通りです。

- connect\_type
- link\_speed
- multi\_pid

属性の詳細は、「10.1 デバイス接続形態に関する属性設定」を参照してください。

データパス(rootvg を含まないパス)に対してのみ ODM 属性(connect\_type / link\_speed / multi\_pid)を変更している場合は、本手順を使用する必要はありません。

## 【回復手順】

(1) サーバのコンソール画面から、「Open Firmware Prompt」を選択します。
 図 E-1 の例では、「8」を押してコマンドプロンプトを表示させます。
 本画面は 2,3 秒で終了します。見逃さないように注意してください

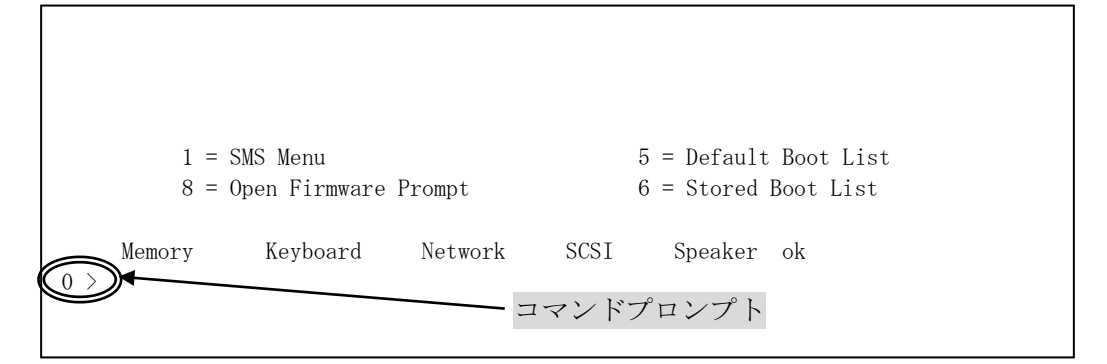

図 E-1 Open Firmware Prompt 選択

(2) サーバ装置のデバイスツリーを表示するコマンド「1s」を実行し、「/fibre-channel@」を含むデバイス を探します。

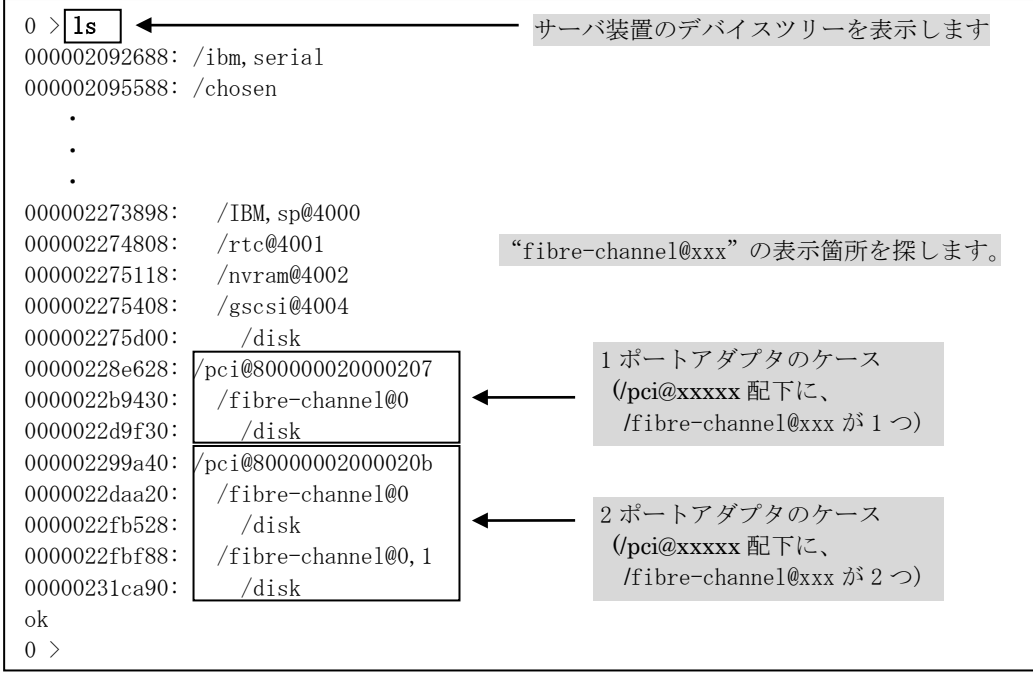

図 E-2 デバイスツリー表示

(3) (2)で探したデバイスの文字列を入力して "select-dev" コマンドを実行し、 "ok " が表示されるの を確認する。

本コマンド終了に 2 分近くかかる場合があります。また、エラーメッセージが出力される場合があり ますが無視してください。

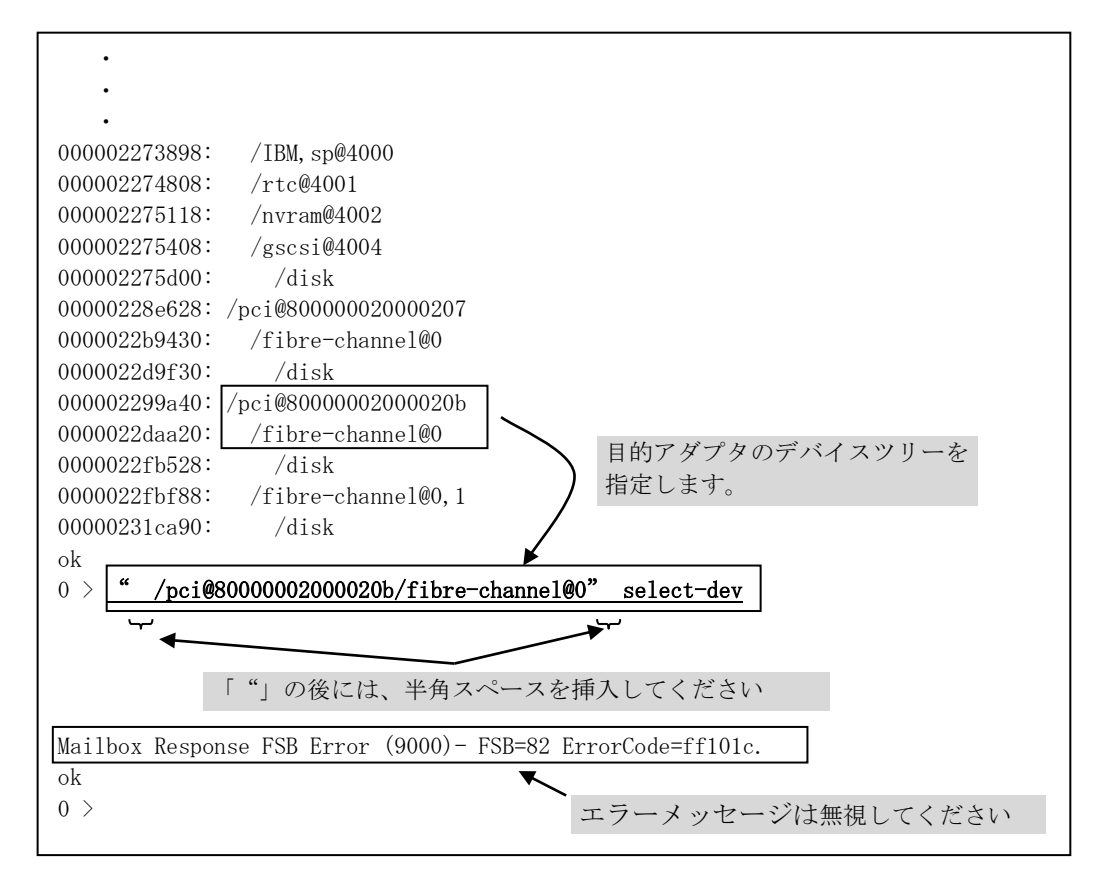

図 E-3 デバイスの指定

- (4) アダプタ種を確認します。
  - ".properties" コマンドを実行し、vendor-id / device-id 表示が下記であることを確認してください。
     vendor-id :00001054
     device-id :00003070

| 0 > .properties<br>ibm, loc-code<br>vendor-id<br>device-id | U78AA.001.WZSG094-P1-C1-C1-T1<br>00001054<br>00003070 日立 FC アダプタ(16G)であることを示<br>しています |
|------------------------------------------------------------|---------------------------------------------------------------------------------------|
| 0 >                                                        |                                                                                       |
|                                                            |                                                                                       |

#### 図 E-4 アダプタ種の確認

(5) ブートパスで使用している FC アダプタであること確認します。

"hfc-linkshow"コマンドを実行し、アダプタ WWPN を確認してください。

| 0 > <b>hfc-linkshow</b><br><< Show current (<br>Select HBA Port ) | Connection Type and Link Speed >><br>WWPN : 50000870 005b430c 4          | ブートパスのアダプタ WWPN で<br>あることを確認します。 |
|-------------------------------------------------------------------|--------------------------------------------------------------------------|----------------------------------|
| Connection Type<br>Multiple PortID<br>Link Speed<br>ok<br>0 >     | : Point to Point[Fabric] (Auto)<br>: Disable (Disable)<br>: 4Gbps (Auto) |                                  |

図 E-5 アダプタ WWPN の確認

- (6) 目的アダプタの WWPN の場合、手順(10) へ進みます。
- (7) 目的アダプタの WWPN でない場合、"unselect-dev"コマンドを実行し、アダプタの選択を解除します。

| 0 > unselect-dev |  |  |
|------------------|--|--|
| ok               |  |  |

図 E-6 アダプタの選択解除

(8) "dev /"を実行し、デバイスツリーの先頭に移動します。

0 > dev / ok

# 図 E-7 デバイスツリー先頭への移動

(9) 手順(2)に戻り別のデバイスを選択してください。

- (10) アダプタ属性の読み出し結果が初期値となるように設定します。"hfc-forcedef"コマンドを実行し、 設定を「Enable」に変更します。
  - (注) ODM 設定値自体は変化しません。本設定によって、アダプタドライバは ODM に設定された connect\_type/link\_speed/multi\_pid 属性の設定値を無視し、初期値で動作します。

| 0 > <b>hfc-forcedef</b><br><< Setting Force Default Parameter for OS Driver >><br>Select HBA Port WWPN : 50000870 005b430c |
|----------------------------------------------------------------------------------------------------|
| Current Change<br>Disable -                                                                                                |
| 1: Disable<br>2: Enable<br>3: default (Disable)<br>4: cancel<br>Input Key 2 ← 2:Enable を選択<br>0 >                          |

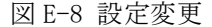

(11) "hfc-forcedef" コマンドの実行結果を確認します。"hfc-forcedef" コマンドを実行し、「Change」 欄が「Enable」になっていることを確認します。

設定確認後は「cancel」を指定し、コマンドを抜けてください。

| 0 > <b>hfc-forcedef</b><br><< Setting Force Default Parameter for OS Driver >><br>Select HBA Port WWPN : 50000870 005b430c |                    |  |  |  |
|----------------------------------------------------------------------------------------------------|--------------------|--|--|--|
| Current Change<br>Disable Enable                                                                                           | Enable になっていることを確認 |  |  |  |
| 1: Disable<br>2: Enable<br>3: default (Disable)                                                                            |                    |  |  |  |
| 4: cancel<br>Input Key (4) ←<br>0 >                                                                                        | 4:cancel を選択       |  |  |  |

図 E-9 設定値の確認

(12) "hfc-save" コマンドを実行し、設定値をセーブします。

| 0 > <b>hfc-save</b><br><< Save Configuration Data >><br>Select HBA Port WWPN : 50000870 005b430c |  |
|--------------------------------------------------------------------------------------------------|--|
| 1: execute<br>2: cancel<br>Input Key ①<br>Now executing<br>done.<br>0k<br>0 >                    |  |

# 図 E-10 設定値のセーブ

(13) 設定変更を終了します。 "reset-all" コマンドを実行し、Open Firmware Prompt を終了します。 しばらくすると、サーバのコンソール画面に(1)が表示され、OS が起動されます。

| 0 > reset-all |                |  |
|---------------|----------------|--|
|               | 図 E-11 設定変更の終了 |  |

(14) OS 立ち上げ完了後、システムに root 権限でログインします。

(15) 下記のコマンドを実行し、「Force Default Parameter:」欄が「Enable」になっていることを確認します。
 # /opt/hitachi/drivers/hba/hfcstat fscsi? -f (?はブートパスの fscsi 番号)

| <b># /opt/hitachi/drivers/hk</b><br>FIBRE CHANNEL STATISTICS | <b>pa/hfcstat fscsi0 −f</b><br>REPORT: fscsi0 |                 |
|--------------------------------------------------------------|-----------------------------------------------|-----------------|
| Device Type:                                                 | FC Adapter (54107030)                         |                 |
| Option ROM Version:                                          | 00450128                                      |                 |
| Driver Version:                                              | 7. 1. 10. 100                                 |                 |
| Port WWN:                                                    | 0x50000870005b430c                            |                 |
| Node WWN:                                                    | 0x50000870005b430c                            |                 |
| Class of Service:                                            | 3                                             |                 |
| Port FC ID:                                                  | 0x1                                           |                 |
| Port Speed (supported):                                      | 16 GBIT                                       |                 |
| Port Speed (running):                                        | 8 GBIT                                        |                 |
| Port Type (running):                                         | Arbitrated Loop                               |                 |
| OPTION ROM SETTING                                           |                                               |                 |
| Force Default Parameter:                                     | Enable -                                      | Enable であることを確認 |
| Mult Port ID (boot):                                         | Disable                                       |                 |
| Port Speed (boot):                                           | Auto                                          |                 |
| Port Type (boot):                                            | Auto                                          |                 |
|                                                              |                                               |                 |

図 E-12 設定値の確認

(16) 誤って設定した属性を、解除または再設定します。

下記の例では、ブートパスのアダプタ(fscsi0)の設定値をデフォルトに戻しています。 属性の詳細は、「10.1 デバイス接続形態に関する属性設定」を参照してください。

# chdev -l fscsi0 -a connect\_type=auto -P
fscsi0 を変更しました
# chdev -l fscsi0 -a link\_speed=auto -P
fscsi0 を変更しました
# chdev -l fscsi0 -a multi\_pid=disable -P
fscsi0 を変更しました

図 E-13 属性の変更

(17) 設定した属性値を確認します。

| # lsattr -El fscsil                  | grep connect_type   |   |
|--------------------------------------|---------------------|---|
| connect_type auto                    | デバイスとの接続タイプ         | 真 |
| <pre># lsattr -El fscsi1</pre>       | grep link_speed     |   |
| link_speed auto                      | デバイスとの接続スピード        | 真 |
| # lsattr -El fscsil   grep multi_pid |                     |   |
| multi_pid disa                       | Dle Multiple PortID | 真 |

図 E-14 属性変更の確認

(18) 属性変更をブートイメージに反映します。" bosboot -a"を実行してください。

♯ bosboot −a

図 E-15 ブートイメージへの属性反映

(19) 0S を再起動します。

# shutdown −r

図 E-16 OS 再起動

(20)(1)~(9)の手順を実施し、ブートパスのアダプタを選択します。

(21) OS 上のアダプタ属性値が有効になるように設定を戻します。"hfc-forcedef"コマンドを実行し、設 定を「Disable」に変更します。

| 0 > <b>hfc-fo</b>                                                        | 0 > <b>hfc-forcedef</b>                             |  |  |  |
|--------------------------------------------------------------------------|-----------------------------------------------------|--|--|--|
| << Setting                                                               | << Setting Force Default Parameter for OS Driver >> |  |  |  |
| Select HBA                                                               | Select HBA Port WWPN : 50000870 005b430c            |  |  |  |
| Current                                                                  | Change                                              |  |  |  |
| Enable                                                                   | -                                                   |  |  |  |
| 1: Disable<br>2: Enable<br>3: default<br>4: cancel<br>Input Key (<br>0 > | (Disable)<br>① ← 1:Disable を選択                      |  |  |  |

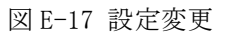

(22)" hfc-forcedef"コマンドの実行結果を確認します。" hfc-forcedef"コマンドを実行し、「Change」 欄が「Disable」になっていることを確認します。

設定確認後は「cancel」を指定し、コマンドを抜けてください。

| 0 > <b>hfc-forcedef</b><br><< Setting Force Default Parameter for OS Driver >><br>Select HBA Port WWPN : 50000870 005b430c |  |  |  |
|----------------------------------------------------------------------------------------------------|--|--|--|
| Current Change<br>Enable Disable ー Disable になっていることを確認                                                                     |  |  |  |
| 1: Disable<br>2: Enable<br>3: default (Disable)                                                                            |  |  |  |
| 4: cancel<br>Input Key 4 ← 4:cancel を選択<br>0 >                                                                             |  |  |  |

図 E-18 設定値の確認

(23) "hfc-save" コマンドを実行し、設定値をセーブします。

| 0 > <b>hfc-save</b><br><< Save Configuration Data >><br>Select HBA Port WWPN : 50000870 005b430c |  |
|--------------------------------------------------------------------------------------------------|--|
| 1: execute<br>2: cancel<br>Input Key ①<br>Now executing<br>done.<br>0k<br>0 >                    |  |

## 図 E-19 設定値のセーブ

(24) 設定変更を終了します。"reset-all"コマンドを実行し、Open Firmware Promptを終了します。 しばらくすると、サーバのコンソール画面に(1)が表示され、OS が起動されます。

0 > reset-all

図 E-20 設定変更の終了

(25) OS 立ち上げ完了後、システムに root 権限でログインします。

(26) 下記のコマンドを実行し、「Force Default Parameter:」欄が「Disable」になっていることを確認しま す。

# <u>/opt/hitachi/drivers/hba/hfcstat fscsi? -f</u> (?はブートパスの fscsi 番号)

| # <b>/opt/hitachi/drivers/hba/hfcstat fscsi0 −f</b><br>FIBRE CHANNEL STATISTICS REPORT: fscsi0 |                                                      |                  |
|------------------------------------------------------------------------------------------------|------------------------------------------------------|------------------|
| Device Type:                                                                                   | FC Adapter (54107030)                                |                  |
| Option ROM Version:                                                                            | 00450128                                             |                  |
| Driver Version:                                                                                | 7. 1. 10. 100                                        |                  |
| Port WWN:                                                                                      | $0 \mathrm{x} 50000870005 \mathrm{b} 430 \mathrm{c}$ |                  |
| Node WWN:                                                                                      | $0 \mathrm{x} 50000870005 \mathrm{b} 430 \mathrm{c}$ |                  |
| Class of Service:                                                                              | 3                                                    |                  |
| Port FC ID:                                                                                    | 0x1                                                  |                  |
| Port Speed (supported):                                                                        | 16 GBIT                                              |                  |
| Port Speed (running):                                                                          | 8 GBIT                                               |                  |
| Port Type (running):                                                                           | Arbitrated Loop                                      |                  |
| OPTION ROM SETTING                                                                             |                                                      |                  |
| Force Default Parameter:                                                                       | Disable 🗸 🚽                                          | Disable であることを確認 |
| Mult Port ID (boot):                                                                           | Disable                                              |                  |
| Port Speed (boot):                                                                             | Auto                                                 |                  |
| Port Type (boot):                                                                              | Auto                                                 |                  |
|                                                                                                |                                                      |                  |

図 E-21 設定値の確認

# 付録 F. 仮想 FC アダプタポートの閉塞状態の解除手順

仮想 FC アダプタポートで「一時的な閉塞(error No 0000 00E3)」のエラーログが出力された場合は、当 該ポートが閉塞されており、障害要因の回復後、本ポートを再使用する際には、閉塞状態を解除する必要 があります。閉塞を解除するためには、下記に記載した(1)(2)のいずれかを実施する必要があります。 なお(1)はHitachi Dynamic Link Manager(HDLM)による冗長化を実施している場合に実施可能です。

(1) HDLM の HBA 交換用ユティリティを用いた閉塞解除

①閉塞している仮想 FC アダプタポート fscsiX に関連するパスを削除します。

# /usr/DynamicLinkManager/bin/dlmHBAdel fscsiX

②閉塞している仮想 FC アダプタポート fscsiX を定義済みにします。

# rmdev -R1 fscsiX

③②で定義済みにした fscsiX を再構成します。

# cfgmgr -1 fscsiX

④HDLM 構成管理ユティリティ (dlmcfgmgr) を実行して、HDLM デバイスを構成します。
 # /usr/DynamicLinkManager/bin/dlmcfgmgr

(2) システムのリブートによる閉塞解除

コマンドラインにて以下のコマンドを入力し、システムのリブートを行います。

# shutdown  $\neg r$ 

一以上一